3-061-981-44(1)

## SONY

## Digital Still Camera

#### Istruzioni per l'uso

Prima di usare l'apparecchio, leggere attentamente questo manuale e conservarlo per riferimenti futuri.

#### Gebruiksaanwijzing

Lees deze gebruiksaanwijzing aandachtig door alvorens u het toestel gaat bedienen. Bewaar de gebruiksaanwijzing zodat u deze later nog kunt raadplegen.

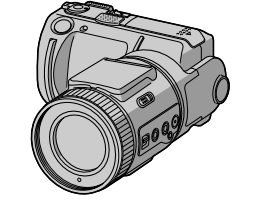

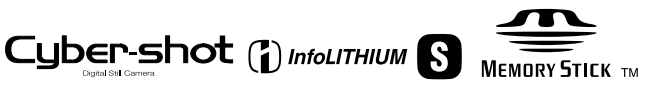

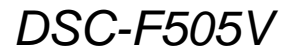

©2000 Sony Corporation

## NL

IT

#### Italiano

#### AVVERTENZA

Per evitare il pericolo di incendi o scosse elettriche non esporre l'apparecchio alla pioggia o all'umidità.

Per evitare scosse elettriche, non aprire il rivestimento. Per gli interventi di manutenzione rivolgersi soltanto a personale qualificato.

#### "Memory Stick"

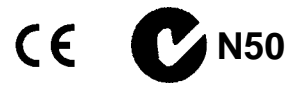

#### Assicurarsi di leggere ciò che segue prima di usare la macchina fotografica

#### Registrazione di prova

Prima di registrare degli eventi unici, si consiglia di effettuare una registrazione di prova per accertarsi che la macchina fotografica funzioni correttamente.

#### Nessuna compensazione per il contenuto della registrazione

Il contenuto della registrazione non può essere compensato se la registrazione o la riproduzione non è possibile a causa di un malfunzionamento della macchina fotografica, ecc.

## Note sulla compatibilità dei dati di immagine

- Questa macchina fotografica è conforme allo standard universale Design Rules for Camera File Systems stabilito da JEIDA (Japan Electronic Industries Development Association). Non è possibile riprodurre sulla macchina fotografica i fermi immagine registrati su altri apparecchi (DCR-TRV890E/TRV900/TRV900E, DSC-D700, DSC-D770) che non sono conformi a questo standard universale. (Questi modelli non sono in vendita in alcune aree.)
- La riproduzione di immagini registrate con la macchina fotografica su un altro apparecchio e la riproduzione di immagini registrate o montate con un altro apparecchio sulla macchina fotografica non sono garantite.

#### Precauzioni sui diritti d'autore

I programmi televisivi, i film, le videocassette ed altri materiali possono essere protetti dai diritti d'autore. La registrazione non autorizzata di tali materiali può essere contraria ai provvedimenti di legge sui diritti d'autore.

#### Non scuotere né urtare la macchina fotografica

Oltre ai malfunzionamenti e all'impossibilità di registrare le immagini, ciò può rendere il "Memory Stick" inutilizzabile o i dati di immagine possono subire un'interruzione, dei danni o una perdita.

#### Schermo LCD e obiettivo

- Lo schermo LCD è stato fabbricato usando la tecnologia ad alta precisione. Tuttavia, possono esserci alcuni minuscoli punti neri e/o punti luminosi (rossi, blu o verdi) che appaiono costantemente sullo schermo LCD. Questi punti sono normali nel processo di fabbricazione e non influiscono in alcun modo la registrazione. Oltre il 99,99% dei pixel sono operativi per l'uso effettivo.
- Fare attenzione quando si mette la macchina fotografica vicino ad una finestra o all'esterno. Se si espone lo schermo LCD o l'obiettivo alla luce diretta del sole per lunghi periodi di tempo si possono causare dei malfunzionamenti.

#### Non bagnare la macchina fotografica

Quando si scattano fotografie all'esterno sotto la pioggia o in condizioni simili, fare attenzione a non bagnare la macchina fotografica. Se si forma della condensa, consultare pagina 58 e seguire le istruzioni sul modo di eliminarla prima di usare la macchina fotografica.

#### Raccomandazione per la sicurezza

Per evitare il rischio di eventuali perdite dei dati, copiare sempre (riserva) i dati su un dischetto.

#### Informazioni relative all'obiettivo Carl Zeiss

Questa macchina fotografica è dotata di un obiettivo Carl Zeiss che consente la riproduzione di immagini eccellenti. L'obiettivo per questa macchina fotografica usa il sistema di misurazione MTF\* per le macchine fotogragiche progettato da Carl Zeiss in Germania, unitamente a Sony Corporation e offre la stessa qualità degli altri obiettivi Carl Zeiss.

\* MTF è l'acronimo di Modulation Transfer Function/Factor, un valore numerico che indica l'abilità di riprodurre il contrasto del soggetto.

#### Indice

#### Preparativi

| Identificazione delle parti        | 6  |
|------------------------------------|----|
| Preparazione dell'alimentazione    | 9  |
| Impostazione della data e dell'ora | 14 |
| Inserimento di "Memory Stick"      | 16 |

#### Operazioni di base

#### Registrazione

| Registrazione di fermi immagine | 17 |
|---------------------------------|----|
| Registrazione di immagini in    |    |
| movimento                       | 22 |
|                                 |    |

#### Riproduzione

| Riproduzione dei fermi immagine    | . 23 |
|------------------------------------|------|
| Riproduzione di immagini in        |      |
| movimento                          | . 24 |
| Visione delle immagini usando un   |      |
| personal computer                  | . 26 |
| Destinazioni per la memorizzazione |      |
| del file di immagine e file di     |      |
| immagine                           | . 30 |

#### Operazioni avanzate

#### Prima di eseguire le operazioni avanzate

| Modo di usare il selettore MODE      | 32 |
|--------------------------------------|----|
| Modo di usare il tasto di controllo  | 32 |
| Modo di cambiare le impostazioni del |    |
| menu                                 | 34 |
| Impostazioni del menu                | 35 |

#### ► Varia registrazione

| Impostazione della dimensione<br>dell'immagine (IMAGE SIZE)40       |
|---------------------------------------------------------------------|
| Registrazione di fermi immagine per la posta elettronica (E-MAIL)41 |
| Aggiunta di file di audio ai fermi<br>immagine (VOICE)41            |
| Registrazione di documenti di testo<br>(TEXT)                       |
| Registrazione di immagini non compresse<br>(TIFF)                   |
| Registrazione di immagini in macro 43                               |
| Messa a fuoco manuale 43                                            |
|                                                                     |

| Uso della funzione PROGRAM AE 44                                        |
|-------------------------------------------------------------------------|
| Uso del modo di misurazione<br>esposimetrica locale                     |
| Regolazione dell'esposizione<br>(EXPOSURE)                              |
| Regolazione del bilanciamento del bianco<br>(WHITE BALANCE)47           |
| Registrazione della data e dell'ora sul fermo immagine (DATE/TIME) 48   |
| Uso degli effetti di immagine<br>(P.EFFECT)                             |
| Varia riproduzione                                                      |
| Riproduzione di sei immagini alla volta<br>(INDEX)                      |
| Ingrandimento di una parte del fermo<br>immagine (Zoom e rifinitura) 50 |
| Rotazione di un fermo immagine<br>(ROTATE)                              |
| Riproduzione delle immagini in ordine<br>(SLIDE SHOW)51                 |

#### 

| Protezione da cancellazione accidentale<br>(PROTECT)                   |
|------------------------------------------------------------------------|
| Cancellazione delle immagini<br>(DELETE)                               |
| Modifica della dimensione del fermo<br>immagine registrato (RESIZE) 55 |
| Copia delle immagini (COPY)55                                          |
| Selezione dei fermi immagine da<br>stampare (PRINT MARK)               |

#### Altre informazioni

| Precauzioni                                | 58 |
|--------------------------------------------|----|
| "Memory Stick"                             | 59 |
| Uso della macchina fotografica all'estero  | 60 |
| Soluzione dei problemi                     | 61 |
| Messaggi di avvertimento e<br>informazione | 65 |
| Display di autodiagnosi                    | 66 |
| Dati tecnici                               | 67 |
| Indicatori sullo schermo LCD               | 68 |
| Indice analitico                           | 70 |
|                                            |    |

## Identificazione delle parti

Per i dettagli sul funzionamento vedere le pagine tra parentesi.

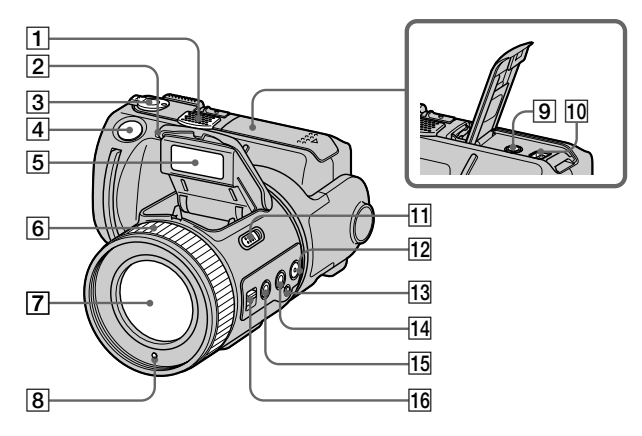

- 1 Microfono incorporato Non toccare durante la registrazione.
- 2 Spia dell'autoscatto/di registrazione
- **3** Selettore MODE (32)
- 4 Pulsante di scatto (17) (22)
- 5 Flash (20)
- 6 Anello di messa a fuoco (43)
- 7 Obiettivo
- 8 Finestra della fotocellula per il flash

Non bloccare durante la registrazione.

- 9 Presa A/V OUT (52) L'uscita audio è monofonica.
- 10 Presa DIGITAL I/O (USB) (27) (28)
- 11 Interruttore OPEN (flash) (20)
- 12 Tasto SPOT METER (46)
- 13 Tasto ⊾ (bilanciamento del bianco ad una pressione) (47)
- 14 Tasto WHT BAL (bilanciamento del bianco) (47)
- 15 Tasto MACRO (43)
- 16 Interruttore FOCUS AUTO/ MANUAL (43)

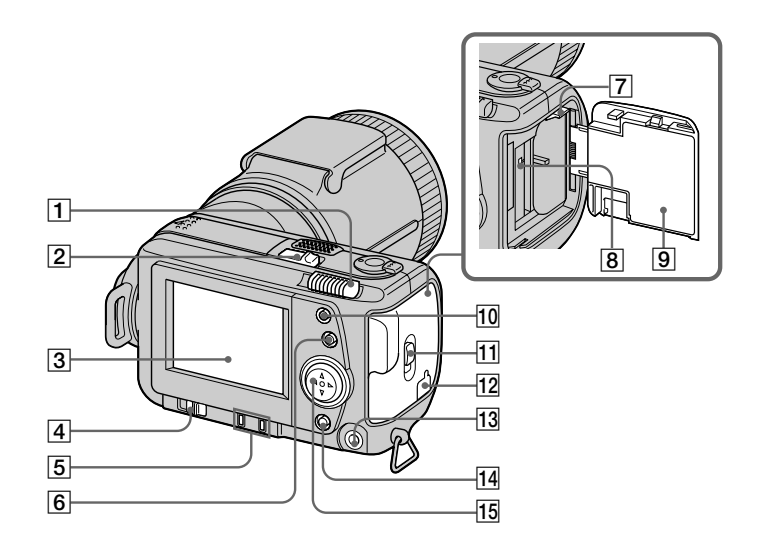

- 1 Leva dello zoom
- 2 Interruttore POWER Spia POWER
- 3 Schermo LCD
- 4 Interruttore LCD BACK LIGHT

Impostarlo di solito su ON. Impostarlo su OFF per conservare la batteria se si usa la macchina fotografica in luoghi luminosi.

- 5 Tasto PROGRAM AE ADJ Tasto VOLUME +/-
- 6 Tasto PROGRAM AE (44)
- 7 Leva di espulsione della batteria (12)

- 8 Spia di accesso (16)
- 9 Coperchio della batteria/del "Memory Stick"
- 10 Tasto **4** (flash) Spia del flash
- **11** Interruttore OPEN
- 12 Coperchio della fessura per l'adattatore CA/caricatore (13)
- 13 Presa **4** (flash esterno)
- 14 Tasto DISPLAY
- 15 Tasto di controllo

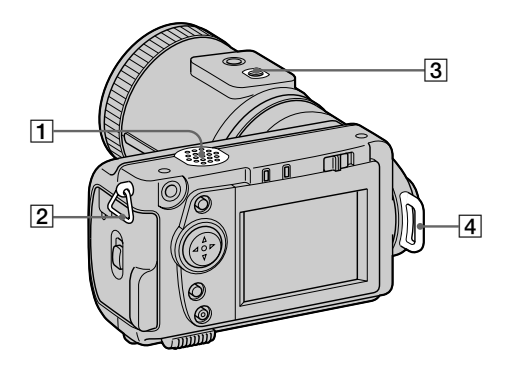

- 1 Altoparlante
- 2 Gancio per cinturino da polso/ tracolla
- 3 Attacco per treppiede (superficie inferiore)

Usare un treppiede con viti di lunghezza inferiore a 6,5 mm. Non si è in grado di fissare saldamente la macchina fotografica ai treppiedi che sono dotati di viti più lunghe e si potrebbe danneggiare la macchina fotografica. 4 Gancio per cordino del copriobiettivo/tracolla

Assicurarsi di togliere il copriobiettivo prima di accendere la macchina fotografica.

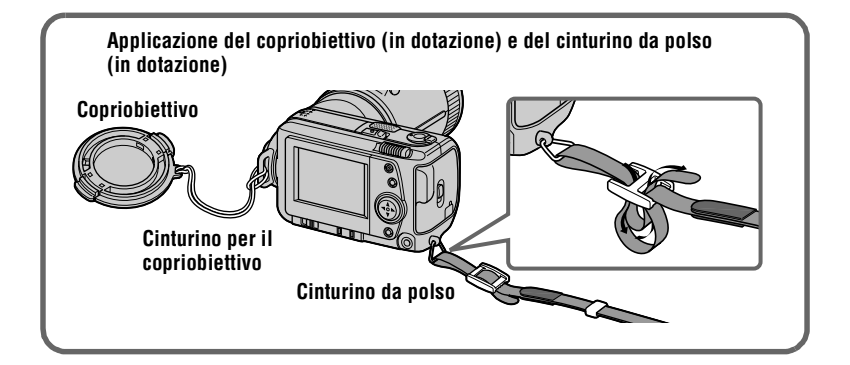

#### **9**-IT

## Preparazione dell'alimentazione

#### Carica del pacco batteria

La macchina fotografica funziona soltanto con il pacco batteria "InfoLITHIUM" NP-FS11\* (serie S). Non è possibile usare nessun altro pacco batteria.

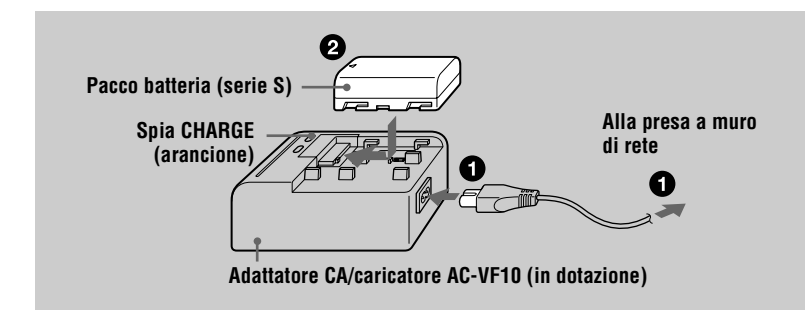

**1** Collegare l'adattatore CA/caricatore alla presa a muro di rete.

Inserire il pacco batteria nella direzione del contrassegno ▲. Far scorrere il pacco batteria nella direzione della freccia. Quando la carica inizia, la spia CHARGE si illumina. Quando la spia CHARGE scompare, la carica normale è completata. Per la carica completa, che consente di usare la batteria più a lungo del solito, lasciare il pacco batteria inserito per circa un'ora dopo che la carica normale è completata.

#### Per rimuovere il pacco batteria

Far scorrere il pacco batteria nella direzione opposta al contrassegno ▲.

#### \* Che cos'è "InfoLITHIUM"?

"InfoLITHIUM" è un pacco batteria agli ioni di litio che può scambiare le informazioni come ad esempio il consumo della batteria con apparecchi video compatibili. Questo apparecchio è compatibile con il pacco batteria "InfoLITHIUM" (serie S). I pacchi batteria della serie S di "InfoLITHIUM" hanno il contrassegno () mournum (). "InfoLITHIUM" è un marchio della Sony Corporation.

#### Tempo di carica

| Pacco batteria         | Carica completa<br>(min.) | Carica normale (min.) |
|------------------------|---------------------------|-----------------------|
| NP-FS11 (in dotazione) | 170                       | 110                   |

Tempo approssimativo per caricare un pacco batteria completamente scarico usando l'adattatore CA/caricatore AC-VF10.

## Durata della batteria e numero di immagini che possono essere registrate/riprodotte

#### Registrazione con modo STILL\*

| LCD BACK LIGHT | Durata della batteria<br>(min.) | Numero di immagini |
|----------------|---------------------------------|--------------------|
| ON             | 70 (65)                         | 1300 (1200)        |
| OFF            | 85 (75)                         | 1600 (1400)        |

#### Riproduzione con modo STILL\*\*

| LCD BACK LIGHT | Durata della batteria<br>(min.) | Numero di immagini |
|----------------|---------------------------------|--------------------|
| ON             | 110 (100)                       | 2200 (2000)        |
| OFF            | 145 (130)                       | 2900 (2600)        |

Durata approssimativa della batteria e numero approssimativo di immagini che possono essere registrate/riprodotte con un pacco batteria completamente carico ad una temperatura di 25°C, con dimensione di immagine 640×480 e in modo di registrazione NORMAL. I numeri tra parentesi indicano il tempo quando si usa un pacco batteria con carica normale.

\* Registrazione ad intervalli di circa 4 secondi

\*\* Riproduzione di singole immagini in ordine ad intervalli di circa 3 secondi

#### Registrazione in modo MOVIE

| LCD BACK LIGHT | Tempo di registrazione continua (min.) |  |
|----------------|----------------------------------------|--|
| ON             | 75 (65)                                |  |
| OFF            | 85 (75)                                |  |

Tempo approssimativo che può essere registrato con un pacco batteria completamente carico ad una temperatura di 25°C e con dimensione di immagine 160×112. I numeri tra parentesi indicano il tempo quando si usa un pacco batteria con carica normale.

# Preparativi

#### Note

- La durata della batteria e il numero di immagini diminuiscono se si usa la macchina fotografica a basse temperature, si usa il flash, si accende/spegne ripetutamente la macchina fotografica o si usa lo zoom.
- La capacità di "Memory Stick" è limitata. Le suddette cifre sono una guida quando si registra/ riproduce continuamente mentre si sostituisce "Memory Stick".
- Se è indicato un sufficiente tempo rimanente della batteria, ma l'alimentazione si esaurisce immediatamente, caricare completamente la batteria in modo che appaia l'esatto tempo rimanente della batteria.
- Non esporre il pacco batteria all'acqua.

#### Installazione del pacco batteria

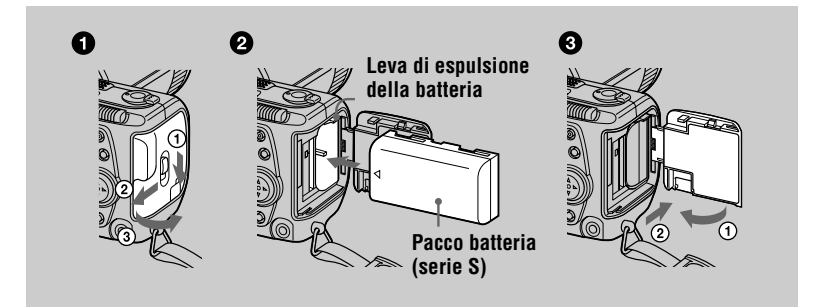

Aprire il coperchio della batteria/del "Memory Stick". Aprire il coperchio facendo scorrere l'interruttore OPEN nella direzione della freccia.

#### Installare il pacco batteria. Inserire il pacco batteria con il contrassegno ▲ rivolto verso lo scomparto della batteria come è illustrato.

3 Chiudere il coperchio della batteria/del "Memory Stick".

#### Per rimuovere il pacco batteria

Aprire il coperchio della batteria/del "Memory Stick". Far scorrere in su la leva di espulsione della batteria e rimuovere il pacco batteria.

Fare attenzione a non lasciar cadere il pacco batteria quando lo si rimuove.

#### Indicatore di batteria rimanente

Lo schermo LCD sulla macchina fotografica visualizza il tempo rimanente per cui è ancora possibile registrare o riprodurre le immagini.

Questa indicazione può non essere del tutto precisa a seconda delle condizioni di utilizzo e dell'ambiente operativo.

#### Funzione di autospegnimento

Se non si usa la macchina fotografica per circa tre minuti durante la registrazione, la macchina fotografica si spegne automaticamente per evitare il consumo della batteria. Per usare di nuovo la macchina fotografica, far scorrere l'interruttore POWER per riaccendere la macchina fotografica.

#### Uso dell'adattatore CA

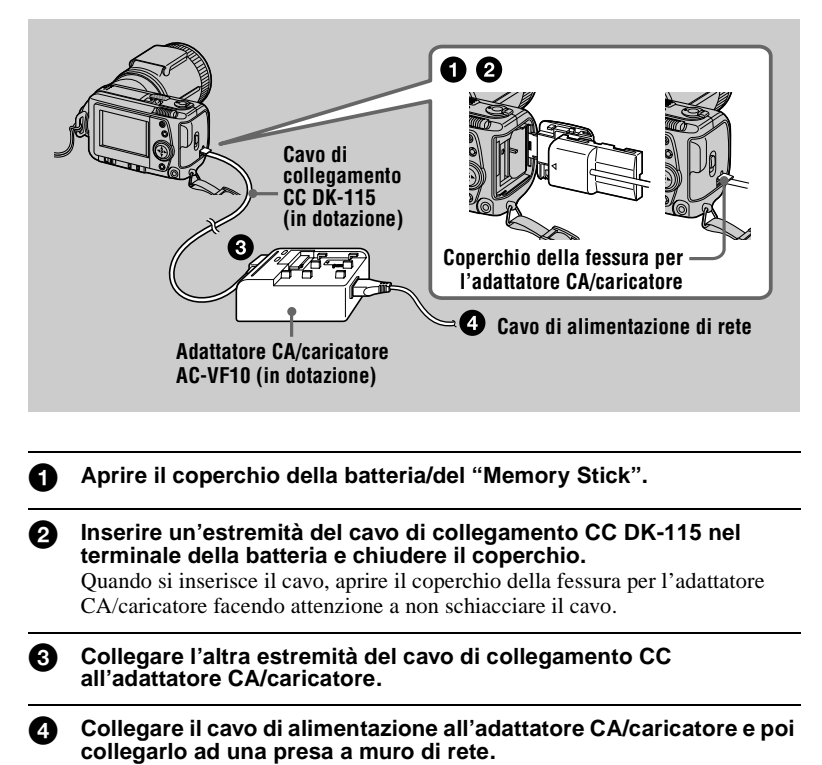

\_\_\_\_\_

#### Uso di una batteria dell'auto

Usare un adattatore CC/caricatore Sony (non in dotazione).

## Impostazione della data e dell'ora

Quando si usa la macchina fotografica per la prima volta, impostare la data e l'ora. Se queste non sono impostate, lo schermo CLOCK SET appare ogni volta che si accende la macchina fotografica per la registrazione.

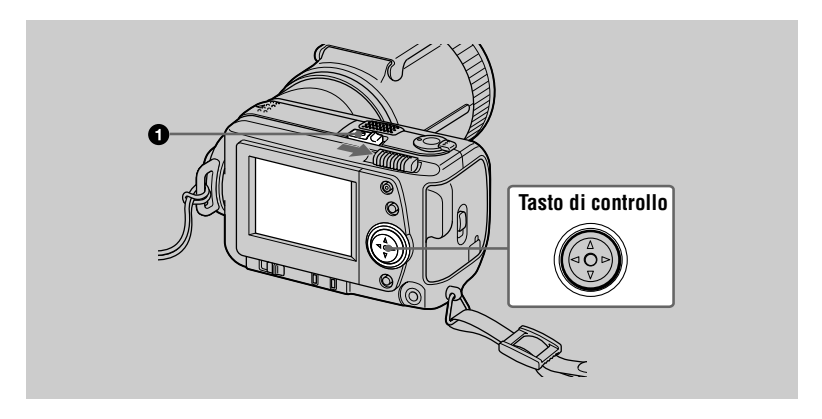

## Far scorrere l'interruttore POWER nella direzione della freccia per accendere la macchina fotografica.

La spia POWER si illumina.

| 0 | <b>Premere ▲ sul tasto di controllo.</b><br>Sullo schermo LCD appare la barra del menu. | S [EFFECT FILE [CAMERA] SETUP] |
|---|-----------------------------------------------------------------------------------------|--------------------------------|
| 3 | Selezionare [SETUP] con ► sul tasto di<br>controllo e poi premere il centro ●.          |                                |

S EFFECT FILE CAMEP

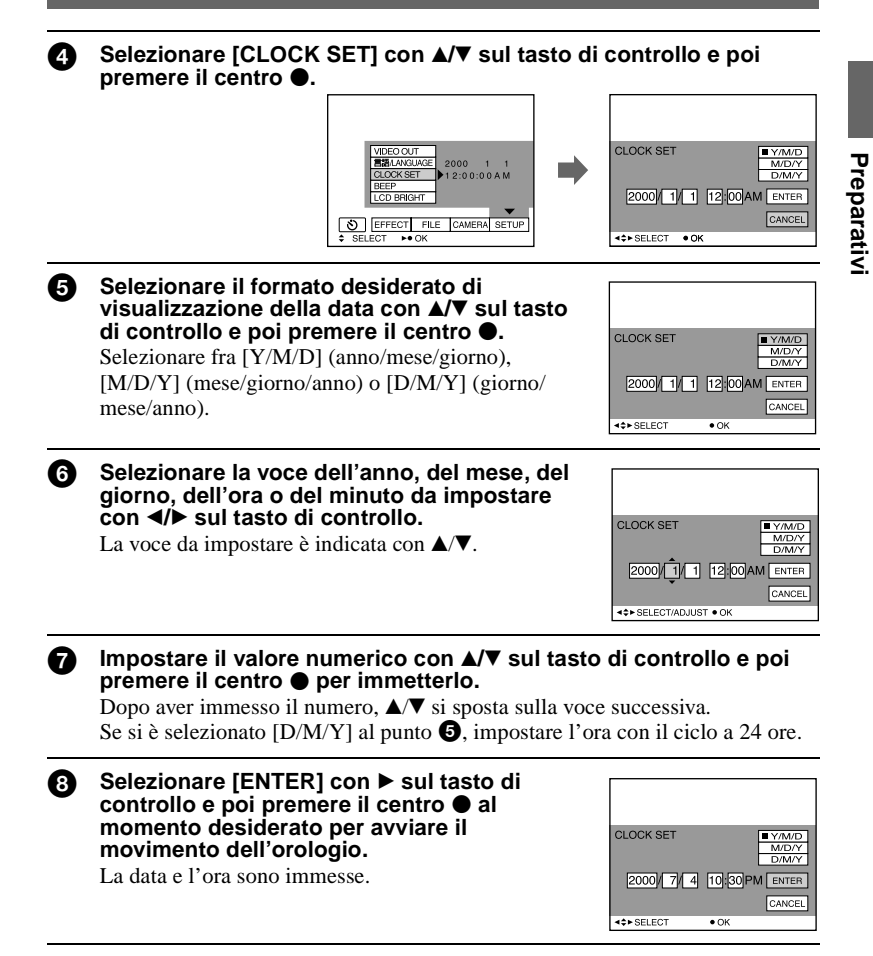

#### Per annullare l'impostazione della data e dell'ora

Selezionare [CANCEL] con  $A/\nabla/\langle \rangle$  sul tasto di controllo e poi premere il centro  $\bullet$ .

## Inserimento di "Memory Stick"

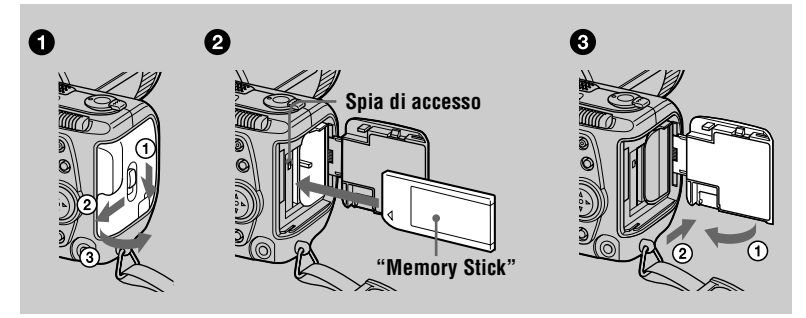

Aprire il coperchio della batteria/del "Memory Stick". Aprire il coperchio facendo scorrere l'interruttore OPEN nella direzione della freccia.

#### 2 Inserire "Memory Stick".

Inserire "Memory Stick" con il contrassegno ► rivolto verso lo scomparto della batteria come è illustrato finché scatta.

3 Chiudere il coperchio della batteria/del "Memory Stick".

#### Rimozione di "Memory Stick"

Aprire il coperchio della batteria/del "Memory Stick" e poi premere una volta leggermente il "Memory Stick".

#### Note

- Inserire saldamente il "Memory Stick" finché scatta, altrimenti si visualizza un messaggio come "MEMORY STICK ERROR".
- Non rimuovere mai il "Memory Stick" e non spegnere la macchina fotografica mentre la spia di accesso è illuminata.
- Non è possibile registrare o eseguire il montaggio delle immagini su un "Memory Stick" se l'interruttore di prevenzione contro la cancellazione è regolato sulla posizione LOCK.

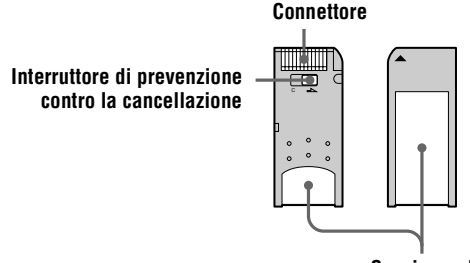

Spazio per l'etichetta

## Registrazione di fermi immagine

I fermi immagine sono registrati in formato JPEG.

Per registrare i fermi immagine, far scorrere a destra l'interruttore POWER per accendere la macchina fotografica ed inserire un "Memory Stick".

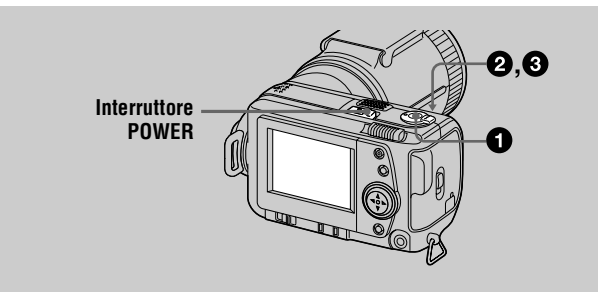

#### **1** Impostare il selettore MODE su STILL.

## 2 Mantenere premuto a metà il pulsante di scatto e controllare l'immagine.

Mentre l'indicatore di blocco AE ● (verde) sta lampeggiando, l'immagine si ferma momentaneamente, ma non è ancora registrata. Quando la macchina fotografica finisce le regolazioni automatiche\*, l'indicatore di blocco AE ● si illumina e la macchina fotografica è pronta per la registrazione. Per disattivare la registrazione, rilasciare il pulsante di scatto.

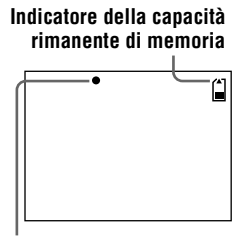

Indicatore di blocco AE

#### Premere completamente in giù il pulsante di scatto. Si sente uno scatto e l'immagine è registrata su "Memory Stick". Quando "RECORDING" scompare, è possibile registrare l'immagine successiva.

\* L'esposizione e la messa a fuoco sono regolate automaticamente.

#### II numero di immagini che possono essere registrate su un "Memory Stick"

Vedere le pagine 40 - 42.

#### Note

- Mentre l'immagine è registrata su "Memory Stick", non scuotere né urtare la macchina fotografica. Inoltre non spegnere la macchina fotografica, né rimuovere il pacco batteria o il "Memory Stick".
- Quando si registra un soggetto luminoso, il colore dello schermo LCD può cambiare dopo il blocco AE, ma ciò non ha alcun effetto sull'immagine registrata.

#### Controllo dell'ultima immagine registrata (revisione rapida)

È possibile controllare l'ultima immagine registrata cancellando la barra del menu dallo schermo (pagina 34) e premendo ◄ sul tasto di controllo. Per ritornare al modo di registrazione normale, premere leggermente sul pulsante di scatto o selezionare [RETURN] con ◄/► sul tasto di controllo e poi premere il centro ●. È anche possibile cancellare l'immagine selezionando prima [DELETE] sullo schermo di revisione rapida con ◄/► sul tasto di controllo, premendo il centro ● e poi selezionando [OK] con ▲/▼ sul tasto di controllo e premendo il centro ●.

#### Uso della funzione dello zoom

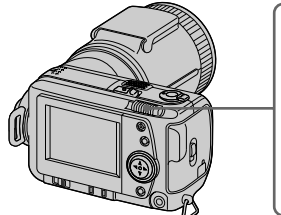

| Leva dello zoom<br>Lato W: per il grandangolo (il soggetto appare<br>più lontano) |  |  |  |
|-----------------------------------------------------------------------------------|--|--|--|
|                                                                                   |  |  |  |
| Lato T: per il teleobiettivo<br>(il soggetto appare più vicino)                   |  |  |  |

#### Distanza focale minima dal soggetto

Lato W: Circa 25 cm o più Lato T: Circa 80 cm o più Per registrare dei soggetti ancora più vicini, vedere a pagina 43.

#### Funzione di zoom digitale

Questa macchina fotografica è dotata di una funzione di zoom digitale. Lo zoom digitale ingrandisce l'immagine con l'elaborazione digitale ed inizia a funzionare quando lo zoom supera 5×.

|                                 | W CHILL T |
|---------------------------------|-----------|
|                                 | 1 1       |
| Il lato T della barra mostra la |           |
| zona di zoomata digitale.       |           |

#### Uso dello zoom digitale

- L'ingrandimento massimo dello zoom è 10×.
- La zoomata digitale deteriora la qualità dell'immagine. Quando lo zoom digitale non è necessario, regolare [DIGITAL ZOOM] su [OFF] nelle impostazioni del menu (pagina 37).

#### Nota

Lo zoom digitale non funziona per le immagini in movimento.

#### Modifica dell'orientamento dell'obiettivo

È possibile regolare l'angolazione girando la parte dell'obiettivo verso l'alto fino a 90 gradi e verso il basso fino a 50 gradi.

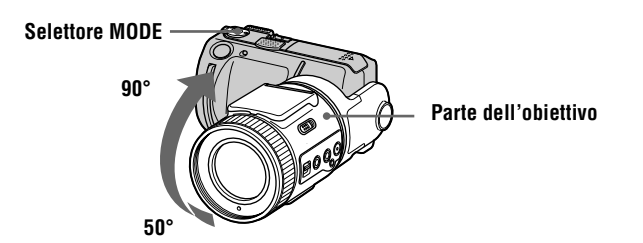

#### Indicatori sullo schermo LCD durante la registrazione

Premere DISPLAY per accendere/spegnere gli indicatori sullo schermo LCD. Per una descrizione dettagliata delle voci indicate vedere a pagina 68.

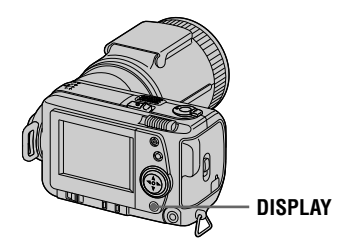

#### Note

- Non è possibile spegnere gli indicatori dell'autoscatto ed alcuni degli indicatori usati nelle operazioni avanzate.
- Gli indicatori sullo schermo LCD non sono registrati.

#### Uso dell'autoscatto

Quando si usa la funzione dell'autoscatto, il soggetto è registrato circa 10 secondi dopo aver premuto il pulsante di scatto.

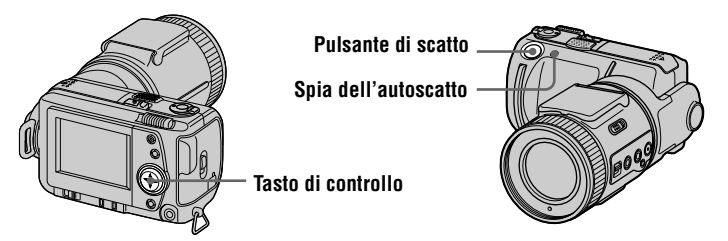

Selezionare l'indicatore  $\mathfrak{O}$  (autoscatto) sullo schermo LCD con  $\blacktriangle/ / / /$  sul tasto di controllo e poi premere il centro  $\bullet$ . L'indicatore  $\mathfrak{O}$  (autoscatto) appare sullo schermo LCD e circa 10 secondi dopo aver premuto il pulsante di scatto, il soggetto è registrato. La spia dell'autoscatto lampeggia dopo aver premuto il pulsante di scatto finché l'otturatore è rilasciato.

#### Registrazione di immagini con il flash

Far scorrere l'interruttore OPEN per rendere disponibile il flash. Il flash fuoriesce. L'impostazione iniziale è automatica (nessun indicatore). In questo modo, il flash lampeggia automaticamente quando l'ambiente circostante diventa scuro. Quando si cambia il modo del flash, premere ripetutamente 🗲 (flash) in modo che l'indicatore di modo del flash appaia sullo schermo LCD. È possibile cambiare il modo del flash soltanto mentre il flash è fuoriuscito.

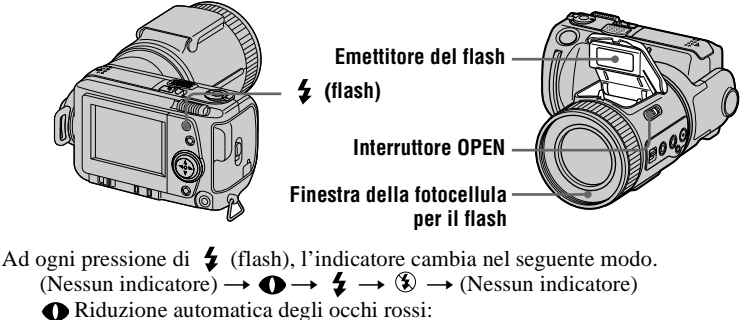

Il flash lampeggia prima di registrare per ridurre il fenomeno degli occhi rossi.

Il flash lampeggia indipendentemente dalla luminosità dell'ambiente circostante.

Nessun flash: Il flash non lampeggia.

Flash forzato

È possibile cambiare la luminosità del flash (FLASH LEVEL) nelle impostazioni del menu (pagina 37).

# Registrazione

#### Note

- La distanza raccomandata per la ripresa usando il flash incorporato è da 0,3 m a 2,5 m.
- Applicando un obiettivo di conversione (non in dotazione) si può bloccare la luce dal flash o far apparire l'ombra dell'obiettivo.
- Non è possibile usare contemporaneamente un flash esterno e il flash incorporato.
- Se il flash è chiuso quando deve essere usato, sullo schermo LCD appare l'indicatore (senza flash).
- La riduzione automatica degli occhi rossi può non produrre gli effetti desiderati di riduzione degli occhi rossi a seconda delle differenze individuali, della distanza dal soggetto, se il soggetto non vede il lampeggio preliminare o di altre condizioni. Inoltre, gli effetti di riduzione degli occhi rossi sono anche difficili da ottenere se si imposta l'otturatore su una bassa velocità nel modo di priorità dell'otturatore PROGRAM AE.
- L'effetto del flash non si ottiene facilmente quando si usa il flash forzato in un luogo luminoso.

## Registrazione di immagini in movimento

Le immagini in movimento con l'audio sono registrate in formato MPEG. Per registrare le immagini in movimento, far scorrere a destra l'interruttore POWER per accendere la macchina fotografica ed inserire un "Memory Stick".

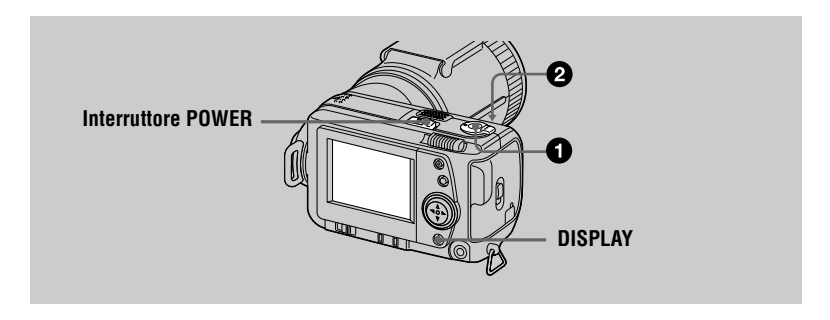

#### 1 Impostare il selettore MODE su MOVIE.

#### Premere completamente in giù il pulsante di scatto.

Sullo schermo LCD appare "REC" e l'immagine e il suono sono registrati sul "Memory Stick".

#### Se si preme momentaneamente il pulsante di scatto

L'immagine e il suono sono registrati per cinque secondi. È possibile cambiare il tempo di registrazione a 10 o 15 secondi con [REC TIME SET] nelle impostazioni del menu (pagina 36).

#### Se si mantiene premuto il pulsante di scatto

L'immagine e il suono sono registrati per un massimo di 60 secondi mentre si mantiene premuto il pulsante di scatto. Tuttavia, quando [IMAGE SIZE] nelle impostazioni del menu è regolato su [320 (HQ)]/[320×240], il tempo massimo di registrazione è 15 secondi (pagina 40).

#### Zoomata o uso dell'autoscatto, ecc.

Vedere le pagine 18 – 20.

#### Indicatori sullo schermo LCD durante la registrazione

Premere DISPLAY per accendere/spegnere gli indicatori sullo schermo LCD. Questi indicatori non sono registrati. Per una dettagliata descrizione degli indicatori vedere a pagina 68.

#### Riproduzione

## Riproduzione dei fermi immagine

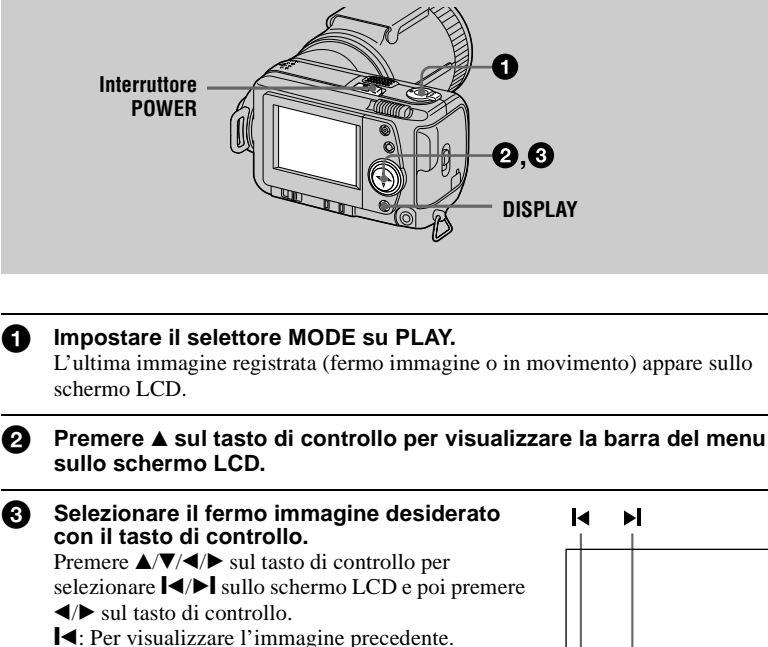

▶ : Per visualizzare l'immagine successiva.

#### Quando la barra del menu non è visualizzata

É possibile selezionare e riprodurre direttamente l'immagine con  $\triangleleft$  b sul tasto di controllo.

#### Note

- Può darsi che non sia possibile riprodurre correttamente le immagini registrate con questa macchina fotografica su un altro apparecchio.
- Non è possibile riprodurre su questa macchina fotografica le immagini più grandi della dimensione massima di immagine che può essere registrata con questa macchina fotografica.

#### Indicatori sullo schermo LCD durante la riproduzione di fermi immagine

Premere DISPLAY per accendere/spegnere gli indicatori sullo schermo LCD. Per una dettagliata descrizione degli indicatori vedere a pagina 69.

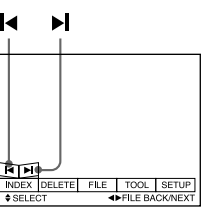

Riproduzione

## Riproduzione di immagini in movimento

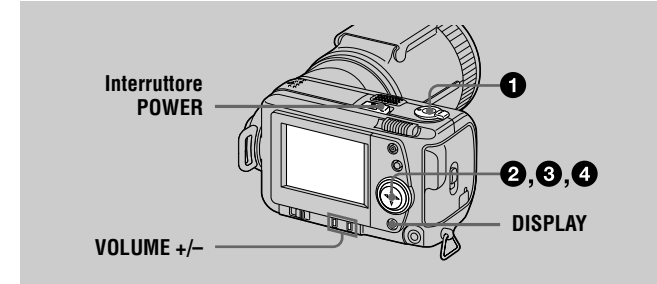

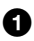

#### Impostare il selettore MODE su PLAY.

L'ultima immagine registrata (fermo immagine o in movimento) appare sullo schermo LCD.

Premere ▲ sul tasto di controllo per visualizzare la barra del menu sullo schermo LCD.

## 3 Selezionare l'immagine in movimento desiderata con il tasto di controllo.

Le immagini in movimento sono visualizzate in una dimensione più piccola rispetto a quella dei fermi immagine.

Premere  $\blacktriangle/ \bigtriangledown / \checkmark / \blacklozenge$  sultasto di controllo per selezionare  $\blacksquare / \leftthreetimes I$  sullo schermo LCD e poi premere  $\checkmark / \leftthreetimes$  sul tasto di controllo.

I ←: Per visualizzare l'immagine precedente.

E: Per visualizzare l'immagine successiva.

 Selezionare ► (riproduzione) sullo schermo LCD con ▲/▼/◄/► sul tasto di controllo e poi premere il centro ●.

L'immagine in movimento e il suono sono riprodotti. Durante la riproduzione, ► (riproduzione) cambia a II (pausa).

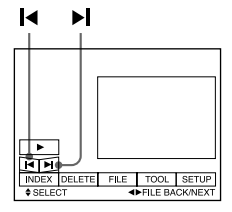

► (riproduzione)/ II (pausa)

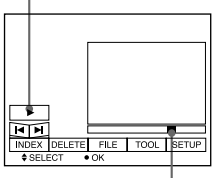

Barra di riproduzione

#### Per fare una pausa nella riproduzione

Selezionare II (pausa) sullo schermo LCD con A/V/A sul tasto di controllo e poi premere il centro  $\bullet$ .

#### Quando la barra del menu non è visualizzata

È possibile selezionare direttamente l'immagine con  $\triangleleft$  sul tasto di controllo e riprodurre l'immagine e il suono premendo il centro  $\bigcirc$ . Quando si preme il centro  $\bigcirc$  durante la riproduzione, la riproduzione fa una pausa.

#### Immagini in movimento registrate con l'immagine di [320 (HQ)]

Le immagini sono visualizzate sopra l'intero schermo nei punti 3 e 4.

#### Regolazione del volume

Premere VOLUME +/- per regolare il volume.

#### Indicatori sullo schermo LCD durante la riproduzione di immagini in movimento

Premere DISPLAY per accendere/spegnere gli indicatori sullo schermo LCD. Per una dettagliata descrizione degli indicatori vedere a pagina 69.

## Visione delle immagini usando un personal computer

È possibile guardare i dati registrati con la macchina fotografica su un personal computer e allegarli alla posta elettronica. Questa sezione descrive il metodo per l'installazione del driver USB e per guardare le immagini su un personal computer. Assicurarsi di consultare anche i manuali di istruzioni del proprio personal computer e del software applicativo.

#### Nota

I dati registrati con la macchina fotografica sono memorizzati nei seguenti formati. Accertarsi che le applicazioni che supportano questi file siano installati sul proprio personal computer.

- Fermi immagine (diversi da TEXT e dai modi non compressi): formato JPEG
- Immagini in movimento/audio:
- Fermi immagine in modo non compresso:

• Modo TEXT:

#### Ambiente consigliato per il computer

#### **Ambiente Windows consigliato**

- OS: Microsoft Windows 98, Windows 98SE
  - È necessaria l'installazione normale.

Il funzionamento non è assicurato in un ambiente aggiornato da:

Windows 3.1, Windows 95 a Windows 98 o

Windows 98 a Windows 98SE.

CPU: MMX Pentium 200 MHz o più veloce

Il connettore USB deve essere fornito di serie.

ActiveMovie Player (DirectShow) deve essere installato (per riprodurre le immagini in movimento).

#### Ambiente Macintosh consigliato

Il computer Macintosh con l'installazione normale di Mac OS 8.5.1/8.6/9.0 Tuttavia, tenere presente che per i seguenti modelli deve essere usato l'aggiornamento a Mac OS 9.0.

- iMac con l'installazione normale di Mac OS 8.6 e un drive per CD-ROM del tipo con caricamento a fessura
- iBook o G4 con l'installazione normale di Mac OS 8.6
- Il connettore USB deve essere fornito di serie.

QuickTime 3.2 o più recente deve essere installato (per riprodurre le immagini in movimento).

#### Note

- Le operazioni non sono garantite sia per l'ambiente operativo Windows che Macintosh se si collegano contemporaneamente due o più apparecchi USB ad un singolo personal computer (eccetto la tastiera e il mouse USB che sono in dotazione di serie) o quando si usa un pannello di connessione.
- A seconda del tipo di apparecchio USB che si usa simultaneamente, qualche apparecchio può non funzionare.
- Le operazioni non sono garantite per tutti gli ambienti di computer consigliati che sono menzionati sopra.

formato JPEG formato MPEG formato TIFF formato GIF

#### Installazione del driver USB

Prima di collegare la macchina fotografica al personal computer, installare il driver USB sul computer. Il driver USB è contenuto insieme al software applicativo per guardare le immagini su un CD-ROM che è in dotazione alla macchina fotografica.

#### Per ali utenti Windows 98

al connettore USB

n

Inserire il CD-ROM in dotazione nel drive per CD-ROM del personal 2 computer.

Accendere il computer e consentire che Windows 98 si carichi.

6 Collegare la presa USB sulla macchina fotografica al connettore USB sul personal computer usando il cavo USB in dotazione.

> alla presa USB

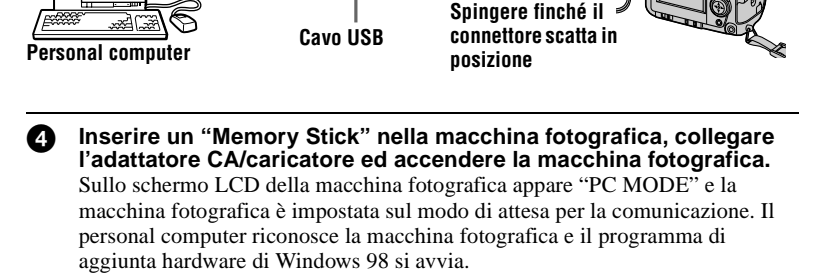

#### Seguire i messaggi sullo schermo per specificare il drive per CD-6 ROM e installare il driver USB.

Il programma di aggiunta hardware si avvia due volte perché sono installati due driver USB diversi. Assicurarsi di consentire l'installazione per completare senza interromperla.

#### Nota

Assicurarsi di inserire un "Memory Stick" nella macchina fotografica prima di installare il driver USB, altrimenti non si è in grado di installare il driver USB.

#### Per gli utenti Macintosh

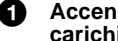

Accendere il personal computer e consentire che Mac OS si carichi.

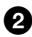

Inserire il CD-ROM in dotazione nel drive per CD-ROM del personal computer.

| 8 | Fare doppio clic sull'icona del drive per CD-ROM per aprire la |
|---|----------------------------------------------------------------|
|   | finestra.                                                      |

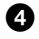

Fare doppio clic sull'icona dell'hard disk che contiene l'OS per aprire la finestra.

- Spostare i seguenti due file dalla finestra aperta al punto all'icona "System Folder" nella finestra aperta al punto (trascinamento e rilascio).
  - Sony USB Driver
  - · Sony USB Shim

• Quando appare "Put these items into the Extensions folder?", fare clic su "OK".

Riavviare il personal computer.

#### Visione delle immagini

#### Per gli utenti Windows 98

- Accendere il personal computer e consentire che Windows 98 si carichi.
- Collegare un'estremità del cavo USB alla presa USB sulla macchina fotografica e l'altra estremità al connettore USB sul personal computer.

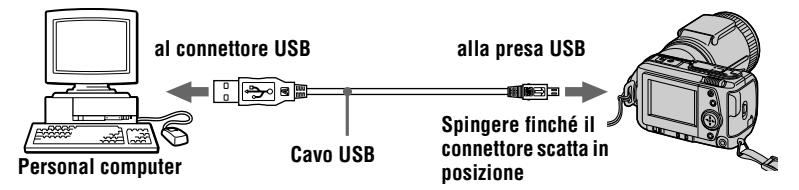

Inserire un "Memory Stick" nella macchina fotografica e collegare l'adattatore CA/caricatore alla macchina fotografica e poi ad una presa a muro di rete.

Accendere la macchina fotografica. Sullo schermo LCD della macchina fotografica appare "PC MODE".

Aprire "My computer" su Windows 98 e fare doppio clic sul drive appena riconosciuto. (Esempio: "Removable Disk (D:)") Le cartelle all'interno di "Memory Stick" sono visualizzate.

#### 6

#### Selezionare e fare doppio clic sul file desiderato di immagine/ suono dalla cartella.

Per il nome dettagliato della cartella e del file, vedere "Destinazioni per la memorizzazione del file di immagine e file di immagine" (pagina 30).

| Tipo desiderato<br>di file                                           | Fare d            | oppio clic in questo or  | dine                   |
|----------------------------------------------------------------------|-------------------|--------------------------|------------------------|
| Fermo immagine                                                       | Cartella "Dcim"   | → Cartella<br>"100msdcf" | → File di<br>immagine  |
| Immagine in movimento*                                               | Cartella "Mssony" | → Cartella<br>"Mom10001" | → File di<br>immagine* |
| Audio*                                                               | Cartella "Mssony" | → Cartella<br>"Mom1v100" | → File di<br>audio*    |
| Immagine di<br>posta elettronica<br>Immagine TIFF<br>(non compressa) | Cartella "Mssony" | → Cartella<br>"Imcif100" | → File di<br>immagine  |

\* Si consiglia di copiare un file sull'hard disk del personal computer prima di guardarlo. Se si riproduce direttamente il file dal "Memory Stick", l'immagine e il suono possono interrompersi.

#### Note sull'uso del personal computer

#### "Memory Stick"

- Le operazioni di "Memory Stick" sulla macchina fotografica non possono essere assicurate se il "Memory Stick" è stato formattato sul proprio personal computer.
- Non ottimizzare il "Memory Stick" su una macchina Windows. Ciò abbrevia la durata del "Memory Stick".
- Non comprimere i dati sul "Memory Stick". I file compressi non possono essere riprodotti sulla macchina fotografica.

#### Software

- A seconda del software applicativo, la dimensione del file può aumentare quando si apre un file di fermo immagine.
- Quando si carica un'immagine modificata usando il software di ritocco in dotazione dal personal computer alla macchina fotografica o quando si modifica direttamente l'immagine sulla macchina fotografica, il formato dell'immagine è diverso, quindi il messaggio "FILE ERROR" può apparire e non si è in grado di aprire il file.

#### Comunicazioni con il personal computer

Le comunicazioni tra la macchina fotografica e il personal computer possono non ristabilirsi dopo aver ripreso dall'interruzione, dalla ripresa o dalla sospensione.

- Windows e ActiveMovie, DirectShow sono marchi registrati o marchi di Microsoft Corporation negli Stati Uniti e/o in altre nazioni.
- Macintosh e Mac OS, QuickTime sono marchi di Apple Computer, Inc.
- Tutti gli altri nomi di prodotti menzionati qui sono marchi o marchi registrati delle loro rispettive società. Inoltre, "TM" e "®" non sono menzionati in ogni caso in questo manuale.

## Destinazioni per la memorizzazione del file di immagine e file di immagine

I file di immagine registrati con la macchina fotografica sono raggruppati in cartelle con il modo di registrazione.

I significati dei nomi di file sono i seguenti.  $\Box\Box\Box\Box$  indica qualsiasi numero nel campo di variazione da 0001 a 9999.

## Per gli utenti Windows 98 (II drive che riconosce la macchina fotografica è "D".)

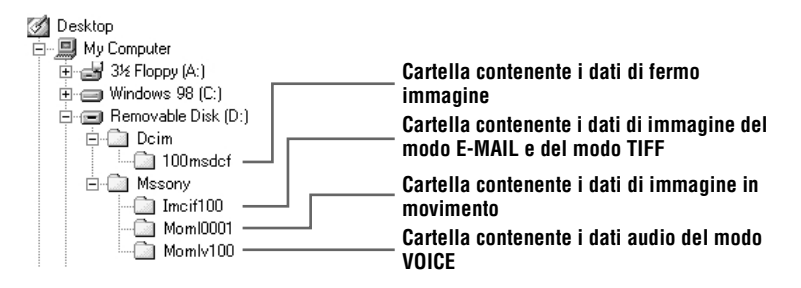

| Cartella | File        | Significato                                                                                                    |
|----------|-------------|----------------------------------------------------------------------------------------------------|
| 100msdcf | DSC0        | <ul> <li>File di fermo immagine registrato<br/>normalmente</li> <li>File di fermo immagine registrato in<br/>modo E-MAIL (pagina 41)</li> <li>File di fermo immagine registrato in<br/>modo TIFF (pagina 42)</li> <li>File di fermo immagine registrato in<br/>modo VOICE (pagina 41)</li> </ul> |
|          | TXT0□□□.GIF | • File di fermo immagine registrato in modo TEXT (pagina 42)                                                                                                    |
| Imcif100 | DSC0        | • File di immagine di piccola dimensione<br>in modo E-MAIL (pagina 41)                                                                                                    |
|          | DSC000.TIF  | • File di immagine non compressa registrato in modo TIFF (pagina 42)                                                                                                    |
| Moml0001 | MOV0        | • File di immagine in movimento registrato normalmente                                                                                                    |
| Momlv100 | DSC0        | • File di audio registrato in modo VOICE (pagina 41)                                                                                                    |

Le parti numeriche dei seguenti file sono le stesse.

- Un file di immagine di piccola dimensione in modo E-MAIL e il suo corrispondente file di immagine
- Un file di immagine non compresso registrato in modo TIFF e il suo corrispondente file di immagine
- Un file di audio registrato in modo VOICE e il suo corrispondente file di immagine

## *Prima di eseguire le operazioni avanzate*

Questa sezione descrive i metodi fondamentali di controllo che sono spesso usati per le "Operazioni avanzate".

#### Modo di usare il selettore MODE

Il selettore MODE seleziona se è possibile usare la macchina fotografica per registrare o riprodurre e per eseguire il montaggio delle immagini. Impostare il selettore nel modo seguente prima di iniziare ad azionare la macchina fotografica.

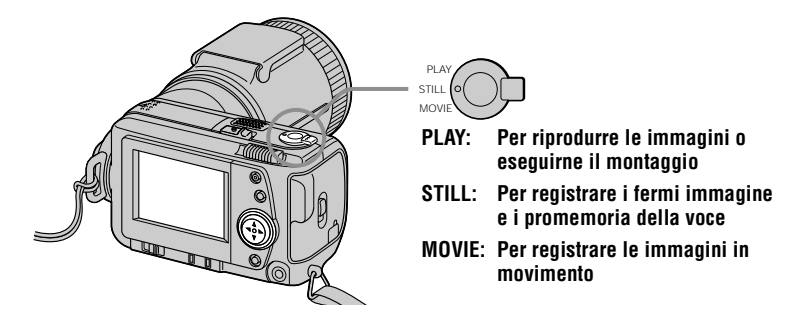

#### Modo di usare il tasto di controllo

Il tasto di controllo è usato per selezionare gli indicatori, le immagini e i menu che appaiono sullo schermo LCD della macchina fotografica. I metodi operativi che sono spesso usati per le "Operazioni avanzate" sono descritti in seguito.

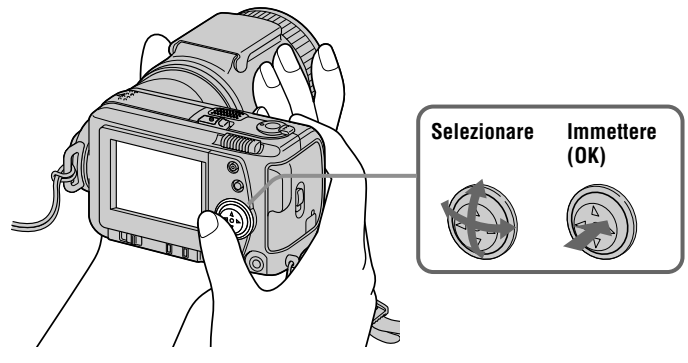

Attivazione/disattivazione dei tasti operativi (barra del menu) sullo schermo LCD

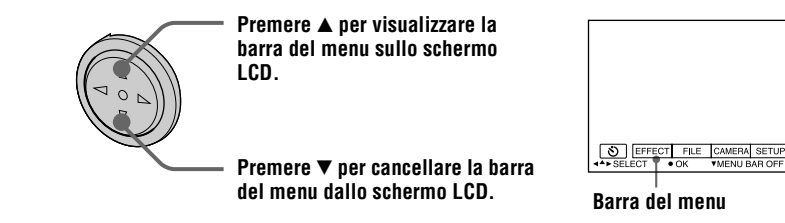

#### Nota

Non è possibile cancellare la barra del menu durante la visualizzazione della schermata INDEX (pagina 49).

#### Selezione delle voci e delle immagini sullo schermo LCD

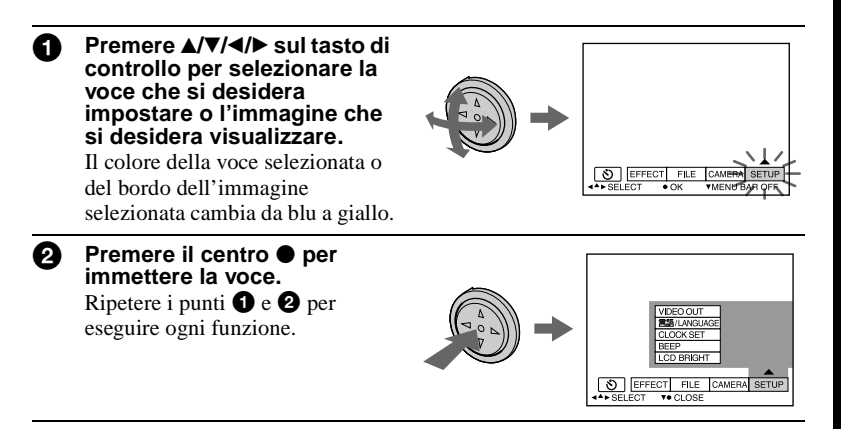

La sezione di "Operazioni avanzate" di questo manuale fa riferimento alla selezione e all'immissione delle voci con il suddetto procedimento come "Selezionare [(nome della voce)]".

#### Modo di cambiare le impostazioni del menu

Alcune delle operazioni avanzate per la macchina fotografica sono eseguite selezionando le voci del menu visualizzate sullo schermo LCD con il tasto di controllo.

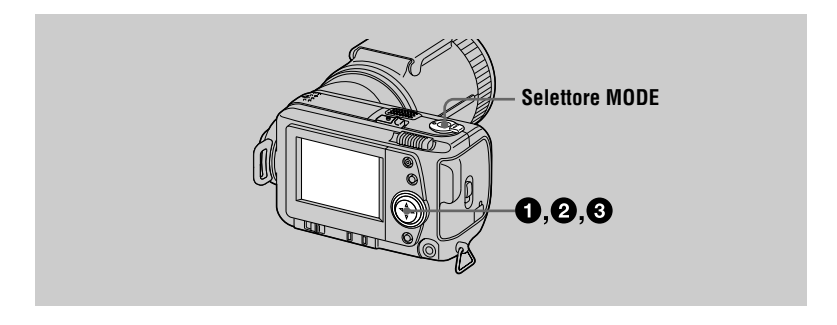

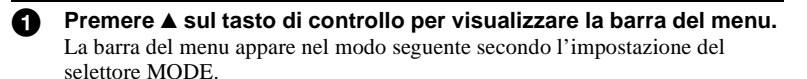

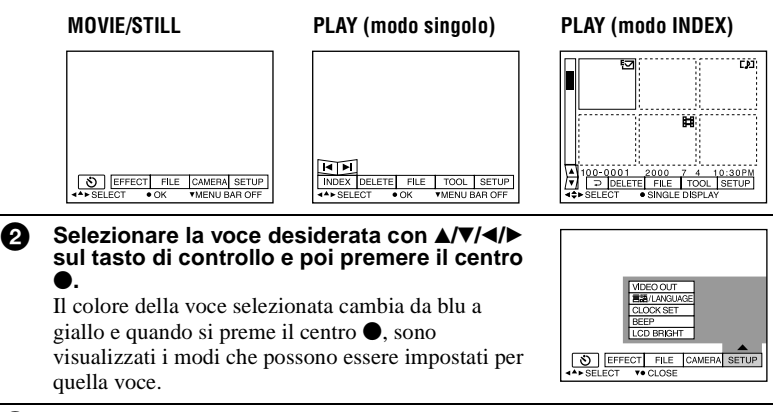

Selezionare il modo desiderato con ▲/▼/◄/► sul tasto di controllo e poi premere il centro ●.

#### Per cancellare il menu

Premere ▼ sul tasto di controllo finché lo schermo LCD ritorna al display della barra del menu al punto ①. Per cancellare la barra del menu, premere di nuovo ▼.

#### Impostazioni del menu

Le voci del menu che possono essere modificate sono diverse a seconda dell'impostazione del selettore MODE. Lo schermo LCD visualizza soltanto le voci che si possono azionare per il momento. Le impostazioni iniziali sono indicate con

#### (AUTOSCATTO)

Registra con l'autoscatto (pagina 20).

#### **EFFECT** (effetto)

| Voce          | Impostazione                                 | Descrizione                                                       | Selettore<br>MODE |
|---------------|----------------------------------------------|-------------------------------------------------------------------|-------------------|
| P.EFFECT      | SOLARIZE<br>B&W<br>SEPIA<br>NEG.ART<br>■ OFF | Imposta gli effetti speciali di immagine<br>(pagina 48).          | MOVIE<br>STILL    |
| DATE/<br>TIME | DAY&TIME<br>DATE<br>■ OFF                    | Imposta se inserire la data e l'ora<br>nell'immagine (pagina 48). | STILL             |

#### FILE

| Voce           | Impostazione | Descrizione                                                                                                    | Selettore<br>MODE      |
|----------------|--------------|----------------------------------------------------------------------------------------------------|------------------------|
| FORMAT         | ОК           | Formatta un "Memory Stick".<br>Tenere presente che quando si esegue la<br>formattazione, tutti i dati registrati sul<br>"Memory Stick", comprese le immagini<br>protette vengono cancellati.                                                    | MOVIE<br>STILL<br>PLAY |
|                | CANCEL       | Disattiva la formattazione di un<br>"Memory Stick".                                                                                                    |                        |
| POS.<br>SENSOR | ON           | Riproduce le immagini registrate con la<br>macchina fotografica sul suo lato<br>(immagini verticali) come immagini<br>orizzontali. Questa funzione non è<br>operativa per le immagini registrate in<br>modo TEXT.                               | STILL                  |
|                | ■ OFF        | Quando questa macchina fotografica<br>può essere soggetta a vibrazioni come<br>quando si registrano le immagini<br>dall'interno di un'auto in movimento,<br>impostare questo su OFF per evitare un<br>giudizio sbagliato orizzontale/verticale. |                        |

| Voce                                       | Impostazione                                                  | Descrizione                                                                                                    | Selettore<br>MODE |
|--------------------------------------------|---------------------------------------------------------------|----------------------------------------------------------------------------------------------------|-------------------|
| FILE<br>NUMBER                             | SERIES                                                        | Assegna i numeri ai file in sequenza<br>anche se il "Memory Stick" è cambiato.                                     | MOVIE<br>STILL    |
|                                            | ■ NORMAL                                                      | Ripristina la numerazione dei file ogni volta che si cambia il "Memory Stick".                                     |                   |
| IMAGE<br>SIZE                              | 2240×1680<br>■ 1856×1392<br>1856 (3:2)<br>1280×960<br>640×480 | Seleziona la dimensione dell'immagine<br>quando si registrano i fermi immagine.                                    | STILL             |
|                                            | 320 (HQ)<br>320×240<br>■ 160×112                              | Seleziona la dimensione dell'immagine<br>MPEG quando si registrano le immagini<br>in movimento.                    | MOVIE             |
| REC MODE                                   | TIFF                                                          | Registra un file TIFF (non compresso) in aggiunta al file JPEG.                                                    | STILL             |
|                                            | TEXT                                                          | Registra un file GIF in bianco e nero.                                                                             |                   |
|                                            | VOICE                                                         | Registra un file di audio (con fermo immagine) in aggiunta al file JPEG.                                           |                   |
|                                            | E-MAIL                                                        | Registra un file JPEG di piccola<br>dimensione (320×240) in aggiunta alla<br>dimensione dell'immagine selezionata. |                   |
|                                            | ■ NORMAL                                                      | Registra un file JPEG nella dimensione dell'immagine selezionata.                                                  |                   |
| REC TIME<br>SET                            | 15 sec<br>10 sec<br>■ 5 sec                                   | Regola il tempo di registrazione per le<br>immagini in movimento.                                                  | MOVIE             |
| ROTATE<br>(soltanto in<br>modo<br>singolo) | _                                                             | Fa ruotare il fermo immagine.                                                                                      | PLAY              |
| SLIDE<br>SHOW<br>(soltanto in              | INTERVAL                                                      | Imposta l'intervallo per la riproduzione<br>di immagini a ciclo continuo.<br>■ 3 sec/5 sec/10 sec/30 sec/1 min     | PLAY              |
| modo<br>singolo)                           | REPEAT                                                        | Ripete la riproduzione di immagini a<br>ciclo continuo.<br>■ ON/OFF                                                |                   |
|                                            | START                                                         | Avvia la riproduzione di immagini a ciclo continuo.                                                                |                   |
|                                            | CANCEL                                                        | Annulla le impostazioni e l'esecuzione<br>della riproduzione di immagini a ciclo<br>continuo.                      |                   |
| Voce          | Impostazione | Descrizione                                                               | Selettore<br>MODE |
|---------------|--------------|---------------------------------------------------------------------------|-------------------|
| PRINT<br>MARK | ON           | Contrassegna i fermi immagine da stampare (pagina 57).                    | PLAY              |
|               | ■ OFF        | Elimina il contrassegno di stampa dei fermi immagine.                     |                   |
| PROTECT       | ON           | Protegge le immagini contro la cancellazione accidentale (pagina 53).     | PLAY              |
|               | ■ OFF        | Sblocca la protezione delle immagini contro la cancellazione accidentale. |                   |

## CAMERA (macchina fotografica)

| Voce           | Impostazione            | Descrizione                                                                                             | Selettore<br>MODE |
|----------------|-------------------------|----------------------------------------------------------------------------------------------------|-------------------|
| DIGITAL        | ■ ON                    | Usa lo zoom digitale.                                                                                   | STILL             |
| ZOOM           | OFF                     | Non usa lo zoom digitale.                                                                               |                   |
| SHARPNESS      | Da +2 a -2              | Regola la nitidezza dell'immagine.<br>Sullo schermo LCD appare 🚺 tranne<br>che quando è impostato su 0. | STILL             |
| FLASH<br>LEVEL | HIGH                    | Aumenta il livello del flash rispetto alla normalità.                                                   | STILL             |
|                | ■ NORMAL                | Impostazione normale.                                                                                   |                   |
|                | LOW                     | Diminuisce il livello del flash rispetto alla normalità.                                                |                   |
| EXPOSURE       | Da +2,0 EV a<br>-2,0 EV | Regola l'esposizione.                                                                                   | MOVIE<br>STILL    |

## **TOOL** (strumento)

| Voce                                       | Impostazione                                              | Descrizione                                                        | Selettore<br>MODE |
|--------------------------------------------|-----------------------------------------------------------|--------------------------------------------------------------------|-------------------|
| COPY                                       | OK                                                        | Copia un'immagine (pagina 55).                                     | PLAY              |
|                                            | CANCEL                                                    | Disattiva la copia dell'immagine.                                  |                   |
| RESIZE<br>(soltanto in<br>modo<br>singolo) | 2240×1680<br>1856×1392<br>1280×960<br>640×480<br>■ CANCEL | Cambia la dimensione del fermo<br>immagine registrato (pagina 55). | PLAY              |

| Voce            | Impostazione        | Descrizione                                                                                                    | Selettore<br>MODE      |
|-----------------|---------------------|----------------------------------------------------------------------------------------------------|------------------------|
| DEMO            | ■ ON/STBY<br>OFF    | Visualizzato soltanto quando si usa<br>l'adattatore CA nel modo MOVIE o<br>STILL. Quando è selezionato ON, inizia<br>una dimostrazione se non si aziona la<br>macchina fotografica per circa<br>10 minuti. Per interrompere la<br>dimostrazione, spegnere la macchina<br>fotografica. Selezionare ON per far<br>apparire di nuovo la dimostrazione. | MOVIE<br>STILL         |
| VIDEO<br>OUT    | NTSC                | Imposta il segnale di uscita video sul<br>modo NTSC (nazioni nordamericane,<br>Giappone, ecc.).                                                                                                    | MOVIE<br>STILL<br>PLAY |
|                 | PAL                 | Imposta il segnale di uscita video sul<br>modo PAL (nazioni europee, ecc.).                                                                                                    |                        |
| 言語/<br>LANGUAGE | ■ENGLISH<br>日本語/JPN | Visualizza le voci sul menu in inglese.<br>Visualizza le voci sul menu in<br>giapponese.                                                                                                    | MOVIE<br>STILL<br>PLAY |
| CLOCK<br>SET    | _                   | Imposta la data e l'ora (pagina 14).                                                                                                    | MOVIE<br>STILL<br>PLAY |
| BEEP            | SHUTTER             | Disattiva soltanto il segnale acustico.<br>(Quando si preme il pulsante di scatto si<br>sente lo scatto.)                                                                                                    | MOVIE<br>STILL<br>PLAY |
|                 | ■ ON                | Attiva il segnale acustico/lo scatto<br>(quando si preme il tasto di controllo/il<br>pulsante di scatto).                                                                                                    |                        |
|                 | OFF                 | Disattiva il segnale acustico/lo scatto.                                                                                                    |                        |
| LCD<br>BRIGHT   |                     | Regola la luminosità dello schermo<br>LCD usando i tasti +/- sullo schermo<br>LCD. Ciò non ha alcun effetto sulle<br>immagini registrate.                                                                                                    | MOVIE<br>STILL<br>PLAY |

## INDEX\* (indice)

Visualizza sei immagini alla volta (modo PLAY (INDEX)) (pagina 49).

#### **DELETE** (cancellazione)

| Impostazione | Descrizione                               | Selettore<br>MODE |
|--------------|-------------------------------------------|-------------------|
| OK           | Cancella l'immagine visualizzata.         | PLAY              |
| CANCEL       | Disattiva la cancellazione dell'immagine. | *                 |

## □ (RITORNO)\*\*

Fa ritornare al modo PLAY (singolo).

- \* Visualizzato soltanto nel modo PLAY (singolo).
- \*\* Visualizzato soltanto nel modo PLAY (INDEX).

## Varia registrazione

## Impostazione della dimensione dell'immagine (IMAGE SIZE)

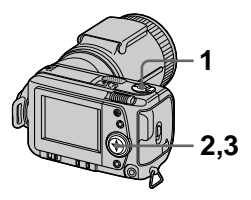

- 1 Impostare il selettore MODE su MOVIE o STILL.
- 2 Selezionare [FILE] e poi [IMAGE SIZE] dal menu.
- **3** Selezionare la dimensione desiderata dell'immagine.

#### Dimensioni di fermo immagine

2240×1680, 1856×1392, 1856 (3:2)\*, 1280×960, 640×480

\* L'immagine è registrata nel formato 3:2 per corrispondere al rapporto di dimensione per la carta da stampa di 3:2.

## Dimensioni di immagine in movimento

320 (HQ\*), 320×240, 160×112

\* Modo di alta qualità

Il numero di immagini o il tempo registrabile su un "Memory Stick" (8 MB):

| Dimensione<br>di immagine | Numero di immagini o<br>tempo* |
|---------------------------|--------------------------------|
| 2240×1680                 | Circa 4                        |
| 1856×1392                 | Circa 6                        |
| 1856 (3:2)                | Circa 6                        |
| 1280×960                  | Circa 12                       |
| 640×480                   | Circa 118                      |
| 320 (HQ)                  | Circa 20 (15**) sec.           |
| 320×240                   | Circa 85 (15**) sec.           |
| 160×112                   | Circa 345 (60**) sec.          |

 Quando [REC MODE] è impostato su [NORMAL].

\*\* I numeri tra parentesi indicano il tempo massimo di registrazione durante la registrazione continua.

## Registrazione di fermi immagine per la posta elettronica (E-MAIL)

Il modo E-MAIL registra un'immagine di piccola dimensione (320×240) allo stesso tempo di un fermo immagine. Le immagini di piccola dimensione sono comode per la trasmissione della posta elettronica, ecc.

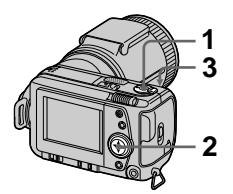

- 1 Impostare il selettore MODE su STILL.
- 2 Selezionare [FILE], [REC MODE] e poi [E-MAIL] dal menu.
- **3** Registrare l'immagine.

II numero di immagini registrabile su un "Memory Stick" (8 MB) nel modo E-MAIL:

| Dimensione<br>di immagine | Numero di immagini |
|---------------------------|--------------------|
| 2240×1680                 | Circa 4            |
| 1856×1392                 | Circa 5            |
| 1856 (3:2)                | Circa 5            |
| 1280×960                  | Circa 12           |
| 640×480                   | Circa 95           |

#### Per ritornare al modo di registrazione normale

Selezionare [NORMAL] al punto 2.

## Aggiunta di file di audio ai fermi immagine (VOICE)

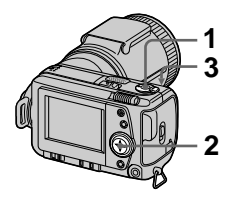

- 1 Impostare il selettore MODE su STILL.
- 2 Selezionare [FILE], [REC MODE] e poi [VOICE] dal menu.

#### **3** Registrare l'immagine.

Se si preme e rilascia il pulsante di scatto, il suono è registrato per 5 secondi.

Se si mantiene premuto il pulsante di scatto, il suono è registrato finché si rilascia il pulsante di scatto per un massimo di 40 secondi.

Il numero di immagini registrabile su un "Memory Stick" (8 MB) nel modo VOICE (quando si registra il suono per cinque secondi):

| Dimensione<br>di immagine | Numero di immagini |
|---------------------------|--------------------|
| 2240×1680                 | Circa 4            |
| 1856×1392                 | Circa 5            |
| 1856 (3:2)                | Circa 5            |
| 1280×960                  | Circa 11           |
| 640×480                   | Circa 56           |

#### Per ritornare al modo di registrazione normale

Selezionare [NORMAL] al punto 2.

## Registrazione di documenti di testo (TEXT)

Il testo è registrato nel formato GIF in bianco e nero per fornire un'immagine più nitida.

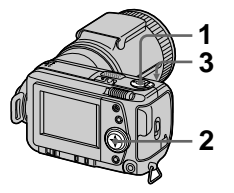

- 1 Impostare il selettore MODE su STILL.
- 2 Selezionare [FILE], [REC MODE] e poi [TEXT] dal menu.
- **3** Registrare l'immagine.

Il numero di immagini registrabile su un "Memory Stick" (8 MB) nel modo TEXT:

| Dimensione<br>di immagine | Numero di immagini |
|---------------------------|--------------------|
| 2240×1680                 | Da 10 a 110 circa  |
| 1856×1392                 | Da 20 a 140 circa  |
| 1856 (3:2)                | Da 20 a 160 circa  |
| 1280×960                  | Da 40 a 228 circa  |
| 640×480                   | Da 160 a 727 circa |

#### Per ritornare al modo di registrazione normale

Selezionare [NORMAL] al punto 2.

#### Note

- Se il soggetto non è illuminato in modo uniforme, è probabile che non si sia in grado di registrare un'immagine nitida.
- La scrittura e la lettura dei dati richiede più tempo che nella registrazione normale.

## Registrazione di immagini non compresse (TIFF)

Questo modo registra simultaneamente i fermi immagine sia nel formato TIFF (non compresso) che nel formato JPEG (compresso).

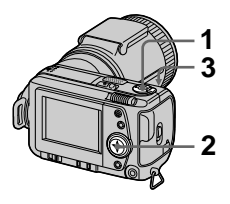

- 1 Impostare il selettore MODE su STILL.
- 2 Selezionare [FILE], [REC MODE] e poi [TIFF] dal menu.
- **3** Registrare l'immagine.

Il numero di immagini registrabile su un "Memory Stick" (16 MB) nel modo TIFF:

| Dimensione<br>di immagine | Numero di immagini |
|---------------------------|--------------------|
| 1856×1392                 | Circa 1            |
| 1856 (3:2)                | Circa 1            |

#### Per ritornare al modo di registrazione normale

Selezionare [NORMAL] al punto 2.

- Le immagini JPEG sono registrate nella dimensione di immagine selezionata dal menu [IMAGE SIZE]. Le immagini TIFF sono registrate nella dimensione [1856×1392] tranne che quando è selezionato [1856 (3:2)].
- La scrittura dei dati richiede più tempo che nella registrazione normale.
- Il "Memory Stick" in dotazione (8 MB) non ha la capacità sufficiente per registrare alcune dimensioni di immagine.

## Registrazione di immagini in macro

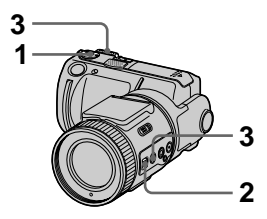

- 1 Impostare il selettore MODE su MOVIE o STILL.
- 2 Impostare FOCUS AUTO/ MANUAL su AUTO.
- 3 Impostare lo zoom sul lato W e poi premere MACRO.

L'indicatore V (macro) appare sullo schermo LCD. Nel modo macro è possibile riprendere un soggetto che si trova ad una distanza di circa 2 cm dalla superficie dell'obiettivo.

#### Per ritornare al modo di registrazione normale

Premere di nuovo MACRO. Scompare dallo schermo LCD.

#### Note

- Non è possibile registrare le immagini in macro con i seguenti modi PROGRAM AE.
  - Modo panorama
  - Modo di messa a fuoco globale
- Non è possibile registrare le immagini in macro quando 🞇 appare sullo schermo LCD.
- Quando si riprende un soggetto che si trova ad una distanza di circa 2 cm dalla superficie dell'obiettivo, i bordi dell'immagine sullo schermo LCD possono apparire distorti.

## Messa a fuoco manuale

Normalmente la messa a fuoco si regola automaticamente. Questa funzione è utile quando la messa a fuoco automatica non funziona bene come nei posti scuri.

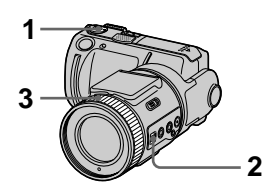

1 Impostare il selettore MODE su MOVIE o STILL.

## 2 Impostare FOCUS AUTO/ MANUAL su MANUAL.

L'indicatore 🕞 (messa a fuoco manuale) appare sullo schermo LCD.

# **3** Girare l'anello di messa a fuoco per ottenere una messa a fuoco nitida.

Quando si registrano i fermi immagine, l'immagine sullo schermo LCD viene zoomata a 2×\* e l'indicatore del modo di messa a fuoco è visualizzato. Quando si ottiene una messa a fuoco nitida, l'immagine ritorna alla normalità e l'indicatore (messa a fuoco manuale) cambia da giallo a bianco. Quando si registrano le immagini in movimento, l'immagine non viene zoomata.

È possibile regolare la distanza per la messa a fuoco da 2 cm a ∞ (infinito).

\* Quando si usa lo zoom digitale, l'immagine sullo schermo LCD viene zoomata a un po' meno di 2×.

## Per riattivare la messa a fuoco automatica

Impostare FOCUS AUTO/MANUAL su AUTO.

#### Note

- L'indicatore del modo di messa a fuoco è approssimativo e deve essere usato come riferimento.
- L'indicatore del modo di messa a fuoco non è visualizzato correttamente quando si usa un obiettivo di conversione.
- Quando la leva dello zoom è impostata sul lato T, la macchina fotografica non può mettere a fuoco i soggetti che si trovano ad una distanza inferiore a 80 cm. In questi casi l'indicatore del modo di messa a fuoco lampeggia. Spostare la leva dello zoom verso il lato W finché l'indicatore del modo di messa a fuoco smette di lampeggiare.
- Non è possibile eseguire la messa a fuoco manuale nel modo di messa a fuoco globale PROGRAM AE.

## Uso della funzione PROGRAM AE

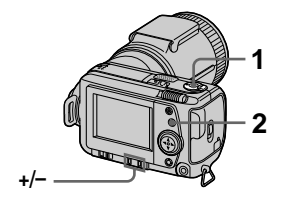

- 1 Impostare il selettore MODE su MOVIE o STILL.
- 2 Premere ripetutamente PROGRAM AE per selezionare il modo PROGRAM AE desiderato.

#### Modo di priorità dell'apertura

Fa risaltare il soggetto su uno sfondo sfocato o fa risaltare chiaramente sia il soggetto che lo sfondo.

Premere ripetutamente +/- per selezionare un valore di apertura in 7 passi da F2,8 a F8.

## Modo di priorità della velocità dell'otturatore

Registra un'immagine nitida di un soggetto in rapido movimento o il flusso del moto di un soggetto in movimento.

Premere ripetutamente +/- per selezionare una velocità dell'otturatore in 19 passi da 8" a 1/1000 quando si registra un fermo immagine e in 13 passi da 1/8 a 1/1000 quando si registra un'immagine in movimento.

## 🌙 Modo crepuscolo

Elimina il colore sbiadito di un soggetto luminoso in un posto scuro in modo da poter registrare il soggetto senza perdere l'atmosfera scura dell'ambiente circostante.

#### J+ Modo crepuscolo extra

Aumenta l'efficacia della funzione del modo crepuscolo.

#### 🔺 Modo panorama

Mette a fuoco soltanto un soggetto distante per registrare i panorami, ecc.

## Modo di messa a fuoco globale

Cambia rapidamente e semplicemente la messa a fuoco da un soggetto vicino ad un soggetto distante.

#### Per disattivare PROGRAM AE

Premere ripetutamente PROGRAM AE finché l'indicatore sullo schermo LCD scompare.

- Non è possibile selezionare F2,8 nel modo di priorità dell'apertura quando lo zoom è impostato sul lato T.
- Nel modo panorama è possibile mettere a fuoco soltanto i soggetti distanti.
- Nel modo di messa a fuoco globale, la posizione dello zoom e la messa a fuoco sono fisse.
- Quando si registra nel modo crepuscolo extra, si consiglia di usare un treppiede per evitare la vibrazione.
- Impostare il flash forzato 4 quando si usa il flash nei modi seguenti: —Modo crepuscolo
  - -Modo crepuscolo extra
  - -Modo di panorama
- Non è possibile usare la funzione PROGRAM AE quando [REC MODE] è impostato su [TEXT].

- Se l'impostazione non è appropriata nel modo di priorità dell'apertura e nel modo di priorità dell'otturatore, l'indicatore del valore di impostazione sullo schermo LCD lampeggia quando si preme a metà il pulsante di scatto. In questo caso ripristinare il valore.
- Se si imposta una velocità lenta dell'otturatore nel modo di crepuscolo extra e nel modo di priorità della velocità dell'otturatore, il rumore può aumentare.

## Uso del modo di misurazione esposimetrica locale

Usare questo modo quando c'è controluce o quando c'è molto contrasto tra il soggetto e lo sfondo, ecc.

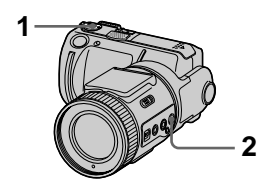

- 1 Impostare il selettore MODE su MOVIE o STILL.
- 2 Premere SPOT METER per visualizzare il reticolo di misurazione esposimetrica locale.

Posizionare il punto che si desidera registrare sul reticolo di misurazione esposimetrica locale.

#### Schermo LCD

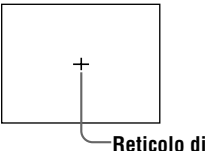

Reticolo di misurazione esposimetrica locale

## Regolazione dell'esposizione (EXPOSURE)

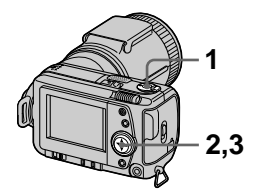

- 1 Impostare il selettore MODE su MOVIE o STILL.
- 2 Selezionare [CAMERA] e poi [EXPOSURE] dal menu.
- **3** Selezionare il valore desiderato di esposizione. Regolare il valore di esposizione durante il controllo della luminosità dello sfondo. È

possibile selezionare i valori che vanno da +2,0 EV a -2,0 EV in passi di 1/3 EV.

#### Nota

L'esposizione non può essere regolata correttamente quando il soggetto è molto luminoso o scuro, o quando si usa il flash.

## Regolazione del bilanciamento del bianco (WHITE BALANCE)

Normalmente il bilanciamento del bianco si regola automaticamente.

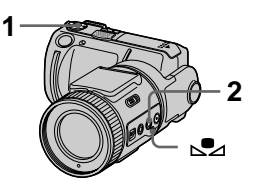

- 1 Impostare il selettore MODE su MOVIE o STILL.
- 2 Premere ripetutamente WHT BAL per selezionare il modo di bilanciamento del bianco desiderato.

## Bilanciamento del bianco ad una pressione (⊾))

Regola il bilanciamento del bianco a seconda della sorgente luminosa.

## OUT DOOR ( 💓 )

Registrazione di un'alba/un tramonto, una scena notturna, delle insegne al neon o dei fuochi d'artificio

### IN DOOR (小)

- I luoghi in cui la condizione di illuminazione cambia rapidamente
- Con l'illuminazione luminosa come gli studi fotografici
- Sotto le lampade ai vapori di sodio o di mercurio

#### AUTO (Nessun indicatore)

Regola automaticamente il bilanciamento del bianco

#### Per impostare il tasto №⊿ (bilanciamento del bianco ad una pressione)

- Premere ripetutamente WHT BAL finché appare ➡.
- ② Mettere un oggetto bianco come la carta nelle stesse condizioni di luce in cui si intende eseguire la registrazione e registrare l'oggetto bianco in modo che riempia l'intera inquadratura della macchina fotografica.
- ③ Premere 
  .

L'indicatore 🛃 inizia a lampeggiare rapidamente. Quando il bilanciamento del bianco è stato impostato, l'indicatore smette di lampeggiare.

#### Per riattivare la regolazione automatica

Selezionare [AUTO] al punto 2.

- Selezionare [AUTO] quando si registra con l'illuminazione a fluorescenza.
- L'indicatore S significa: Lampeggiamento lento: il bilanciamento del bianco non è impostato. Lampeggiamento rapido: il bilanciamento del bianco è in fase di regolazione. Illuminato: il bilanciamento del bianco è stato impostato.
- Se l'indicatore s continua a lampeggiare anche se si preme s, registrare nel modo di bilanciamento automatico del bianco.

## Registrazione della data e dell'ora sul fermo immagine (DATE/TIME)

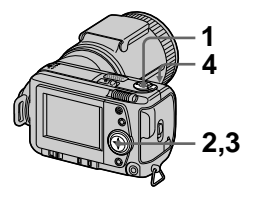

- 1 Impostare il selettore MODE su STILL.
- 2 Selezionare [EFFECT] e poi [DATE/TIME] dal menu.
- **3** Selezionare l'impostazione della data e dell'ora.

#### DAY&TIME

La data, l'ora e i minuti sono impostati sull'immagine.

#### DATE

L'anno, il mese e il giorno sono impostati sull'immagine.

#### OFF

La data e l'ora non sono impostate sull'immagine.

### 4 Registrare l'immagine.

La data e l'ora non sono visualizzate durante la registrazione. La data e l'ora sono visualizzate quando si riproducono le immagini.

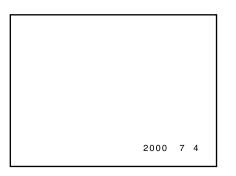

## Uso degli effetti di immagine (P.EFFECT)

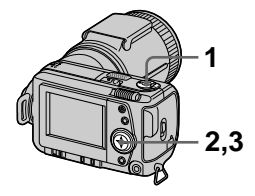

- 1 Impostare il selettore MODE su MOVIE o STILL.
- 2 Selezionare [EFFECT] e poi [P.EFFECT] dal menu.
- **3** Selezionare il modo desiderato.

#### SOLARIZE

Il contrasto della luce è più nitido e l'immagine sembra un'illustrazione.

#### B&W

L'immagine è monocromatica (bianco e nero).

#### SEPIA

L'immagine è colorata come un'immagine vecchia.

#### NEG.ART

Il colore e la luminosità dell'immagine sono invertiti.

#### Per disattivare l'effetto di immagine

Selezionare [OFF] al punto 3.

#### ► Varia riproduzione

## Riproduzione di sei immagini alla volta (INDEX)

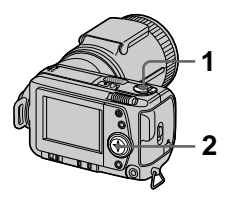

- 1 Impostare il selettore MODE su PLAY.
- 2 Selezionare [INDEX] sullo schermo LCD.

Sei immagini sono visualizzate contemporaneamente (schermata dell'indice).

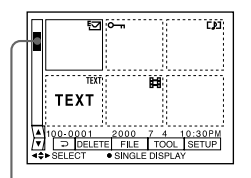

#### Ciò mostra la posizione delle immagini attualmente visualizzate in relazione a tutte le immagini registrate.

I seguenti contrassegni sono visualizzati su ogni immagine a seconda del tipo e delle impostazioni dell'immagine.

File di immagine in movimento

[] : File di promemoria della voce

🔄 : File di posta elettronica

EY : Indicazione di stampa

• : Indicazione di protezione

TEXT: Indicazione di testo

TIFF: Indicazione TIFF

(Nessuna indicazione): Registrazione normale (nessuna impostazione)

#### Per visualizzare la successiva (precedente) schermata dell'indice

Selezionare  $\blacktriangle/\nabla$  sulla sinistra in basso dello schermo LCD.

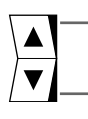

Visualizza la schermata precedente dell'indice

Visualizza la schermata successiva dell'indice

#### Per ritornare alla riproduzione normale (immagine singola)

- Selezionare l'immagine desiderata con il tasto di controllo.
- Selezionare [] (RITORNO).

#### Nota

Non è possibile visualizzare le immagini registrate nel modo TEXT sulla schermata INDEX.

## Ingrandimento di una parte del fermo immagine (Zoom e rifinitura)

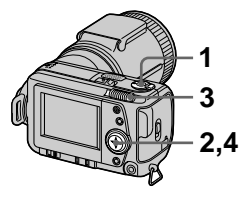

- 1 Impostare il selettore MODE su PLAY.
- 2 Visualizzare l'immagine da ingrandire.
- 3 Zoomare l'immagine da vicino/da lontano con la leva dello zoom.

L'indicatore di dimensionamento dello zoom appare sullo schermo LCD.

4 Premere ripetutamente il tasto di controllo per selezionare la parte desiderata dell'immagine.

▲: L'immagine si sposta in giù ▼: L'immagine si sposta in su

 L'immagine si sposta in su
 L'immagine si sposta verso destra

►: L'immagine si sposta verso sinistra

#### Per ritornare alla dimensione normale

Zoomare da lontano con la leva dello zoom finché l'indicatore di dimensionamento dello zoom (Q ×1.1) scompare dallo schermo o premere semplicemente ●.

## Per registrare un'immagine ingrandita (rifinitura)

①Ingrandire l'immagine.
②Premere il pulsante di scatto.
L'immagine è registrata con dimensione 640×480 e poi il display ritorna al display dell'immagine precedente all'ingrandimento.

- Non è possibile rifinire le immagini registrate nel modo TEXT o le immagini che non sono compresse.
- L'ingrandimento massimo dello zoom è 5× l'immagine originale, indipendentemente dalla dimensione dell'immagine.
- La qualità dell'immagine delle immagini rifinite può deteriorarsi.
- L'immagine originale rimane invariata dopo la rifinitura.
- L'immagine rifinita è registrata come il file più nuovo.

## Rotazione di un fermo immagine (ROTATE)

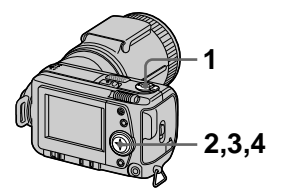

- 1 Impostare il selettore MODE su PLAY.
- 2 Visualizzare l'immagine da ruotare.
- 3 Selezionare [FILE] e poi [ROTATE] dal menu.
- 4 Ruotare l'immagine in senso orario → o antiorario ← e poi selezionare [RETURN].

#### Note

- È probabile che non si possa ruotare le immagini registrate con un altro apparecchio.
- Inoltre, quando si guardano le immagini su un personal computer, le informazioni sulla rotazione dell'immagine possono non essere considerate a seconda del software applicativo.
- Non è possibile ruotare le immagini protette o le immagini che non sono compresse, o le immagini registrate nel modo TEXT.

## Riproduzione delle immagini in ordine (SLIDE SHOW)

Questa funzione è utile per controllare le immagini registrate o per le presentazioni, ecc.

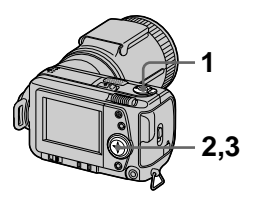

- 1 Impostare il selettore MODE su PLAY.
- 2 Selezionare [FILE] e poi [SLIDE SHOW] dal menu. Impostare le seguenti voci.

#### INTERVAL

1 min (un minuto), 30 sec (30 secondi), 10 sec (10 secondi), 5 sec (5 secondi), 3 sec (3 secondi)

#### REPEAT

- ON: Riproduce le immagini a ciclo continuo finché si seleziona [RETURN].
- OFF: Dopo aver riprodotto tutte le immagini, la riproduzione a ciclo continuo finisce.
- **3** Selezionare [START] con il tasto di controllo.

La riproduzione di immagini a ciclo continuo inizia.

#### Per disattivare la riproduzione di immagini a ciclo continuo

Selezionare [CANCEL] al punto 2 o 3.

#### Per saltare l'immagine successiva/precedente durante la riproduzione di immagini a ciclo continuo

Selezionare ◄/► sulla sinistra in basso dello schermo LCD.

#### Nota

L'impostazione [INTERVAL] è approssimativa e può variare a seconda della dimensione dell'immagine riprodotta o di altri fattori.

## Visione delle immagini su uno schermo televisivo

Prima di collegare la macchina fotografica, assicurarsi di spegnere il televisore.

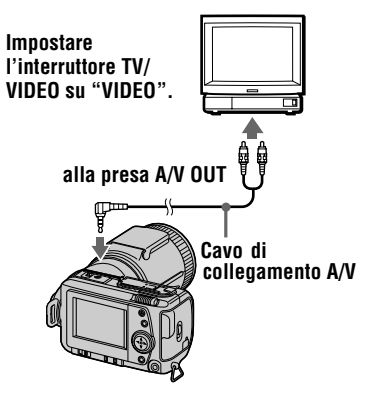

 Collegare il cavo di collegamento A/V alla presa A/V OUT della macchina fotografica e alle prese di ingresso audio/video del televisore.

> Se il proprio televisore è dotato delle prese di ingresso audio di tipo stereo, collegare la spina audio del cavo di collegamento A/V alla presa Lch.

2 Accendere il televisore e poi avviare la riproduzione sulla macchina fotografica.

L'immagine di riproduzione appare sullo schermo televisivo.

#### Nota

Non è possibile usare un televisore che è dotato soltanto di un connettore per antenna.

## Protezione da cancellazione accidentale (PROTECT)

L'indicatore • (protezione) appare sulle immagini protette.

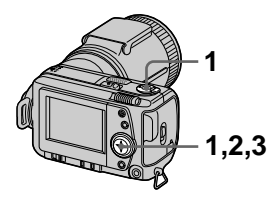

#### In modo singolo

- 1 Impostare il selettore MODE su PLAY e poi visualizzare l'immagine da proteggere.
- 2 Selezionare [FILE], [PROTECT] e poi [ON] dal menu.

L'immagine visualizzata è protetta e appare **o---**.

#### Per annullare la protezione

Selezionare [OFF] al punto 2.

#### In modo INDEX

- 1 Impostare il selettore MODE su PLAY e poi visualizzare la schermata INDEX.
- 2 Selezionare [FILE], [PROTECT] e poi [ALL] o [SELECT] dal menu.
- **3** Quando si seleziona [ALL] Selezionare [ON]. Tutte le immagini registrate in "Memory Stick" sono protette.

#### Quando si seleziona [SELECT]

Selezionare tutte le immagini da proteggere con il tasto di controllo e poi selezionare [ENTER]. Le immagini selezionate sono protette.

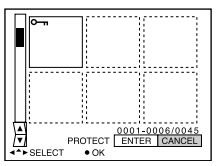

#### Per annullare la protezione

Se si è selezionato [ALL] al punto **2**, selezionare [OFF]. Se si è selezionato [SELECT] al punto **2**, selezionare le immagini per cui si desidera annullare la protezione con il tasto di controllo e poi selezionare [ENTER].

## Cancellazione delle immagini (DELETE)

Non è possibile cancellare i file protetti.

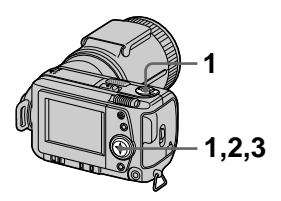

#### In modo singolo

- 1 Impostare il selettore MODE su PLAY e poi visualizzare l'immagine da cancellare.
- 2 Selezionare [DELETE] e poi [OK] dal menu. L'immagine è cancellata.

#### In modo INDEX

- 1 Impostare il selettore MODE su PLAY e poi visualizzare la schermata INDEX.
- 2 Selezionare [DELETE] e poi [ALL] o [SELECT] dal menu.
- **3** Quando si seleziona [ALL] Selezionare [ENTER]. Tutte le immagini che non sono protette sono cancellate.

#### Quando si seleziona [SELECT]

Selezionare tutte le immagini da cancellare con il tasto di controllo e poi selezionare [ENTER]. L'indicatore di (cancellazione) appare sulle immagini selezionate e queste immagini sono cancellate.

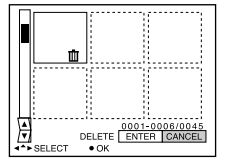

#### Per disattivare la cancellazione

Selezionare [CANCEL] al punto 2 o 3.

#### Nota

Se ci sono dei file sul "Memory Stick" con i nomi che hanno le stesse ultime 4 cifre come nome del file dell'immagine da cancellare, anche questi file sono cancellati contemporaneamente.

### Modifica della dimensione del fermo immagine registrato (RESIZE)

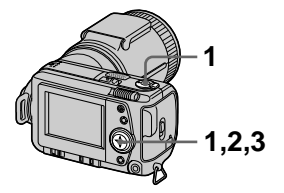

- 1 Impostare il selettore MODE su PLAY e visualizzare l'immagine a cui assegnare un'altra dimensione.
- 2 Selezionare [TOOL] e poi [RESIZE] dal menu.
- **3** Selezionare la dimensione desiderata dell'immagine. 2240×1680, 1856×1392, 1280×960, 640×480 L'immagine cambiata è registrata e poi il display ritorna al display dell'immagine precedente al ridimensionamento.

#### Per ritornare alla dimensione originale

Selezionare [CANCEL] al punto 3.

#### Note

- Non è possibile modificare la dimensione delle immagini registrate nel modo TEXT o le immagini che non sono compresse.
- Quando si modifica da una piccola dimensione ad una grande, la qualità dell'immagine si deteriora.
- L'immagine originale è conservata anche dopo aver assegnato un'altra dimensione.
- L'immagine a cui è stata assegnata un'altra dimensione è registrata come il file più nuovo.

## Copia delle immagini (COPY)

È possibile copiare le immagini su un altro "Memory Stick".

## In modo singolo

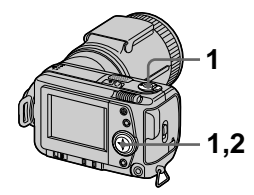

- 1 Impostare il selettore MODE su PLAY e poi visualizzare l'immagine da copiare.
- 2 Selezionare [TOOL], [COPY] e poi [OK] dal menu. Appare "MEMORY STICK ACCESS".
- **3** Quando appare "CHANGE MEMORY STICK", espellere il "Memory Stick". Appare "INSERT MEMORY STICK".
- 4 Inserire il "Memory Stick" su cui copiare l'immagine. Appare "RECORDING". Quando la copia è completata, appare "COMPLETE". Per terminare la copia, selezionare [EXIT].

#### Per copiare l'immagine su un altro "Memory Stick"

Selezionare [CONTINUE] e ripetere i punti **3** e **4**.

#### In modo INDEX

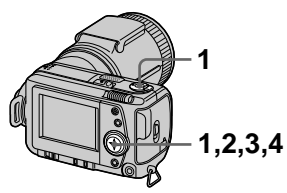

- 1 Impostare il selettore MODE su PLAY e poi visualizzare la schermata INDEX.
- 2 Selezionare [TOOL], [COPY] e poi [SELECT] dal menu.
- **3** Selezionare l'immagine da copiare.

L'indicatore 🗸 (selezione) appare sull'immagine.

- 4 Selezionare [ENTER]. Appare "MEMORY STICK ACCESS".
- 5 Quando si visualizza "CHANGE MEMORY STICK", espellere il "Memory Stick". Appare "INSERT MEMORY STICK".
- 6 Inserire un altro "Memory Stick".

Appare "RECORDING". Quando la copia è completata, appare "COMPLETE". Per terminare la copia, selezionare

[EXIT].

#### Per copiare l'immagine su un altro "Memory Stick"

Selezionare [CONTINUE] e ripetere i punti **5** e **6**.

#### Per disattivare la copia durante il procedimento

Cambiare l'impostazione del selettore MODE o spegnere la macchina fotografica.

- Non è possibile copiare le immagini che non sono compresse.
- Non è possibile copiare contemporaneamente le immagini che sono più grandi di 5 MB. Se appare "NOT ENOUGH MEMORY" o ✓ lampeggia sulla schermata INDEX, cancellare alcune immagini da copiare e riprovare.
- Dopo che appare "COMPLETE", se si sostituisce il "Memory Stick" senza selezionare "EXIT", la stessa immagine viene di nuovo copiata.

## Selezione dei fermi immagine da stampare (PRINT MARK)

È possibile indicare un contrassegno di stampa sui fermi immagine registrati con la macchina fotografica. Questo contrassegno è comodo quando si fanno stampare le immagini in un negozio conforme alla norma DPOF (Digital Print Order Format = Formato con ordine di stampa digitale).

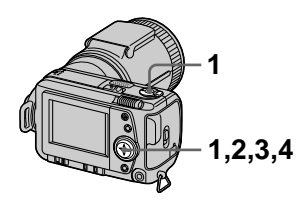

#### In modo singolo

- 1 Impostare il selettore MODE su PLAY e visualizzare l'immagine che si desidera stampare.

#### Per eliminare il contrassegno di stampa

Selezionare [OFF] al punto 2.

#### In modo INDEX

- 1 Impostare il selettore MODE su PLAY e poi visualizzare la schermata INDEX.
- 2 Selezionare [FILE], [PRINT MARK] e poi selezionare [SELECT] dal menu.

- **3** Selezionare le immagini da contrassegnare con il tasto di controllo.

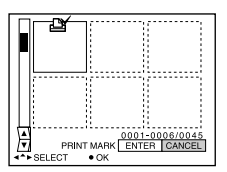

#### Per eliminare i contrassegni di stampa selezionati

Selezionare le immagini di cui eliminare il contrassegno al punto **3** con il tasto di controllo e poi selezionare [ENTER].

#### Per eliminare tutti i contrassegni di stampa

Selezionare [FILE], [PRINT MARK], [ALL] e poi [OFF] dal menu. if di tutte le immagini sono eliminati.

- Non è possibile contrassegnare le immagini in movimento o le immagini registrate nel modo TEXT.
- Se si contrassegna un'immagine registrata nel modo TIFF con un contrassegno di stampa, soltanto l'immagine che non è compressa è stampata e l'immagine JPEG registrata contemporaneamente non è stampata.

## Precauzioni

#### Pulizia

#### Pulizia dello schermo LCD

Pulire la superficie dello schermo con un panno di pulizia (non in dotazione) o un kit di pulizia per schermi LCD (non in dotazione) per rimuovere le impronte digitali, la polvere, ecc.

## Pulizia della superficie della macchina fotografica

Pulire la superficie della macchina fotografica con un panno morbido leggermente inumidito con l'acqua e poi pulire asciugando la superficie. Non usare nessun tipo di solvente come il diluente, l'alcool o il benzene poiché si può danneggiare la finitura o il rivestimento.

#### Dopo aver usato la macchina fotografica in spiaggia o in altri luoghi polverosi

Pulire attentamente la macchina fotografica, altrimenti l'aria salata può corrodere le rifiniture in metallo o la polvere può entrare all'interno della macchina fotografica causando un malfunzionamento.

## Nota sulla temperatura operativa

La macchina fotografica è progettata per l'uso tra le temperature di 0°C e 40°C. Non è consigliata la registrazione nei luoghi troppo freddi o caldi che superano questo campo di variazione.

## Condensa

Se si porta la macchina fotografica direttamente da un ambiente freddo a uno caldo o la si mette in una stanza molto umida, la condensa può formarsi all'interno o all'esterno della macchina fotografica. Se ciò dovesse accadere, la macchina fotografica non funziona correttamente.

#### La condensa si forma facilmente quando:

- Si porta la macchina fotografica da un luogo freddo come una pista da sci in una stanza ben riscaldata.
- Si porta la macchina fotografica da una stanza con l'aria condizionata o dall'interno dell'auto all'esterno dove fa caldo, ecc.

#### Modo di evitare la condensa

Quando si porta la macchina fotografica da un ambiente freddo ad uno caldo, sigillare la macchina fotografica in una busta di plastica e consentire che si adatti alle condizioni nel nuovo ambiente per un certo periodo di tempo (circa un'ora).

#### Se si forma la condensa

Spegnere la macchina fotografica ed aspettare circa un'ora perché la condensa evapori. Tenere presente che se si tenta di registrare con la condensa che rimane all'interno dell'obiettivo, non si è in grado di registrare le immagini chiare.

#### Adattatore CA

- Staccare la spina dell'unità dalla presa a muro quando non si intende usare l'unità per un lungo periodo di tempo.
- Per scollegare il cavo di alimentazione, tirarlo afferrando la spina. Non tirare mai il cavo stesso di alimentazione.
- Non azionare l'unità con un cavo danneggiato o se l'unità è caduta o è stata danneggiata.
- Non piegare con forza il cavo di alimentazione e non metterci sopra un oggetto pesante. Ciò danneggia il cavo e può causare un incendio o scosse elettriche.
- Evitare che gli oggetti metallici vengano a contatto con le parti di metallo della sezione di collegamento. Se ciò accade, può verificarsi un cortocircuito e l'unità può danneggiarsi.
- Mantenere sempre puliti i contatti metallici.
- Non smontare l'unità.
- Non sottoporre ad urti meccanici e non lasciar cadere l'unità.
- Mentre si usa l'unità, in modo particolare durante la carica, tenerla lontana dai ricevitori AM e dalle apparecchiature video. La ricezione AM e il funzionamento del video sono disturbati.

- L'unità si riscalda durante l'uso. Non si tratta di un malfunzionamento.
- Non collocare l'unità in luoghi che sono:
  - Molto caldi o freddi
     Polverosi o sporchi
  - -Polverosi o spor
  - -Molto umidi
  - —Soggetti a vibrazioni

#### Pacco batteria

- Usare soltanto il caricatore specificato con la funzione di carica.
- Per evitare gli infortuni causati da un cortocircuito, non permettere che gli oggetti metallici vengano a contatto con i terminali della batteria.
- Tenere il pacco batteria lontano dal fuoco.
- Non esporre mai il pacco batteria a temperature superiori a 60°C, come in un'auto parcheggiata al sole o alla luce diretta del sole.
- Mantenere asciutto il pacco batteria.
- Non esporre il pacco batteria a nessun urto meccanico.
- Non smontare e non modificare il pacco batteria.
- Installare saldamente il pacco batteria alla macchina fotografica.
- La carica mentre rimane della capacità non influenza la capacità originale della batteria.

Se si verifica qualche problema, scollegare l'alimentazione della macchina fotografica e contattare il rivenditore Sony più vicino.

## Batteria a bottone interna ricaricabile

Questa macchina fotografica è dotata di una batteria a bottone interna ricaricabile per mantenere la data, l'ora ed altre impostazioni indipendentemente dal fatto che la macchina fotografica sia accesa o spenta. Questa batteria a bottone ricaricabile è caricata costantemente per tutto il tempo che si usa la macchina fotografica. Tuttavia, se si usa la macchina fotografica soltanto per brevi periodi la batteria a bottone si scarica gradualmente e se non si usa affatto la macchina fotografica per circa mezzo anno si scarica completamente. In questo caso, assicurarsi di caricare questa batteria a bottone ricaricabile prima di usare la macchina fotografica.

Tuttavia, anche se questa batteria a bottone ricaricabile non è carica, è ancora possibile usare la macchina fotografica a condizione che non si registri la data e l'ora.

#### Metodo di carica

Collegare la macchina fotografica ad una presa a muro con l'adattatore CA/caricatore, o installare un pacco batteria carico e lasciare la macchina fotografica per 24 ore o più con l'interruttore POWER impostato su OFF.

## "Memory Stick"

"Memory Stick" è un nuovo mezzo di registrazione IC compatto, portatile e versatile con una capacità di dati che supera un dischetto. "Memory Stick" è progettato specialmente per lo scambio e la condivisione dei dati digitali tra i prodotti compatibili con "Memory Stick". Poiché è rimovibile, "Memory Stick" può anche essere usato per la memorizzazione dei dati esterni.

Ci sono due tipi di "Memory Stick": "Memory Stick" generali e "MagicGate Memory Stick" che sono dotati della tecnologia di protezione dei diritti d'autore MagicGate\*.

Con la macchina fotografica è possibile usare entrambi i tipi di "Memory Stick". Tuttavia, poiché la macchina fotografica non supporta le norme di MagicGate, i dati registrati con la macchina fotografica non sono soggeti alla protezione dei diritti d'autore MagicGate.

\* MagicGate è la tecnologia di protezione dei diritti d'autore che usa la tecnologia di codifica.

- Non rimuovere il "Memory Stick" durante la lettura o la scrittura dei dati.
- I dati possono danneggiarsi se:
  - si rimuove il "Memory Stick" o si spegne la macchina fotografica durante la lettura o la scrittura dei dati.
  - si usa il "Memory Stick" in un luogo soggetto agli effetti di elettricità statica o di rumore.

- Sulla posizione per l'etichetta non applicare alcun materiale diverso dall'etichetta in dotazione.
- Applicare l'etichetta in modo che non fuoriesca dall'esatta posizione di applicazione.
- Quando si trasporta o si mette via il "Memory Stick", riporlo nella sua custodia in dotazione.
- Non toccare i terminali di un "Memory Stick" con la mano o un oggetto di metallo.
- Non urtare, piegare o far cadere il "Memory Stick".
- Non smontare o modificare il "Memory Stick".
- Non permettere che il "Memory Stick" si bagni.

"Memory Stick", мылы этск », "MagicGate Memory Stick" е 📸 sono marchi della Sony Corporation.

"MagicGate" e **MAGICGATE** sono marchi della Sony Corporation.

## Uso della macchina fotografica all'estero

#### Fonti di alimentazione

Con il caricabatteria in dotazione è possibile usare la macchina fotografica in qualsiasi nazione o zona con corrente alternata compresa tra 100 V e 240 V, 50/60 Hz. Se necessario, usare un adattatore per spina CA disponibile in commercio **[a]**, a seconda del tipo di presa a muro di rete **[b]**.

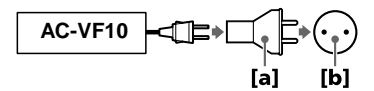

## Riproduzione di immagini sul televisore

Se si desidera guardare l'immagine di riproduzione su un televisore, è necessario avere una presa di ingresso video e un cavo di collegamento video. Il sistema di colore del televisore deve essere lo stesso come quello della macchina fotografica digitale per fermo immagine. I sistemi televisivi a colore sono diversi da una nazione all'altra. Controllare il seguente elenco:

#### Nazioni con sistema NTSC

America Centrale, Bolivia, Canada, Cile, Colombia, Corea, Ecuador, Filippine, Giamaica, Giappone, Isole Bahama, Messico, Peru, Stati Uniti, Surinam, Taiwan, Venezuela, ecc.

#### Nazioni con sistema PAL

Australia, Austria, Belgio, Cina, Danimarca, Finlandia, Germania, Gran Bretagna, Hong Kong, Italia, Kuwait, Malesia, Norvegia, Nuova Zelanda, Olanda, Portogallo, Singapore, Spagna, Svezia, Svizzera, Tailandia, ecc.

#### Nazione con sistema PAL-M Brasile

#### Nazioni con sistema PAL-N

Argentina, Paraguay, Uruguay

#### Nazioni con il sistema SECAM

Bulgaria, Francia, Guiana, Iran, Iraq, Monaco, Polonia, Repubblica Ceca, Repubblica Slovacca, Russia, Ucraina, Ungheria, ecc.

## Soluzione dei problemi

Se si sperimentano dei problemi con la macchina fotografica, prima controllare le seguenti voci. Se la macchina fotografica non funziona ancora correttamente dopo aver eseguito questi controlli, rivolgersi al rivenditore Sony o ad un centro locale autorizzato di assistenza Sony. Se sullo schermo LCD appaiono le visualizzazioni di codice (C: $\Box\Box$ : $\Box\Box$ ) la funzione del display di autodiagnosi è operativa (pagina 66).

| Sintomo                                                       | Causa e/o soluzione                                                                                                    |
|---------------------------------------------------------------|----------------------------------------------------------------------------------------------------|
| La macchina fotografica<br>non funziona.                      | <ul> <li>Non si sta usando un pacco batteria<br/>"InfoLITHIUM".</li> <li>→ Usare un pacco batteria "InfoLITHIUM"<br/>(pagina 9).</li> <li>Il livello della batteria è basso (l'indicatore ♀<br/>appare sullo schermo LCD).</li> <li>→ Caricare il pacco batteria (pagina 9).</li> <li>L'adattatore CA non è collegato saldamente.</li> <li>→ Collegarlo saldamente al terminale della batteria<br/>della macchina fotografica e ad una presa a<br/>muro di rete (pagina 13).</li> <li>Il microcomputer incorporato non sta funzionando<br/>correttamente.</li> <li>→ Scollegare e poi ricollegare tutte le fonti di<br/>alimentazione dopo un minuto. Quindi<br/>accendere la macchina fotografica facendo<br/>scorrere a destra l'interruttore POWER e<br/>controllare che la macchina fotografica funzioni<br/>correttamente.</li> </ul> |
| La macchina fotografica<br>non può registrare le<br>immagini. | <ul> <li>Il selettore MODE è impostato su PLAY.</li> <li>→ Impostarlo su MOVIE o STILL (pagine 17, 22).</li> <li>Non è stato inserito nessun "Memory Stick" nella macchina fotografica.</li> <li>→ Inserire un "Memory Stick" (pagina 16).</li> <li>La linguetta di protezione dalla scrittura sul "Memory Stick" è regolata su LOCK.</li> <li>→ Regolarla sulla posizione di registrazione.</li> </ul>                                                                                                    |
| L'immagine è sfocata.                                         | <ul> <li>La macchina fotografica non è nel modo di<br/>registrazione macro quando si riprende un soggetto<br/>che si trova ad una distanza da 2 a 25 cm circa<br/>dall'obiettivo.</li> <li>→ Impostare il modo di registrazione macro<br/>(pagina 43).</li> <li>→ Impostare la leva dello zoom sul lato W.</li> </ul>                                                                                                    |

| Sintomo                                                                                  | Causa e/o soluzione                                                                                                    |
|------------------------------------------------------------------------------------------|----------------------------------------------------------------------------------------------------|
| La funzione di<br>ridimensionamento non è<br>operativa.                                  | <ul> <li>Non è possibile ridimensionare le immagini in<br/>movimento e le immagini di testo.</li> </ul>                                                                                                    |
| Non è possibile<br>visualizzare un<br>contrassegno di stampa.                            | <ul> <li>Non è possibile visualizzare i contrassegni di<br/>stampa sulle immagini in movimento e sulle<br/>immagini di testo.</li> </ul>                                                                                                    |
| L'immagine è rumorosa.                                                                   | <ul> <li>La macchina fotografica è collocata vicino ad un<br/>televisore o ad un'altra apparecchiatura che usa<br/>forti magneti.</li> <li>→ Allontanare la macchina fotografica dal<br/>televisore, ecc.</li> </ul>                                                                                                    |
| L'immagine è troppo<br>scura.                                                            | <ul> <li>Si sta riprendendo un soggetto con una leggera<br/>fonte di luce dietro il soggetto.</li> <li>→ Regolare l'esposizione (pagina 46).</li> <li>→ Regolare la luminosità dello schermo LCD<br/>(pagina 38).</li> </ul>                                                                                                    |
| Il flash non funziona.                                                                   | <ul> <li>II flash è impostato su ③.</li> <li>→ Impostare il flash automatico (nessun indicatore), ④ o ዿ (pagina 20).</li> <li>PROGRAM AE è impostato sul modo di crepuscolo, crepuscolo extra o panorama.</li> <li>→ Annullare il modo (pagina 44) o impostare il flash su ዿ.</li> <li>II selettore MODE è impostato su MOVIE.</li> <li>→ Impostarlo su STILL.</li> <li>II flash non è fuoriuscito.</li> <li>→ Far fuoriuscire il flash (pagina 20).</li> </ul> |
| La data e l'ora sono<br>registrate in modo<br>sbagliato.                                 | <ul> <li>La data e l'ora non sono impostate correttamente.</li> <li>→ Impostare la data e l'ora esatte (pagina 14).</li> </ul>                                                                                                    |
| Appaiono delle strisce<br>verticali quando si<br>riprende un soggetto<br>molto luminoso. | <ul> <li>Si sta verificando il fenomeno di macchia.</li> <li>→ Non si tratta di un malfunzionamento.</li> </ul>                                                                                                    |
| La durata della batteria è<br>breve.                                                     | <ul> <li>Si stanno registrando/riproducendo le immagini a temperature molto fredde.</li> <li>Il pacco batteria non è caricato in modo sufficiente. → Caricare completamente il pacco batteria.</li> <li>Il pacco batteria è fuori uso. → Sostituire il pacco batteria con un altro nuovo (pagina 12).</li> </ul>                                                                                                    |

| Sintomo                                                                                                    | Causa e/o soluzione                                                                                                    |
|----------------------------------------------------------------------------------------------------|----------------------------------------------------------------------------------------------------|
| L'indicatore di batteria<br>rimanente è sbagliato.                                                                            | <ul> <li>La macchina fotografica è stata usata a lungo in un luogo molto caldo o molto freddo.</li> <li>Il pacco batteria è fuori uso.</li> <li>→ Sostituire il pacco batteria con un altro nuovo (pagina 12).</li> <li>Il pacco batteria è scarico.</li> <li>→ Installare un pacco batteria carico (pagine 9, 12).</li> </ul>                                                              |
| È visualizzato l'indicatore<br>di sufficiente batteria<br>rimanente, ma<br>l'alimentazione si<br>esaurisce<br>immediatamente. | → Caricare completamente il pacco batteria (pagina 9).                                                                                                    |
| Lo zoom non funziona.                                                                                                    | <ul> <li>PROGRAM AE è impostato sul modo di messa a fuoco globale.</li> <li>→ Annullare il modo di messa a fuoco globale (pagina 44).</li> </ul>                                                                                                    |
| Lo zoom digitale non funziona.                                                                                                | <ul> <li>Non è possibile usare lo zoom digitale per<br/>registrare le immagini in movimento.</li> </ul>                                                                                                    |
| La macchina fotografica<br>non può riprodurre le<br>immagini.                                                                 | <ul> <li>Il selettore MODE è impostato su STILL o<br/>MOVIE.</li> <li>→ Impostarlo su PLAY (pagine 23, 24).</li> </ul>                                                                                                    |
| L'immagine e il suono<br>sono disturbati dal rumore<br>quando si riproduce<br>un'immagine su un<br>personal computer.         | <ul> <li>Si sta riproducendo il file direttamente dal<br/>"Memory Stick".</li> <li>→ Copiare il file sull'hard disk del personal<br/>computer e poi riprodurre il file dall'hard disk<br/>(pagina 29).</li> </ul>                                                                                                    |
| L'immagine non può<br>essere riprodotta su un<br>personal computer.                                                           | → Rivolgersi al fabbricante del personal computer<br>o del software.                                                                                                    |
| La macchina fotografica<br>non può cancellare<br>un'immagine.                                                                 | <ul> <li>L'immagine è protetta.</li> <li>→ Annullare la protezione (pagina 53).</li> </ul>                                                                                                    |
| Improvvisamente la<br>macchina fotografica si<br>spegne.                                                                      | <ul> <li>Con il selettore MODE impostato su STILL o<br/>MOVIE, se non si aziona la macchina fotografica<br/>per circa tre minuti mentre è accesa, la macchina<br/>fotografica si spegne automaticamente per evitare il<br/>consumo della batteria.</li> <li>→ Accendere la macchina fotografica.</li> <li>La batteria è scarica.</li> <li>→ Sostituirla con una batteria carica.</li> </ul> |

Altre informazioni

| Sintomo                                                           | Causa e/o soluzione                                                                                                    |
|-------------------------------------------------------------------|----------------------------------------------------------------------------------------------------|
| L'immagine non appare<br>sullo schermo televisivo.                | <ul> <li>L'impostazione del segnale di uscita video non è corretta.</li> <li>→ Cambiare l'impostazione (pagina 38).</li> </ul>                                                                                                    |
| Si verifica un errore di file<br>quando si riproduce un<br>file.  | <ul> <li>La dimensione dell'immagine è più grande di<br/>2240×1680.</li> <li>→ Usare una dimensione di immagine di<br/>2240×1680 o più piccola.</li> </ul>                                                                                                    |
| La funzione PROGRAM<br>AE non è operativa.                        | <ul> <li>La macchina fotografica è impostata sul modo<br/>TEXT.</li> <li>→ Annullare il modo TEXT (pagina 42).</li> </ul>                                                                                                    |
| Lo schermo LCD si<br>blocca momentaneamente.                      | • Questa è una caratteristica del sistema e non è un malfunzionamento.                                                                                                    |
| L'immagine è<br>monocromatica (bianco e<br>nero).                 | <ul> <li>La macchina fotografica è impostata sul modo<br/>TEXT.</li> <li>→ Annullare il modo TEXT (pagina 42).</li> <li>P.EFFECT è impostato sul modo B&amp;W.</li> <li>→ Annullare il modo B&amp;W (pagina 48).</li> </ul>                                                                                                    |
| Il personal computer non<br>riconosce la macchina<br>fotografica. | <ul> <li>La macchina fotografica è spenta.<br/>→ Accendere la macchina fotografica.</li> <li>Il livello della batteria è basso.<br/>→ Usare l'alimentatore CA/caricatore (pagina 13).</li> <li>Il cavo USB non è collegato saldamente.<br/>→ Scollegare il cavo USB e collegarlo di nuovo<br/>saldamente. Accertarsi che "PC MODE" sia<br/>visualizzato sullo schermo LCD (pagina 27).</li> <li>I connettori USB sul personal computer sono<br/>collegati ad altre apparecchiature oltre che alla<br/>tastiera, al mouse e alla macchina fotografica.<br/>→ Scollegare i cavi USB tranne che quelli collegati<br/>alla tastiera, al mouse e alla macchina<br/>fotografica (pagina 26).</li> </ul> |

## Messaggi di avvertimento e informazione

Vari messaggi appaiono sullo schermo LCD. Controllare le descrizioni corrispondenti nel seguente elenco.

| Messaggio                      | Significato                                                                                                    |
|--------------------------------|----------------------------------------------------------------------------------------------------|
| NO MEMORY STICK                | Non è stato inserito nessun "Memory Stick".                                                                        |
| SYSTEM ERROR                   | Spegnere la macchina fotografica e riaccenderla.                                                                   |
| MEMORY STICK ERROR             | Il "Memory Stick" inserito non può essere<br>usato con la macchina fotografica o è<br>danneggiato.                 |
| FORMAT ERROR                   | Si è verificato un errore nella formattazione del "Memory Stick".                                                  |
| MEMORY STICK LOCKED            | La linguetta di protezione dalla scrittura sul<br>"Memory Stick" è regolata sulla posizione<br>LOCK.               |
| NO MEMORY SPACE                | La capacità del "Memory Stick" è piena e non<br>è possibile registrare o copiare le immagini.                      |
| NO FILE                        | Non è stata registrata nessuna immagine sul<br>"Memory Stick".                                                     |
| FILE ERROR                     | Si è verificato un errore durante la riproduzione dell'immagine.                                                   |
| FILE PROTECT                   | L'immagine è protetta dalla cancellazione.                                                                         |
| for "InfoLITHIUM" battery only | La batteria non è del tipo "InfoLITHIUM".                                                                          |
| NOT ENOUGH MEMORY              | Le immagini che si desiderano copiare sono<br>troppo grandi da copiare con la macchina<br>fotografica.             |
| DIRECTORY ERROR                | Esiste già una directory con lo stesso nome.                                                                       |
| IMAGE SIZE OVER                | Si sta riproducendo un'immagine di una<br>dimensione che non può essere riprodotta con<br>la macchina fotografica. |
| INVALID OPERATION              | Si sta riproducendo un file che è stato creato<br>su un'apparecchiatura diversa dalla macchina<br>fotografica.     |
| 4                              | Il livello della batteria è basso o è a zero.                                                                      |
| <u>о-п</u>                     | L'immagine è protetta.                                                                                             |

## Display di autodiagnosi

La macchina fotografica possiede un display di autodiagnosi. Questa funzione visualizza la condizione della macchina fotografica sullo schermo LCD con una combinazione di una lettera e quattro cifre di numeri. Se ciò si verifica, controllare la seguente tabella dei codici. Il codice informa riguardo la condizione attuale della macchina fotografica. Le ultime due cifre (indicate da  $\Box$ ) sono diverse a seconda dello stato della macchina fotografica.

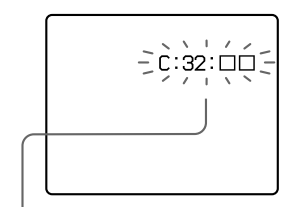

#### Display di autodiagnosi

C: D: D: D
È possibile risolvere personalmente il problema di malfunzionamento.
E: D: D: D

Rivolgersi al rivenditore Sony o al centro locale autorizzato di assistenza Sony.

| Prime tre cifre    | Causa e/o rimedio                                                                                                    |
|--------------------|----------------------------------------------------------------------------------------------------|
| C:32:□□            | <ul> <li>C'è un problema con l'hardware della macchina<br/>fotografica.</li> <li>→ Spegnere la macchina fotografica e riaccenderla.</li> </ul>                                                                                                    |
| C:13:□□            | <ul> <li>È stato inserito un "Memory Stick" non formattato.</li> <li>→ Formattare il "Memory Stick" (pagina 35).</li> <li>Il "Memory Stick" inserito non può essere usato con la macchina fotografica o è danneggiato.</li> <li>→ Inserire un nuovo "Memory Stick" (pagina 16).</li> </ul> |
| E:61:□□<br>E:91:□□ | <ul> <li>Si è verificato un malfunzionamento della<br/>macchina fotografica che non può essere risolto.</li> <li>→ Rivolgersi al rivenditore Sony o al centro locale<br/>autorizzato di assistenza Sony e comunicare il<br/>codice di servizio a 5 cifre. (esempio: E:61:10)</li> </ul>    |

Se non si è in grado di risolvere il problema anche se si tentano i rimedi alcune volte, rivolgersi al rivenditore Sony o al centro locale autorizzato di assistenza Sony.

## Dati tecnici

Sistema Dispositivo di immagine CCD a colori di tipo 1/1.8Obiettivo Obiettivo con zoom  $5\times$ f = 7, 1 - 35, 5 mm (38 - 190 mm se convertito all'equivalente di una macchina fotografica da 35 mm) F = 2.8 - 3.3

Controllo dell'esposizione Esposizione automatica

Bilanciamento del bianco

Automatico, interni, esterni, ad una pressione

Sistema di dati Immagine in movimento: MPEG1 Fermo immagine: JPEG, GIF (nel modo TEXT), TIFF Audio con fermo immagine: MPEG1 (monofonico)

Mezzo di registrazione "Memory Stick" Flash

Distanza di registrazione consigliata: Da 0,3 m a 2,5 m

#### Connettore di uscita A/V OUT (monofonico)

Minipresa Video: 1 Vp-p, 75  $\Omega$ , non bilanciato, sincronizzazione negativa Audio: 327 mV (ad un carico di 47 k $\Omega$ ) Impedenza in uscita: 2,2 k $\Omega$ **Digitale I/O (USB)** Minipresa speciale **Presa per flash esterno** 

Minipresa

#### Schermo LCD Pannello LCD usato

Drive TFT di tipo 2 (matrice attiva di transistor a pellicola sottile)

Numero totale di punti 123.200 (560×220) punti

Generali Pacco batteria usato NP-FS11 Alimentazione 36 V Consumo (durante la registrazione) 3.3 W Temperatura di utilizzo Da 0°C a 40°C Temperatura di deposito Da -20°C a +60°C Dimensioni massime Circa 107×62×136 mm (l/a/p) Peso Circa 475 g (incluso il pacco batteria NP-FS11. "Memory Stick", il copriobiettivo, ecc.) Microfono incorporato Microfono a condensatore elettrete

Altoparlante incorporato Altoparlante dinamico

#### Adattatore CA/ caricatore AC-VF10 Alimentazione

Da 100 a 240 V CA, 50/60 Hz

Tensione nominale in uscita DC OUT: CC 4,2 V, 1,8 A nel

modo di funzionamento Terminale di carica della batteria: CC 4,2 V, 1,5 A nel modo di carica

Temperatura di utilizzo  $Da 0^{\circ}C a 40^{\circ}C$ Temperatura di deposito  $Da -20^{\circ}C a +60^{\circ}C$ Dimensioni massime  $49 \times 39 \times 85 \text{ nm} (l/a/p)$ Peso

Circa 120 g

Pacco batteria NP- FS11 Batteria usata

Batteria a ioni di litio **Tensione massima** CC 4,2 V

Tensione nominale

CC 3,6 V Capacità 4,1 Wh (1.140 mAh)

#### Accessori

Cavo di collegamento A/V (1) Pacco batteria NP-FS11 (1) Adattatore CA/caricatore AC-VF10 (1) Cavo di collegamento CC DK-115 (1) Cavo di alimentazione (1) Cavo di alimentazione (1) Cavo USB (1) Copriobiettivo (1) Cinturino per il copriobiettivo (1) Cinturino da polso (1) "Memory Stick" (8 MB) (1) CD-ROM (1) Istruzioni per l'uso (1)

Il formato e i dati tecnici sono soggetti a modifiche senza preavviso.

## Indicatori sullo schermo LCD

#### Gli indicatori durante la registrazione

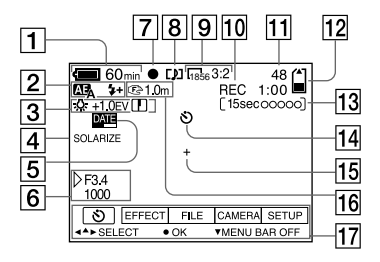

- 1 Indicatore di batteria rimanente
- Indicatore di PROGRAM AE/di modo del flash/del livello del flash
- Indicatore di bilanciamento del bianco/del livello EV/di nitidezza
- 4 Indicatore degli effetti di immagine
- 5 Indicatore della data/dell'ora
- 6 Indicatore di apertura/chiusura dell'otturatore
- 7 Indicatore di blocco AE/di blocco messa a fuoco
- 8 Indicatore del modo di registrazione
- 9 Indicatore di dimensione dell'immagine

- 10 Indicatore della funzione di autodiagnosi/del tempo di registrazione
- **11** Numero di immagini registrate
- 12 Indicatore della capacità rimanente di memoria
- 13 Indicatore del tempo di registrazione di immagine in movimento/VOICE
- 14 Indicatore dell'autoscatto
- 15 Indicatore di misurazione esposimetrica locale
- 16 Indicatore di messa a fuoco/ modo macro
- 17 Barra del menu e menu di guida

Appaiono premendo ▲ sul tasto di controllo e scompaiono premendo ▼.

#### Durante la riproduzione di fermi immagine

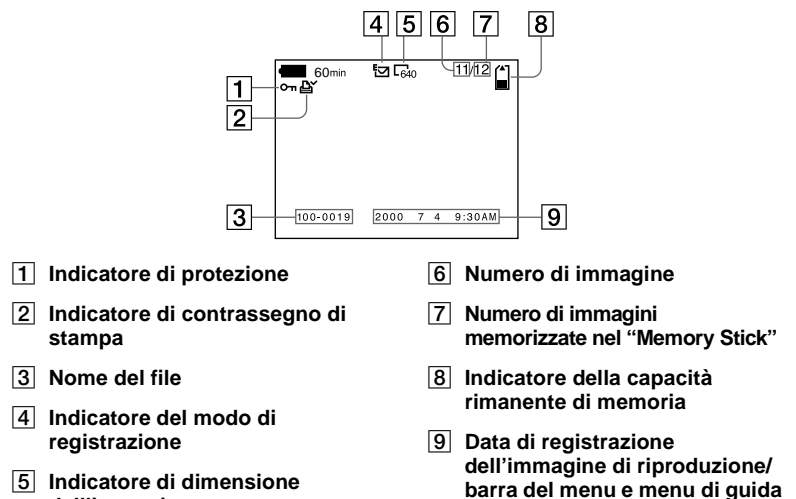

dell'immagine

#### Duarante la riproduzione di immagini in movimento

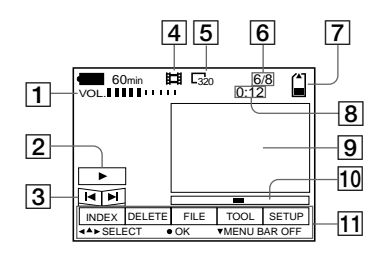

- 1 Indicatore VOL. (volume)
- 2 Tasti di riproduzione/pausa
  - ►: durante la pausa
  - ■: durante la riproduzione
- 3 Tasti di avanzamento rapido/ riavvolgimento
- 4 Indicatore del modo di registrazione
- 5 Indicatore di dimensione dell'immagine

- 6 Numero di immagine/numero di immagini memorizzate nel "Memory Stick"
- 7 Indicatore della capacità rimanente di memoria
- 8 Contatore
- 9 Immagine di riproduzione
- 10 Barra di riproduzione
- 11 Barra del menu e menu di guida

## Indice analitico

## A

| A/V OUT         | 52 |
|-----------------|----|
| AE (esposizione |    |
| automatica)     | 17 |
| Alimentazione   |    |
| adattatore CA   | 13 |
| pacco batteria  | 9  |
| -               |    |

## В

| BEEP3 | 8 |
|-------|---|
|-------|---|

## С

| 9   |
|-----|
| 9   |
| 9   |
| .58 |
| .55 |
|     |

#### D

| DELETE                  | 54 |
|-------------------------|----|
| Display di autodiagnosi | 66 |

### Е

#### F

| Fermi immagine  |    |
|-----------------|----|
| registrazione   | 17 |
| riproduzione    | 23 |
| FLASH LEVEL     | 37 |
| FORMAT          | 35 |
| Funzione di     |    |
| autospegnimento | 12 |

## I

| IMAGE SIZE                | .40  |
|---------------------------|------|
| Immagini in movimento     |      |
| registrazione             | .22  |
| riproduzione              | .24  |
| Impostazione della data e |      |
| dell'ora                  | .14  |
| Indicatori sullo schermo  |      |
| LCD                       | . 68 |
| Ingrandimento di una part | e    |
| del fermo immagine        | .50  |
|                           |      |

#### J

| JPEG | <br>7 |
|------|-------|
|      |       |

#### Μ

| "Memory Stick"           |    |
|--------------------------|----|
| copia delle immagini     | 55 |
| formattazione            | 35 |
| inserimento              | 16 |
| numero di immagini       |    |
| registrabile 10, 40 -    | 42 |
| Menu                     | 34 |
| Messa a fuoco manuale    | 43 |
| Messaggi di avvertimento | e  |
| informazione             | 65 |
| Modo di misurazione      |    |
| esposimetrica locale     | 46 |
| Modo di priorità         |    |
| dell'apertura            | 44 |
| Modo di priorità         |    |
| della velocità           |    |
| dell'otturatore          | 44 |
| Modo INDEX               | 49 |
| Modo singolo             | 34 |
| Montaggio                |    |
| COPY                     | 55 |
| DELETE                   | 54 |
| PROTECT                  | 53 |
| protezione da            |    |
| cancellazione            |    |
| accidentale              | 53 |
| RESIZE                   | 55 |
| MPEG                     | 22 |

#### Ν

#### Ρ

| P.EFFECT                   | 48 |
|----------------------------|----|
| Pacco batteria             |    |
| carica                     | 9  |
| durata della batteria      | 10 |
| indicatore di batteria     |    |
| rimanente                  | 12 |
| installazione              | 12 |
| Pacco batteria             |    |
| "InfoLITHIUM"              | 9  |
| PRINT MARK                 | 57 |
| PROGRAM AE                 | 44 |
| PROTECT                    | 53 |
| Protezione da cancellazion | ne |
| accidentale                | 53 |
| Pulizia                    | 58 |
|                            |    |

#### R

| n                          |
|----------------------------|
| REC MODE36                 |
| Registrazione              |
| con il flash20             |
| fermi immagine17           |
| fermi immagine per la      |
| posta elettronica41        |
| immagini in macro43        |
| immagini in                |
| movimento22                |
| Regolazione                |
| dell'esposizione46         |
| RESIZE                     |
| Revisione rapida18         |
| Riduzione automatica degli |
| occhi rossi20              |
| Riproduzione               |
| fermi immagine23           |
| immagini in                |
| movimento24                |
| Riproduzione               |
| contemporanea di sei       |
| immagini49                 |
|                            |

## S

| Schermo LCD          | 68 |
|----------------------|----|
| Selettore MODE       | 32 |
| SHARPNESS            | 37 |
| Sistema di colore TV | 60 |
| Sistema NTSC         | 60 |
| Sistema PAL          | 60 |
| Sistema SECAM        | 60 |
| SLIDE SHOW           | 51 |
|                      |    |

#### т

| Tasto di controllo | 32 |
|--------------------|----|
| TEXT               | 42 |
| TIFF               | 42 |

### U

| USB                    | 27 |
|------------------------|----|
| Uso dell'autoscatto    | 20 |
| Uso della macchina     |    |
| fotografica all'estero | 60 |

#### V

| Visione delle immagini |   |
|------------------------|---|
| su uno schermo         |   |
| televisivo5            | 2 |
| usando un personal     |   |
| computer2              | 6 |
| VOICÉ4                 | 1 |
|                        |   |

### W

WHITE BALANCE......47

## Z

| Zoom          | 18 |
|---------------|----|
| Zoom digitale | 18 |

Altre informazioni

## Nederlands

## WAARSCHUWING

Om het gevaar van brand of elektrische schokken te voorkomen, mag het apparaat niet worden blootgesteld aan regen of vocht.

Om elektrische schokken te vermijden, mag de behuizing niet worden geopend. Laat reparaties uitsluitend door vakkundig personeel uitvoeren.

Bij dit product zijn batterijen geleverd. Wanneer deze leeg zijn, moet u ze niet weggooien maar inleveren als KCA.

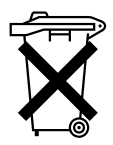

"Memory Stick"

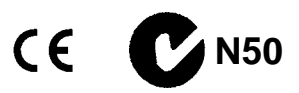
#### Lees het volgende alvorens u de camera gaat gebruiken

#### Proefopname

Voordat u een uniek evenement gaat filmen, is het verstandig om eerst een proefopname te maken, dit om ervan verzekerd te zijn dat de camera naar behoren werkt.

### Geen schadevergoeding voor mislukte opnamen

Voor mislukte opnamen door een gebrekkige werking van de camera, enz. kan geen schadevergoeding worden geëist.

#### Betreffende de uitwisseling van beeldgegevens

- Deze camera voldoet aan de "Design Rules for Camera File Systems", de universele normen van de JEIDA (Japan Electronic Industries Development Association). U kunt op deze camera geen stilstaande beelden weergeven die zijn opgenomen met andere apparatuur (DCR-TRV890E/ TRV900/TRV900E, DSC-D700, DSC-D770) die niet voldoet aan deze universele normen. (Deze modellen zijn niet overal te koop.)
- Er worden geen garanties gegeven dat beelden welke met deze camera zijn opgenomen kunnen worden weergegeven op andere apparatuur, of dat beelden die met andere apparatuur zijn opgenomen of gemonteerd, kunnen worden weergegeven op deze camera.

#### Auteursrechten

Televisieprogramma's, films, videobanden en ander materiaal kunnen beschermd zijn met auteursrechten. Het zonder toestemming opnemen van dergelijk materiaal kan in strijd zijn met de wetten op de auteursrechten.

## Niet met de camera schudden of er tegenaan stoten

Indien u de camera schudt of er tegenaan stoot, kan dit leiden tot defecten, mislukte opnamen, incompatibiliteit met de "Memory Stick" of aantasting, beschadiging of verlies van beeldgegevens en geheugeninhoud.

#### LCD-scherm en lens

- Het LCD-scherm is vervaardigd met behulp van precisietechnologie. Soms kunnen er op het LCD-scherm echter kleine zwarte en/of heldere puntjes (rood, blauw of groen) permanent zichtbaar zijn. Dit is normaal en heeft geen enkele invloed op het opgenomen beeld. Meer dan 99,99% van de pixels is operationeel.
- Wees voorzichtig wanneer u de camera bij een venster of buiten neerzet. Indien het LCD-scherm of de lens langdurig wordt blootgesteld aan direct zonlicht, kan dit tot defecten leiden.

#### Laat de camera niet nat worden

Bij het maken van opnamen in de regen of soortgelijke omstandigheden moet u erop letten dat de camera niet nat wordt. Bij condensvorming moet u de instructies op blz. 57 volgen.

#### Reservekopieën

Om gegevensverlies te voorkomen, moet u altijd een reservekopie op diskette maken.

#### Betreffende de Carl Zeiss-lens

Deze camera is uitgerust met een hoogwaardige Carl Zeiss-lens. Deze lens, die werkt met het MTF\*-meetsysteem voor camera's, werd gezamenlijk ontwikkeld door Carl Zeiss in Duitsland en Sony Corporation en biedt de befaamde Carl Zeiss-kwaliteit.

\* MTF is de afkorting van Modulation Transfer Function/Factor, een numerieke waarde die aangeeft in hoeverre het contrast van het onderwerp kan worden gereproduceerd.

### Inhoud

### Voorbereidingen

| Onderdelen                   | 6 |
|------------------------------|---|
| Voorbereidingen voor de      |   |
| stroomvoorziening            | 9 |
| De datum en tijd instellen   |   |
| De "Memory Stick" aanbrengen |   |

### Basisbediening

#### Opnemen

| Stilstaande beelden opnemen | 17 |
|-----------------------------|----|
| Bewegende beelden opnemen   | 22 |

#### ► Weergave

| Stilstaande beelden weergeven    | 23 |
|----------------------------------|----|
| Bewegende beelden weergeven      | 24 |
| Beelden bekijken met behulp van  |    |
| een PC                           | 26 |
| Beeldbestand-geheugenlocaties en |    |
| beeldbestanden                   | 30 |
|                                  |    |

### Geavanceerde bedieningen

## Alvorens u geavanceerde bedieningen gaat uitvoeren

#### Gebruik van de

| MODE-keuzeschakelaar          | . 31 |
|-------------------------------|------|
| Gebruik van de regelknop      | . 31 |
| De menu-instellingen wijzigen | . 33 |
| Menu-instellingen             | . 34 |

### Opnamemethoden

| Het beeldformaat instellen              |
|-----------------------------------------|
| (IMAGE SIZE)                            |
| Stilstaande beelden voor e-mail opnemen |
| (E-MAIL)40                              |
| Audiobestanden toevoegen aan            |
| stilstaande beelden (VOICE) 40          |
| Tekstdocumenten opnemen (TEXT) 41       |
| Niet-gecomprimeerde beelden opnemen     |
| (TIFF) 41                               |
| Beelden in macro opnemen 42             |
| Handmatig scherpstellen 42              |
| Gebruik van de PROGRAM AE-              |
| belichtingsprogramma's 43               |
|                                         |

| et de |
|-------|
| 45    |
| 45    |
|       |
| 46    |
|       |
|       |
| 47    |
| 47    |
|       |

### Weergavemethoden

| Zes beelden tegelijk weergeven    |    |
|-----------------------------------|----|
| (INDEX)                           | 48 |
| Een deel van een stilstaand beeld |    |
| vergroten (zoomen en trimmen)     | 49 |
| Een stilstaand beeld roteren      |    |
| (ROTATE)                          | 50 |
| Beelden na elkaar weergeven       |    |
| (SLIDE SHOW)                      | 50 |
| Beelden bekijken op een           |    |
| TV-scherm                         | 51 |
|                                   |    |

#### Monteren

| Abusievelijk wissen voorkomen     |
|-----------------------------------|
| (PROTECT)                         |
| Beelden wissen (DELETE) 53        |
| Het formaat van het opgenomen     |
| stilstaande beeld veranderen      |
| (RESIZE)                          |
| Beelden kopiëren (COPY)54         |
| Een afdrukmarkering aanbrengen op |
| stilstaande beelden               |
| (PRINT MARK)56                    |
|                                   |

### Aanvullende informatie

| Voorzorgsmaatregelen             | 57 |
|----------------------------------|----|
| "Memory Stick"                   | 58 |
| Gebruik van de camera in het     |    |
| buitenland                       | 59 |
| Verhelpen van storingen          | 60 |
| Waarschuwingsberichten en andere |    |
| indicaties                       | 64 |
| Zelfdiagnosefunctie              | 65 |
| Technische gegevens              | 66 |
| Indicaties op het LCD-scherm     | 67 |
| Index                            | 69 |
|                                  |    |

## Onderdelen

Nadere bijzonderheden over de bediening vindt u op de tussen haakjes vermelde bladzijden.

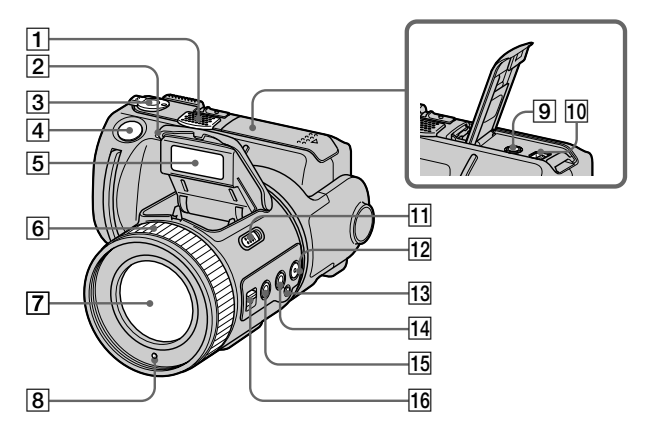

### 1 Ingebouwde microfoon

Tijdens opnemen mag u deze niet aanraken.

- 2 Zelfontspanner-/opnamelampje
- **3** MODE-keuzeschakelaar (31)
- 4 Sluiterknop (17) (22)
- 5 Flitser (20)
- 6 Scherpstelring (42)
- 7 Lens
- 8 Lichtgevoelige cel voor flitser Tijdens opnemen mag u deze cel niet blokkeren.
- 9 A/V OUT-bus (51) Het geluid wordt in mono weergegeven.

- 10 Digitale in- en uitgang (USB) (27) (28)
- 11 Flitser-open (OPEN)schakelaar (20)
- 12 Spotmetertoets (SPOT METER) (45)
- 13 Kleurbalans-druktoets ( ►
   (46)
- 14 Kleurbalans-keuzetoets (WHT BAL) (46)
- 15 Macrotoets (MACRO) (42)
- 16 Scherpstel-keuzetoets (FOCUS AUTO/MANUAL) (42)

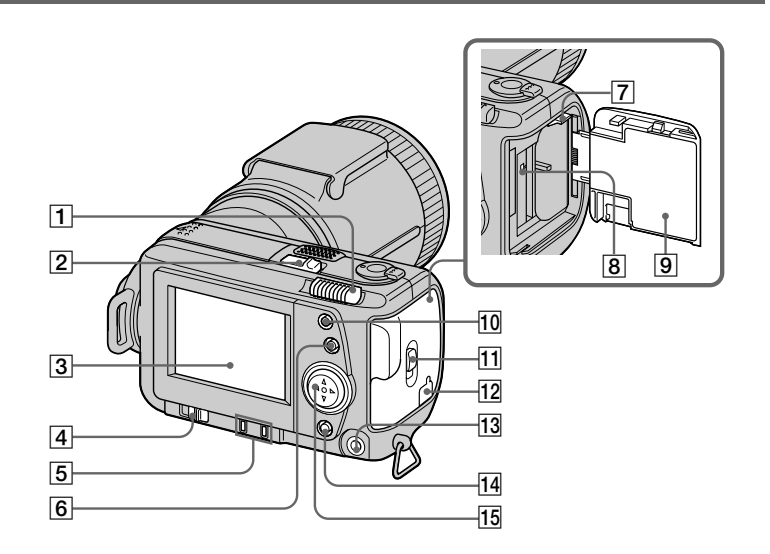

- 1 Zoomhendel
- 2 POWER-schakelaar POWER-lampje
- 3 LCD-scherm
- 4 LCD BACK LIGHT-schakelaar

Gewoonlijk staat deze op ON. Op OFF zetten om de batterij te sparen wanneer u de camera gebruikt op een fel verlichte plaats.

- 5 PROGRAM AE ADJ-toets VOLUME +/- -toets
- 6 PROGRAM AE-toets (43)

- 7 Batterij-uitwerphendel (12)
- 8 Toegangslampje (16)
- 9 Batterij/"Memory Stick"-deksel
- 10 Flitser-keuzetoets ( **4** ) Controlelampje
- 11 OPEN-schakelaar
- 12 Gleufdeksel voor netspanningsadapter/lader (13)
- 13 Bus voor externe flitser ( 4)
- 14 DISPLAY-toets
- 15 Regelknop

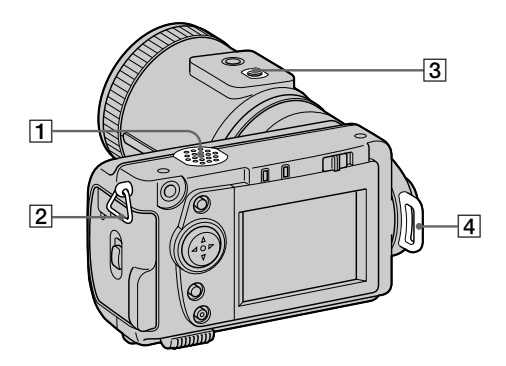

- 1 Luidspreker
- 2 Bevestigingsoog voor polsband/schouderband
- 3 Schroefgang voor statief (onderkant)

Gebruik een statief met een schroeflengte van minder dan 6,5 mm. Bij gebruik van langere schroeven kan de camera niet stevig aan het statief worden bevestigd en kan de camera beschadigd raken. 4 Bevestigingsoog voor lensdop/ schouderband

Alvorens u de camera inschakelt, dient u altijd de lensdop te verwijderen.

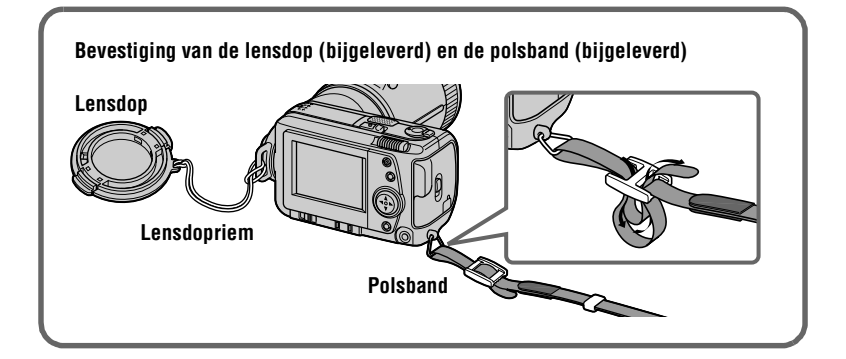

### 9-NL

### Voorbereidingen voor de stroomvoorziening

### De accu opladen

Deze camera werkt alleen met de "InfoLITHIUM" NP-FS11 accu\* (serie S). U kunt geen andere accu gebruiken.

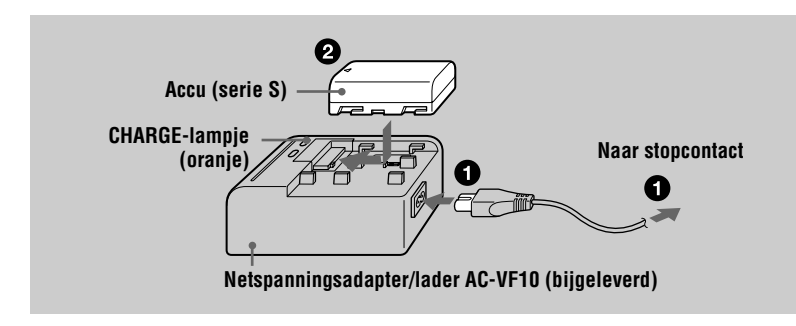

- Sluit de netspanningsadapter/lader en het stopcontact aan.
- Plaats de accu in de richting van de aanduiding ▲. Schuif de accu in de richting van het pijltje.

Het CHARGE-lampje licht op wanneer het opladen begint. Wanneer het CHARGE-lampje uitgaat, is de **normale lading** voltooid. Voor een **maximale lading**, waardoor u de batterij langer dan normaal kunt gebruiken, dient u de accu na voltooiing van de normale lading nog ongeveer één uur in het apparaat te laten zitten.

#### De accu verwijderen

Schuif de accu in de richting die tegenovergesteld is aan de aanduiding ▲.

#### \*Wat is "InfoLITHIUM"?

De "InfoLITHIUM" is een lithiumion-accu die gegevens omtrent het batterijverbruik kan uitwisselen met compatibele videoapparatuur. Dit apparaat is compatibel met de "InfoLITHIUM" accu (serie S). "InfoLITHIUM" accu's uit de serie S zijn voorzien van het merkteken () mourrnum S. "InfoLITHIUM" is een handelsmerk van Sony Corporation.

#### Laadduur

| Accu                  | Maximale lading<br>(min.) | Normale lading (min.) |
|-----------------------|---------------------------|-----------------------|
| NP-FS11 (bijgeleverd) | 170                       | 110                   |

Geraamde tijd die nodig is voor het opladen van een geheel ontladen accu met gebruikmaking van de netspanningsadapter/lader AC-VF10

## Levensduur van batterij en aantal beelden dat kan worden opgenomen/weergegeven

#### Opname in STILL-modus\*

| LCD BACK LIGHT | Levensduur van<br>batterij (min.) | Aantal beelden |
|----------------|-----------------------------------|----------------|
| ON             | 70 (65)                           | 1300 (1200)    |
| OFF            | 85 (75)                           | 1600 (1400)    |

#### Weergave in STILL-modus\*\*

| LCD BACK LIGHT | Levensduur van<br>batterij (min.) | Aantal beelden |
|----------------|-----------------------------------|----------------|
| ON             | 110 (100)                         | 2200 (2000)    |
| OFF            | 145 (130)                         | 2900 (2600)    |

Geraamde levensduur van batterij en aantal beelden dat kan worden opgenomen/ weergegeven met een volledig opgeladen accu bij een temperatuur van 25°C, een beeldformaat van 640×480 en opname in NORMAL-modus. De cijfers tussen haakjes geven de tijd aan bij gebruik van een normaal opgeladen accu.

\* Opname met een interval van circa 4 seconden

\*\* Weergave van aparte beelden met een interval van circa 3 seconden

#### **Opname in MOVIE-modus**

| LCD BACK LIGHT | Opnameduur bij continu-opname (min.) |
|----------------|--------------------------------------|
| ON             | 75 (65)                              |
| OFF            | 85 (75)                              |

Geraamde opnameduur met een volledig opgeladen accu bij een temperatuur van 25°C, een beeldformaat van 160×112. De cijfers tussen haakjes geven de tijd aan bij gebruik van een normaal opgeladen accu.

#### Opmerkingen

- Indien u de camera gebruikt bij lage temperaturen, de flitser gebruikt, de camera herhaaldelijk in- en uitschakelt of herhaaldelijk de zoomfunctie gebruikt, gaat de batterij minder lang mee en kunnen er minder beelden worden opgenomen.
- De capaciteit van een "Memory Stick" is beperkt. De bovenstaande cijfers zijn slechts een indicatie voor continu-opname/weergave met verschillende "Memory Stick"-blokjes.
- Indien er volgens de batterij-restladingsindicatie nog voldoende stroom is, maar de stroom spoedig op is, dient u de batterij helemaal op te laden zodat de batterij-restladingsindicatie weer correct is.
- De accu mag niet worden blootgesteld aan water.

### De accu installeren

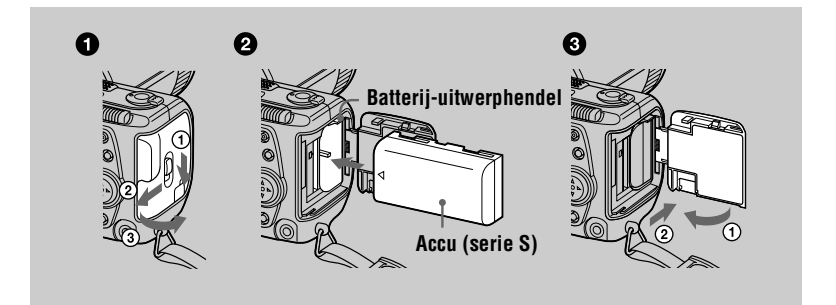

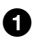

#### Open het batterij/"Memory Stick"-deksel.

Open het deksel terwijl u de OPEN-schakelaar in de richting van het pijltje schuift.

#### 2 Installeer de accu.

Plaats de accu met de aanduiding  $\blacktriangle$  in de richting van de batterijhouder, zoals op de afbeelding is aangegeven.

#### **3** Sluit het batterij/"Memory Stick"-deksel.

#### De accu verwijderen

#### Open het batterij/"Memory Stick"-deksel. Schuif de batterij-uitwerphendel omhoog en verwijder de accu.

Pas op dat u de accu niet laat vallen wanneer u deze verwijdert.

#### **Batterij-restladingsindicatie**

Op het LCD-scherm van de camera wordt aangegeven hoeveel tijd u nog overhebt voor het opnemen of weergeven van beelden.

Deze indicatie is niet altijd helemaal nauwkeurig omdat ook de

gebruiksomstandigheden en de bedieningsomgeving hierbij een rol spelen.

#### Automatische uitschakelingsfunctie

Wanneer u de camera tijdens het opnemen gedurende ongeveer drie minuten niet bedient, wordt de camera automatisch uitgeschakeld om de batterij te sparen. Om de camera opnieuw te gebruiken, schuift u de POWER-schakelaar zodat de camera opnieuw wordt ingeschakeld.

### Gebruik van de netspanningsadapter

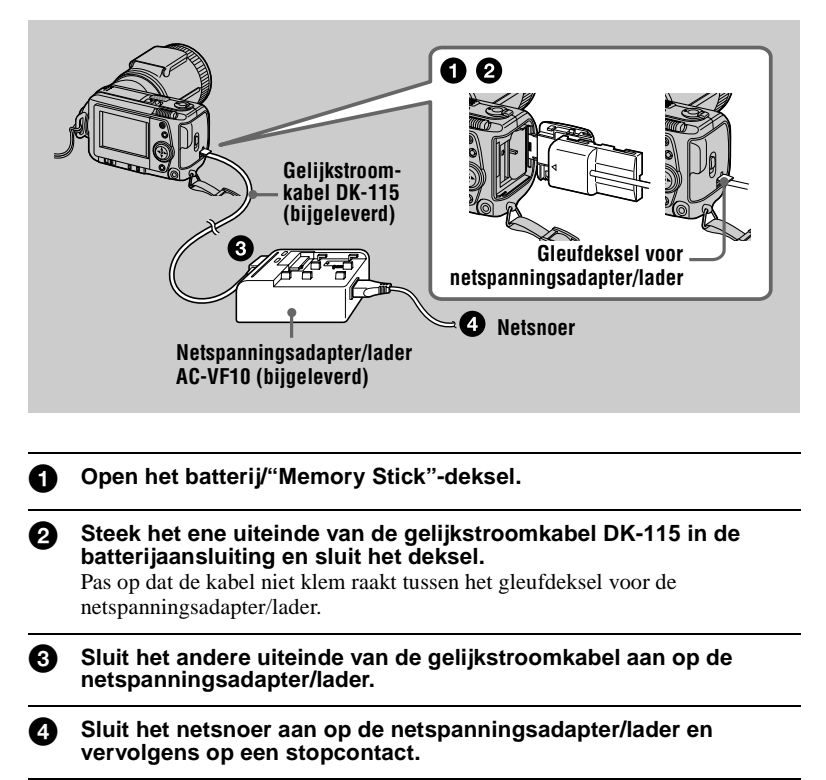

#### Gebruik van een auto-accu

Gebruik de Sony gelijkstroomadapter/lader (niet bijgeleverd).

## De datum en tijd instellen

Wanneer u de camera voor het eerst gebruikt, moet u de datum en tijd instellen. Indien deze niet zijn ingesteld, verschijnt elke keer wanneer u de camera inschakelt om te gaan opnemen, het CLOCK SET-scherm.

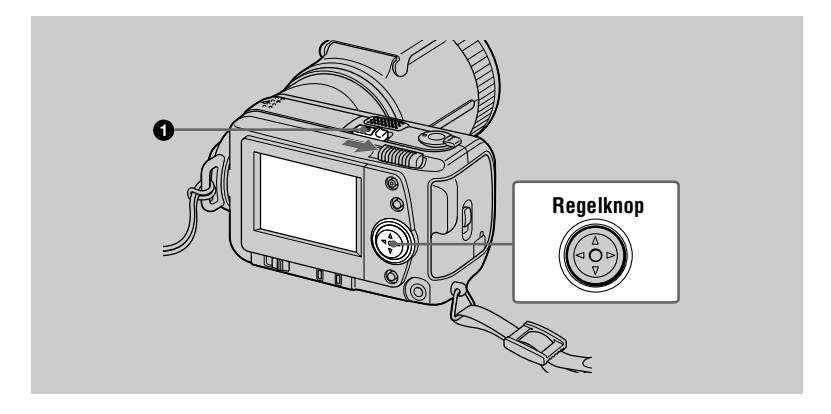

Schuif de POWER-schakelaar in de richting van het pijltje om het apparaat in te schakelen.

Het POWER-lampje gaat branden.

| 0 | <b>Druk op ▲ op de regelknop.</b><br>De menubalk verschijnt op het LCD-scherm. | EFFECT FILE CAMERA SETUP     +>SELECT • OK • MENU BAR OFF                        |
|---|--------------------------------------------------------------------------------|----------------------------------------------------------------------------------|
| 3 | Kies [SETUP] met ▶ op de regelknop en<br>druk daarna op de middelste ●.        |                                                                                  |
|   |                                                                                | VILEUCOI<br>EMALANCIACE<br>CLOCK SET<br>UEEP<br>LCO BRIGHT<br>↓ SELECT<br>↓ COSE |

Kies [CLOCK SET] met ▲/▼ op de regelknop en druk daarna op de middelste ●.

|   | VIDEO GUT<br>STAANSUKE<br>LCO BYGAT<br>LCO BYGAT<br>S EFFECT FLE CAMERA SETUP<br>S SELECT ++ OK                                                                                                    | CLOCK SET V/A/D<br>MDD//<br>DM/Y<br>2000/1/1 12:00AM ENTER<br>CANCEL<br><>> SELECT • OK |
|---|----------------------------------------------------------------------------------------------------|-----------------------------------------------------------------------------------------|
| 6 | Kies de gewenste datumweergave met ▲/▼<br>op de regelknop en druk daarna op de<br>middelste ●.<br>U hebt de keuze uit [Y/M/D] (jaar/maand/dag),<br>[M/D/Y] (maand/dag/jaar) en [D/M/Y] (dag/maand/<br>jaar).                                      | CLOCK SET                                                                               |
| 6 | Kies het onderdeel (jaar, maand, dag, uur of<br>minuut) dat u wilt instellen met ◄/► op de<br>regelknop.<br>Het onderdeel dat u wilt instellen, wordt aangegeven<br>met ▲/▼.                                                                      | CLOCK SET                                                                               |
| 0 | Stel de numerieke waarde in met $A/V$ op de redarna op de middelste $\oplus$ om de ingestelde v<br>Nadat het cijfer is ingevoerd, gaat $A/V$ naar het volge<br>Indien u bij stap $\bigcirc$ [D/M/Y] hebt gekozen, wordt de<br>het 24-urensysteem. | egelknop en druk<br>waarde te bevestigen.<br>ende onderdeel.<br>tijd aangegeven volgens |
| 8 | Druk op [ENTER] met ► op de regelknop en<br>druk daarna op het gewenste tijdstip op de<br>middelste ● om de klok te laten lopen.<br>De datum en tijd zijn nu ingevoerd.                                                                           | CLOCK SET                                                                               |

#### De instelling van datum en tijd annuleren

Kies [CANCEL] met A/V/A op de regelknop en druk daarna op de middelste  $\bullet$ .

CANCEL

• OK

<\$► SELECT

## **De "Memory Stick" aanbrengen**

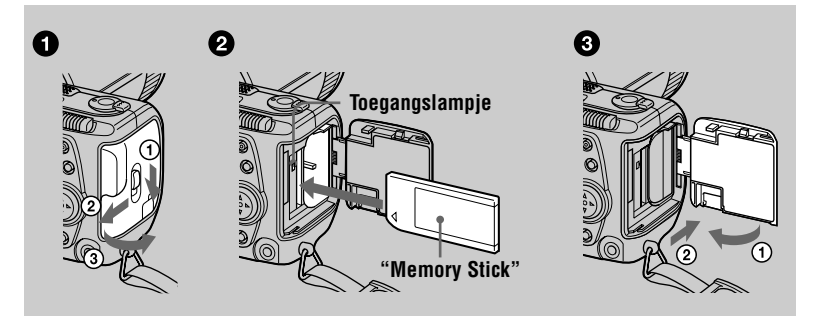

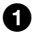

#### Open het batterij/"Memory Stick"-deksel.

Open het deksel terwijl u de OPEN-schakelaar in de richting van het pijltje schuift.

#### 2 Breng de "Memory Stick" aan.

Breng de "Memory Stick" aan met de ▶ aanduiding naar de batterijhouder gericht (zie afbeelding) totdat deze vastklikt.

#### Sluit het batterij/"Memory Stick"-deksel.

#### De "Memory Stick" verwijderen

Open het batterij/"Memory Stick"-deksel en druk eenmaal zachtjes op de "Memory Stick".

#### Opmerkingen

- Breng de "Memory Stick" er stevig in totdat deze vastklikt. Anders verschijnt er een foutmelding zoals "MEMORY STICK ERROR".
- Zolang het toegangslampje brandt, mag u de "Memory Stick" nooit verwijderen en nooit het apparaat uitschakelen.
- Ú kunt niet opnemen of beelden monteren op een "Memory Stick" wanneer de wispreventieschakelaar op LOCK staat.

#### Verbindingsstekker

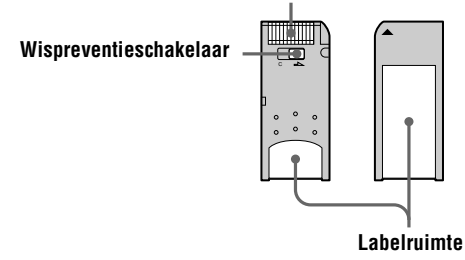

## Stilstaande beelden opnemen

Stilstaande beelden worden opgenomen in JPEG-formaat.

Om stilstaande beelden op te nemen, schuift u de POWER-schakelaar naar rechts om het apparaat in te schakelen en plaatst u de "Memory Stick".

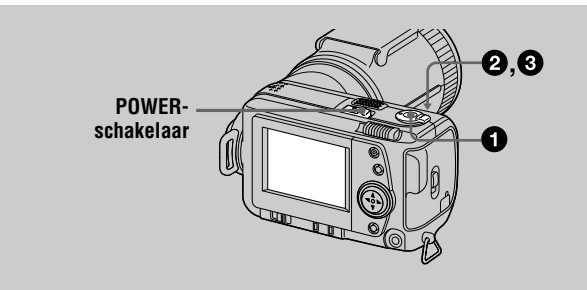

Zet de MODE-keuzeschakelaar op STILL.

#### **A** Druk de sluiterknop tot halverwege in houd deze indruckt en controleer het beeld.

Terwijl de AE-vergrendelingsindicator (groen) knippert, wordt het beeld kortstondig bevroren, maar nog niet opgenomen. Wanneer de camera klaar is met de automatische instellingen\*, gaat de AEvergrendelingsindicatie 
branden en is de camera gereed voor opname. Om de opname te annuleren, laat u de sluiterknop los.

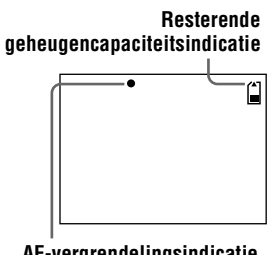

AE-vergrendelingsindicatie

#### 8 Druk de sluiterknop volledig in.

De sluiter maakt een geluid en het beeld wordt opgenomen op de "Memory Stick".

Wanneer "RECORDING" verdwijnt, kunt u het volgende beeld opnemen.

\* De belichting en scherpstelling worden automatisch geregeld.

#### Het aantal beelden dat u op een "Memory Stick" kunt opnemen

Zie blz. 39 – 41.

a

Opnemen

#### Opmerkingen

- Terwijl het beeld wordt opgenomen op de "Memory Stick", mag u de camera niet schudden of kloppen. Ook mag u het apparaat niet uitschakelen, en evenmin mag u de accu of de "Memory Stick" verwijderen.
- Bij het opnemen van een helder onderwerp kan na AE-vergrendeling soms de kleur van het LCD-scherm veranderen. Dit is echter niet van invloed op het opgenomen beeld.

#### Het laatst opgenomen beeld controleren (Quick Review)

U kunt het laatst opgenomen beeld controleren door de menubalk van het scherm (blz. 33) te wissen en  $\blacktriangleleft$  op de regelknop in te drukken. Om terug te keren naar de normale opnamemodus, drukt u zachtjes op de sluiterknop of kiest u [RETURN] met  $\blacktriangleleft/\triangleright$  op de regelknop en daarna drukt u op de middelste ●. U kunt het beeld ook wissen door eerst het Quick Review-scherm [DELETE] te kiezen met  $\blacktriangleleft/\triangleright$  op de regelknop en op de middelste ● te drukken, en daarna met  $▲/\blacktriangledown$  op de regelknop [OK] te kiezen en op de middelste ● te drukken.

#### Gebruik van de zoomfunctie

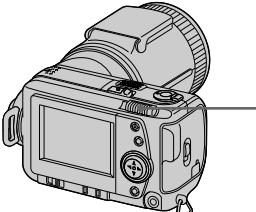

| Z | Zoomhendel<br>W-kant: voor groothoek-opnamen<br>(onderwerp lijkt verder weg) |
|---|------------------------------------------------------------------------------|
|   | T-kant: voor tele-opnamen<br>(onderwerp lijkt dichterbij)                    |

#### Minimaal vereiste afstand voor scherpstelling op het onderwerp

W-kant: Circa 25 cm of meer T-kant: Circa 80 cm of meer Om onderwerpen op nog kleinere afstand op te nemen, zie blz. 42.

#### **Digitale zoomfunctie**

Deze camera beschikt over een digitale zoomfunctie.

De digitale zoom vergroot het beeld door het digitaal te verwerken en treedt in werking wanneer de zoomvergroting meer dan  $5 \times$  bedraagt.

|                                       | † |
|---------------------------------------|---|
| Het digitale zoomgehied wordt         |   |
| aangegeven aan de T-kant van de balk. |   |

#### Gebruik van de digitale zoom

- De maximale zoomvergroting is 10×.
- Door digitaal zoomen loopt de beeldkwaliteit terug. Wanneer digitaal zoomen niet nodig is, zet u [DIGITAL ZOOM] bij de menu-instellingen op [OFF] (blz. 36).

#### Opmerking

De digitale zoomfunctie werkt niet bij bewegende beelden.

#### De lens omhoog of omlaag draaien

U kunt de lens tot 90 graden omhoog draaien, en tot 50 graden omlaag.

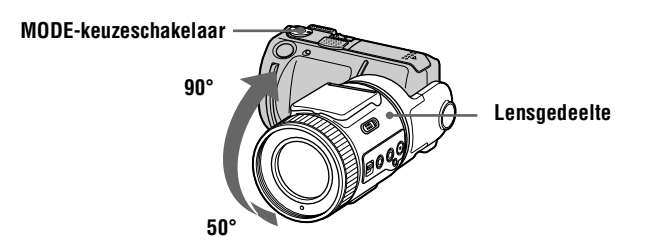

#### Indicaties op het LCD-scherm tijdens opname

Druk op DISPLAY om de indicaties op het LCD-scherm in of uit te schakelen. Zie blz. 67 voor een uitvoerige beschrijving van de indicaties.

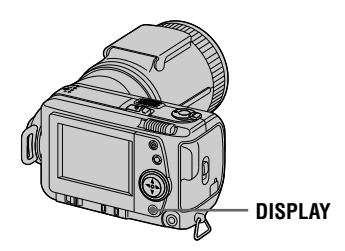

#### Opmerkingen

- De zelfontspanner-indicaties en een aantal indicaties die bij geavanceerde bediening gebruikt worden, kunnen niet worden uitgeschakeld.
- De indicaties op het LCD-scherm worden niet mee opgenomen.

#### Gebruik van de zelfontspanner

Wanneer u de zelfontspanner gebruikt, begint de opname circa 10 seconden na indrukken van de sluiterknop.

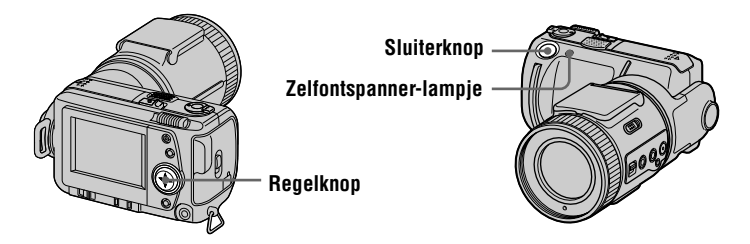

Kies op het LCD-scherm  $\mathfrak{O}$  (zelfontspanner-indicatie) met  $\mathbb{A}/\mathbb{V}/\mathbb{A}$  op de regelknop en druk daarna op de middelste  $\bullet$ . De  $\mathfrak{O}$  (zelfontspanner-indicatie) verschijnt op het LCD-scherm en circa 10 seconden nadat u de sluiterknop hebt ingedrukt, wordt het onderwerp opgenomen. Nadat u de sluiterknop hebt ingedrukt, begint het zelfontspanner-lampje te knipperen. Wanneer u de sluiterknop weer loslaat, houdt het lampje op met knipperen.

#### Opnemen met de flitser

Verschuif de flitser-open (OPEN)-schakelaar om de flitser te kunnen gebruiken. De flitser springt omhoog. De aanvankelijke instelling is auto (geen indicatie). In deze modus gaat de flitser automatisch af wanneer de omgeving te donker is geworden. Om van flitsmodus te veranderen, dient u herhaald op  $\checkmark$  (flitser) te drukken zodat de flitsmodus-indicatie op het LCD-scherm verschijnt. U kunt de flitsfunctie alleen veranderen zolang de flitser omhoog staat.

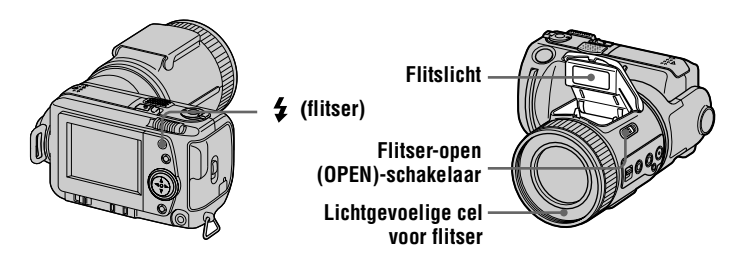

Bij elke druk op de 🗲 (flitser) verandert de indicatie als volgt:

(Geen indicatie)  $\rightarrow \mathbf{0} \rightarrow \mathbf{4} \rightarrow \mathbf{3} \rightarrow$  (Geen indicatie)

• Automatische vermindering van het rode-ogeneffect:

De flitser gaat af voordat de opname begint, dit om het rodeogeneffect te verminderen.

- Altijd flitsen: De flitser gaat altijd af, ongeacht de helderheid van de omgeving.
- Niet flitsen: De flitser gaat niet af.

Bij de menu-instellingen (blz. 36) kunt u de intensiteit van de flitser regelen (FLASH LEVEL).

#### Opmerkingen

- De aanbevolen afstand voor opname met de ingebouwde flitser is 0,3 m tot 2,5 m.
- Door het bevestigen van een conversielens (niet bijgeleverd) bestaat de kans dat het licht van de flitser wordt geblokkeerd of dat de schaduw van de lens zichtbaar wordt.
- U kunt een externe flitser en de ingebouwde flitser niet tegelijkertijd gebruiken.
- Wanneer de flitser gebruikt moet worden terwijl deze gesloten is, verschijnt op het LCDscherm de indicatie ③ (niet flitsen).
- Afhankelijk van individuele verschillen, de afstand tot het onderwerp, het niet opmerken van de voorflitser door de gefotografeerde persoon of andere omstandigheden, zal de functie voor automatische vermindering van het rode-ogeneffect niet altijd het gewenste resultaat opleveren. Ook is vermindering van het rode-ogeneffect moeilijk wanneer u bij de PROGRAM AEsluitertijd-voorkeuze de sluitertijd instelt op een lage waarde.
- Wanneer u op een helder verlichte plaats voor "Altijd flitsen" kiest, is het effect van de flitser vaak niet of nauwelijks merkbaar.

## Bewegende beelden opnemen

Bewegende beelden met geluid worden opgenomen in MPEG-formaat. Om bewegende beelden op te nemen, schuift u de POWER-schakelaar naar rechts zodat de camera wordt ingeschakeld en plaatst u een "Memory Stick".

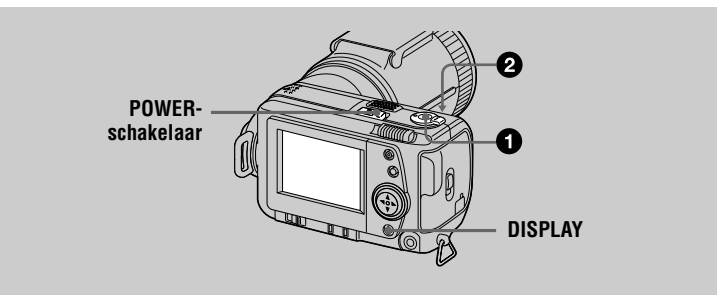

#### Zet de MODE-keuzeschakelaar op MOVIE.

#### Druk de sluiterknop volledig in.

"REC" verschijnt op het LCD-scherm en beeld en geluid worden nu opgenomen op de "Memory Stick".

#### Indien u de sluiterknop eventjes indrukt

In dit geval worden beeld en geluid gedurende vijf seconden opgenomen. Bij de menu-instellingen (blz. 35) kunt u met [REC TIME SET] de opnametijd wijzigen in 10 of 15 seconden.

#### Indien u de sluiterknop ingedrukt houdt

In dit geval worden beeld en geluid gedurende maximaal 60 seconden opgenomen. Wanneer [IMAGE SIZE] bij de menu-instellingen echter is ingesteld op [320 (HQ)]/[320×240], bedraagt de maximale opnametijd 15 seconden (blz. 39).

#### Gebruik van de zoomfunctie, zelfontspanner, enz.

Zie blz. 18 – 20.

#### Indicaties op het LCD-scherm tijdens opname

Druk op DISPLAY om de indicaties op het LCD-scherm in of uit te schakelen. Deze indicaties worden niet mee opgenomen. Zie blz. 67 voor een uitvoerige beschrijving van de indicaties.

FILE BACK/NEXT

Weergave

# Stilstaande beelden weergeven

|   | POWER-<br>schakelaar<br>Q, C<br>DISP                                                                                                    | DLAY                   |
|---|----------------------------------------------------------------------------------------------------|------------------------|
| 6 | Zet de MODE-keuzeschakelaar op PLAY.                                                                                                    |                        |
| U | Het laatst opgenomen beeld (stilstaand of bewegend) scherm.                                                                                                    | verschijnt op het LCD- |
| 0 | Druk op ▲ op de regelknop om de menubalk o<br>laten verschijnen.                                                                                                    | op het LCD-scherm te   |
| 3 | Kies met de regelknop het gewenste<br>stilstaande beeld.<br>Druk op ▲/▼/◀/► op de regelknop om op het LCD<br>scherm I◀/►I te kiezen en druk daarna op ◀/► op<br>de regelknop.<br>I◀: Om het vorige beeld te tonen<br>►I: Om het volgende beeld te tonen |                        |

#### Wanneer de menubalk niet verschijnt

In dit geval kunt u het beeld rechtstreeks kiezen en weergeven met  $\blacktriangleleft$  b op de regelknop.

#### Opmerkingen

- Beelden die met deze camera zijn opgenomen, kunnen op andere apparatuur soms niet goed worden weergegeven.
- Op deze camera kunt u geen beelden weergeven die groter zijn dan het maximale beeldformaat dat met deze camera kan worden opgenomen.

## Indicaties op het LCD-scherm tijdens weergave van stilstaande beelden

Druk op DISPLAY om de indicaties op het LCD-scherm in of uit te schakelen. Zie blz. 68 voor een uitvoerige beschrijving van de indicaties.

## Bewegende beelden weergeven

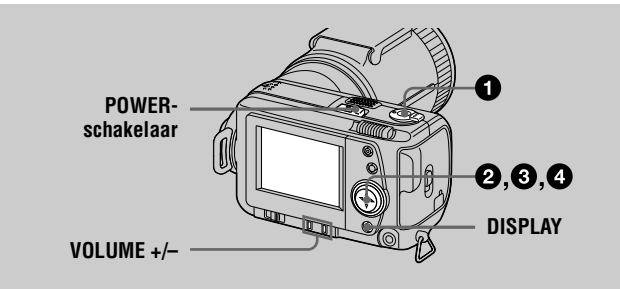

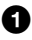

#### Zet de MODE-keuzeschakelaar op PLAY.

Het laatst opgenomen beeld (stilstaand of bewegend) verschijnt op het LCD-scherm.

## 2 Druk op ▲ op de regelknop om de menubalk op het LCD-scherm te laten verschijnen.

Kies met de regelknop het gewenste bewegende beeld.
 Bewegende beelden worden één maat kleiner weergegeven dan stilstaande beelden.
 Druk op ▲/▼/◄/▶ op de regelknop om op het LCD scherm I◄/▶I te kiezen en druk daarna op ◄/▶ op de regelknop.
 I◄: Om het vorige beeld te tonen

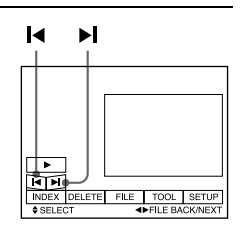

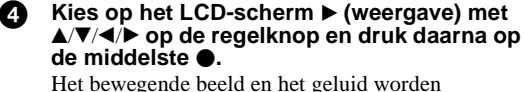

► Com het volgende beeld te tonen

weergegeven. Tijdens de weergave verandert ► (weergave) in **II**  (weergave)/II (pauze)

#### Om de weergave tijdelijk te stoppen

Kies op het LCD-scherm II (pauze) met A/V/4/P op de regelknop en druk daarna op de middelste  $\Phi$ .

(pauze).

25-NI

U kunt het beeld rechtstreeks kiezen met  $\blacktriangleleft$  op de regelknop en daarna beeld en geluid weergeven door indrukken van de middelste  $\bullet$ . Wanneer u tijdens weergave de middelste  $\bullet$  indrukt, wordt de weergave tijdelijk stopgezet.

## Bewegende beelden die zijn opgenomen met het beeld van [320 (HQ)]

De beelden worden bij stap 3 en 4 over de volle breedte van het scherm weergegeven.

#### Het volume regelen

Druk op VOLUME +/- om het volume te regelen.

## Indicaties op het LCD-scherm tijdens weergave van bewegende beelden

Druk op DISPLAY om de indicaties op het LCD-scherm in of uit te schakelen. Zie blz. 68 voor een uitvoerige beschrijving van de indicaties.

## Beelden bekijken met behulp van een PC

De beeldgegevens die met deze camera opgenomen zijn, kunnen worden bekeken op een PC en als bijlage bij een e-mail gevoegd worden. In dit hoofdstuk wordt beschreven hoe u het USB-stuurprogramma moet installeren en hoe u de beelden kunt bekijken op een PC. Raadpleeg ook altijd de gebruiksaanwijzing van uw PC en toepassingsprogrammatuur.

#### Opmerking

De beeldgegevens die met deze camera opgenomen zijn, worden opgeslagen in de onderstaande formaten. Zorg dat er op uw PC applicaties geïnstalleerd zijn die deze bestandsformaten ondersteunen

TIFF-formaat

GIF-formaat

- Stilstaande beelden (behalve TEXT- en niet-gecomprimeerde modus): JPEG-formaat MPEG-formaat
- Bewegende beelden/geluid:
- Stilstaande beelden in niet-gecomprimeerde modus:
- TEXT-modus:

### Aanbevolen computeromgeving

#### Aanbevolen Windows-omgeving

OS: Microsoft Windows 98, Windows 98SE Standaard installatie is vereist Een behoorlijke werking kan niet worden gegarandeerd bij een upgrade van: Windows 3.1, Windows 95 naar Windows 98 of Windows 98 naar Windows 98SE

CPU: MMX Pentium 200 MHz of sneller

De USB-poort moet standaard aanwezig zijn.

De ActiveMovie Player (DirectShow) moet zijn geïnstalleerd (voor weergave van bewegende beelden).

#### Aanbevolen Macintosh-omgeving

Macintosh computer met de standaard installatie Mac OS 8.5.1/8.6/9.0

- Bij de volgende modellen moet echter de update naar Mac OS 9.0 worden gebruikt.
  - iMac met de standaard installatie Mac OS 8.6 en een CD-ROM-station met laadgleuf
  - iBook of G4 met de standaard installatie Mac OS 8.6

De USB-poort moet standaard aanwezig zijn.

OuickTime 3.2 of een latere versie moet zijn geïnstalleerd (voor weergave van bewegende beelden).

#### Opmerkingen

- In een Windows- of Macintosh-omgeving kan een behoorlijke werking niet worden gegarandeerd indien u twee of meer USB-apparaten tegelijk op een PC aansluit (met uitzondering van USB-toetsenbord en muis welke standaard aanwezig zijn) of indien u gebruikmaakt van een hub.
- Afhankelijk van de soorten USB-apparaten die tegelijk worden gebruikt, zullen bepaalde apparaten soms niet werken.
- Voor alle bovenstaande computeromgevingen kan een behoorlijke werking niet worden gegarandeerd.

#### Het USB-stuurprogramma installeren

Alvorens u de camera gaat aansluiten op uw PC, dient u het USB-stuurprogramma op de computer te installeren. Door gebruikmaking van het USB-stuurprogramma in combinatie met de toepassingsprogrammatuur kunt u de beelden bekijken op de CD-ROM die met uw camera is meegeleverd.

#### Voor gebruikers van Windows 98

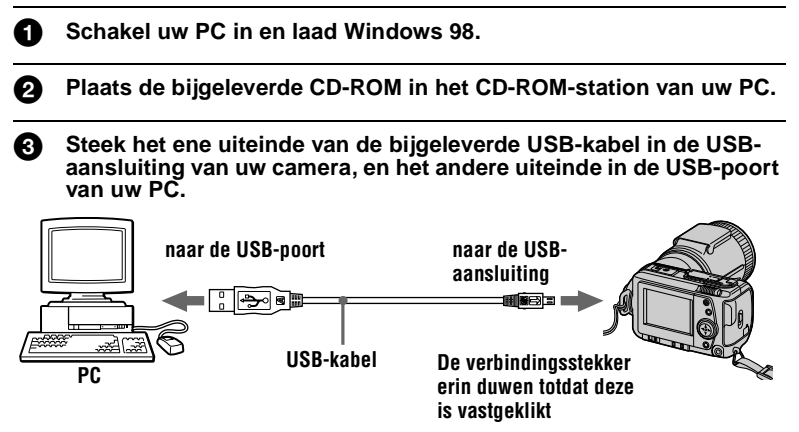

Plaats een "Memory Stick" in de camera, sluit de netspanningsadapter/lader aan en schakel de camera in.

"PC MODE" verschijnt op het LCD-scherm van de camera en de camera staat nu in de wachtstand voor communicatie. Uw PC herkent de camera en de wizard Nieuwe Hardware van Windows 98 wordt gestart.

Volg de instructies op het scherm om het CD-ROM-station aan te geven en het USB-stuurprogramma te installeren. De wizard Nieuwe Hardware wordt tweemaal opgestart omdat er twee verschillende USB-stuurprogramma's geïnstalleerd worden. Laat de

installatieprocedure helemaal aflopen zonder deze te onderbreken.

#### Opmerking

67)

Alvorens u het USB-stuurprogramma gaat installeren, dient u altijd een "Memory Stick" in uw camera te plaatsen. Anders zult u het USB-stuurprogramma niet kunnen installeren.

#### Voor gebruikers van Macintosh

Schakel uw PC in en laad het besturingssysteem Mac.

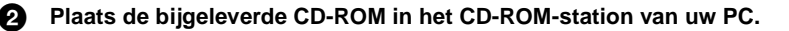

| <b>8</b> | Dubbelklik op het pictogram van het CD-ROM-station om het venster te openen. |
|----------|------------------------------------------------------------------------------|
|----------|------------------------------------------------------------------------------|

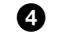

Dubbelklik op het pictogram van de vaste schijf met het besturingssysteem om het venster te openen.

- - Sony USB Driver
  - Sony USB Shim

Wanneer "Put these items into the Extensions folder?" verschijnt, klikt u op "OK".

Start uw PC opnieuw op.

#### Beelden bekijken

#### Voor gebruikers van Windows 98

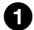

Schakel uw PC in en laad Windows 98.

2 Steek het ene uiteinde van de USB-kabel in de USB-aansluiting van uw camera, en het andere uiteinde in de USB-poort van uw PC.

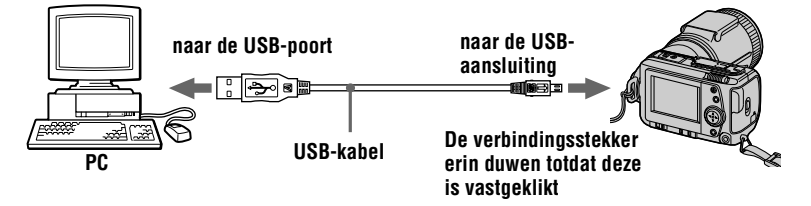

 Plaats een "Memory Stick" in uw camera en sluit de netspanningsadapter/lader aan op de camera en vervolgens op een stopcontact.

Schakel de camera in.
 "PC MODE" verschijnt op het LCD-scherm van uw camera.

Open "My Computer" in Windows 98 en dubbelklik op het zojuist herkende station. (Voorbeeld: "Removable Disk (D:)") De mappen in de "Memory Stick" verschijnen.

#### 6

## Kies en dubbelklik op het gewenste beeld- of geluidsbestand uit de map.

Voor de volledige map- en bestandsnaam, zie "Beeldbestand-geheugenlocaties en beeldbestanden" (blz. 30).

| Gewenst bestandstype                               |                 | Dubbelklik in deze  | volgorde                    |
|----------------------------------------------------|-----------------|---------------------|-----------------------------|
| Stilstaand beeld                                   | Map<br>"Dcim"   | → Map<br>"100msdcf" | $\rightarrow$ Beeldbestand  |
| Bewegend beeld*                                    | Map<br>"Mssony" | → Map<br>"Moml0001" | $\rightarrow$ Beeldbestand* |
| Audio*                                             | Map<br>"Mssony" | → Map<br>"Momlv100" | → Audiobestand*             |
| E-mail-beeld<br>TIFF-beeld<br>(niet gecomprimeerd) | Map<br>"Mssony" | → Map<br>"Imcif100" | → Beeldbestand              |

\* Alvorens u een bestand gaat bekijken, is het raadzaam het bestand te kopiëren naar de vaste schijf van uw PC. Indien u het bestand rechtstreeks vanaf de "Memory Stick" weergeeft, wordt het beeld of het geluid soms afgebroken.

#### Opmerkingen bij gebruikmaking van uw PC

#### "Memory Stick"

- Indien de "Memory Stick" op uw PC is geformatteerd, kan een behoorlijke werking van de "Memory Stick" op uw camera niet altijd worden gegarandeerd.
- Probeer niet om de "Memory Stick" op Windows-apparatuur te optimaliseren. Hierdoor zal de "Memory Stick" minder lang meegaan.
- Probeer niet om de gegevens op de "Memory Stick" te comprimeerde bestanden kunnen niet op de camera worden weergegeven.

#### Software

- Afhankelijk van uw toepassingsprogrammatuur kan het gebeuren dat het bestand met de stilstaand beeldgegevens groter wordt wanneer het bestand wordt geopend.
- Als u bewerkingssoftware gebruikt om het beeld te bewerken en het beeld vervolgens van uw PC inleest op de camera, of als u het beeld rechtstreeks op de camera bewerkt, zal het beeldformaat veranderen waardoor soms de foutmelding "FILE ERROR" verschijnt en u het bestand niet kunt openen.

#### **Communicatie met uw PC**

Na herstel van de apparatuur vanuit de modus Opschorten, Hervatten of Slapen is de kans aanwezig dat de communicatie tussen uw camera en uw PC niet hersteld wordt.

- Windows en ActiveMovie, DirectShow zijn wettig gedeponeerde handelsmerken of handelsmerken van Microsoft Corporation in de V.S. en/of andere landen.
- Macintosh en Mac OS, QuickTime zijn handelsmerken van Apple Computer, Inc.
- Alle andere hier vermelde productnamen kunnen de handelsmerken of wettig gedeponeerde handelsmerken van de betreffende ondernemingen zijn. Verder zijn in deze gebruiksaanwijzing de aanduidingen "TM" en "®" in alle voorkomende gevallen weggelaten.

## Beeldbestand-geheugenlocaties en beeldbestanden

Beeldbestanden die met de camera zijn vastgelegd, worden op basis van opnamemodus gegroepeerd in mappen.

De betekenis van bestandsnamen is als volgt: DDD betekent ieder willekeurig nummer van 0001 t/m 9999.

# Voor gebruikers van Windows 98 (De camera wordt herkend door station "D".)

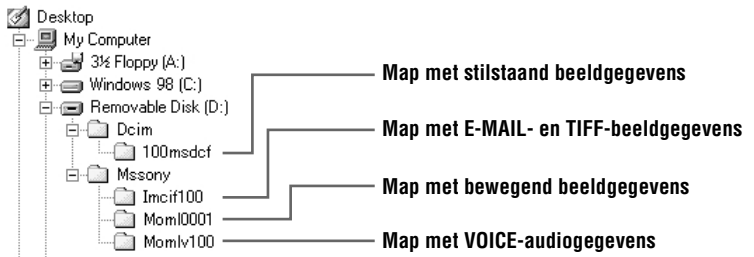

| Мар      | Bestand     | Betekenis                                                                                                    |
|----------|-------------|----------------------------------------------------------------------------------------------------|
| 100msdcf | DSC0□□□.JPG | <ul> <li>Stilstaand beeldbestand dat normaal is opgenomen</li> <li>Stilstaand beeldbestand dat is opgenomen in de E-MAIL-modus (blz. 40)</li> <li>Stilstaand beeldbestand dat is opgenomen in de TIFF-modus (blz. 41)</li> <li>Stilstaand beeldbestand dat is opgenomen in de VOICE-modus (blz. 40)</li> </ul> |
|          | TXT0DDD.GIF | • Stilstaand beeldbestand dat is opgenomen in de TEXT-modus (blz. 41)                                                                                                    |
| Imcif100 | DSC0        | • Klein beeldbestand dat is opgenomen in de<br>E-MAIL-modus (blz. 40)                                                                                                    |
|          | DSC0        | • Niet-gecomprimeerd beeldbestand dat is opgenomen in de TIFF-modus (blz. 41)                                                                                                    |
| Moml0001 | MOV0        | Bewegend beeldbestand dat normaal is     opgenomen                                                                                                    |
| Momlv100 | DSC0        | • Audiobestand dat is opgenomen in de VOICE-modus (blz. 40)                                                                                                    |

De numerieke gedeelten van de volgende bestanden zijn hetzelfde:

- Een klein beeldbestand dat is opgenomen in de E-MAIL-modus en het bijbehorende beeldbestand

 Een niet-gecomprimeerd beeldbestand dat is opgenomen in de TIFF-modus en het bijbehorende beeldbestand

- Een audiobestand dat is opgenomen in de VOICE-modus en het bijbehorende beeldbestand

## Alvorens u geavanceerde bedieningen gaat uitvoeren

In dit hoofdstuk worden de fundamentele bedieningsmethoden beschreven zoals die vaak worden gebruikt voor "Geavanceerde bedieningen".

### Gebruik van de MODE-keuzeschakelaar

Met de MODE-keuzeschakelaar bepaalt u of u de camera wilt gebruiken voor het opnemen of voor het weergeven en monteren van beelden. Alvorens u de camera gaat bedienen, zet u de keuzeschakelaar in de gewenste stand.

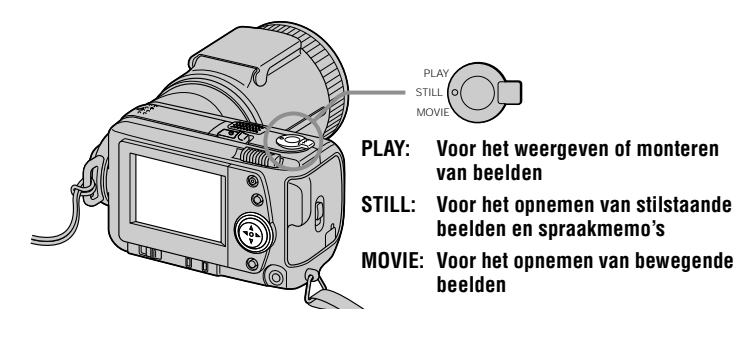

### Gebruik van de regelknop

De regelknop wordt gebruikt voor het kiezen van de indicaties, beelden en menu's die op het LCD-scherm van uw camera verschijnen. Hierna volgt een beschrijving van de bedieningsmethoden zoals die vaak worden gebruikt voor "Geavanceerde bedieningen".

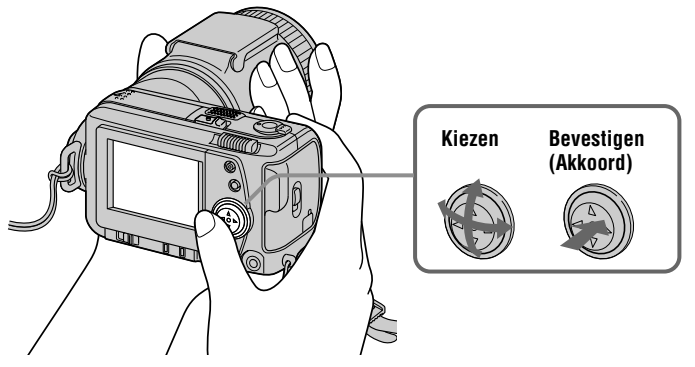

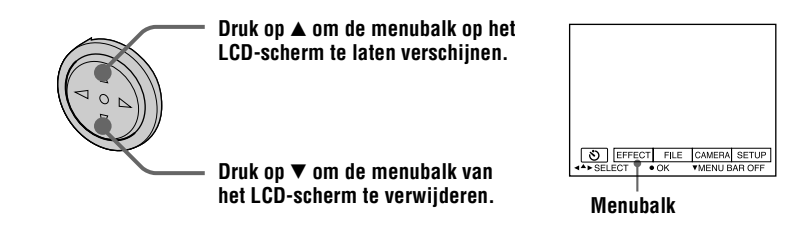

#### Opmerking

Tijdens weergave van het INDEX-scherm (blz. 48) kunt u de menubalk niet verwijderen.

#### Onderdelen en beelden op het LCD-scherm kiezen

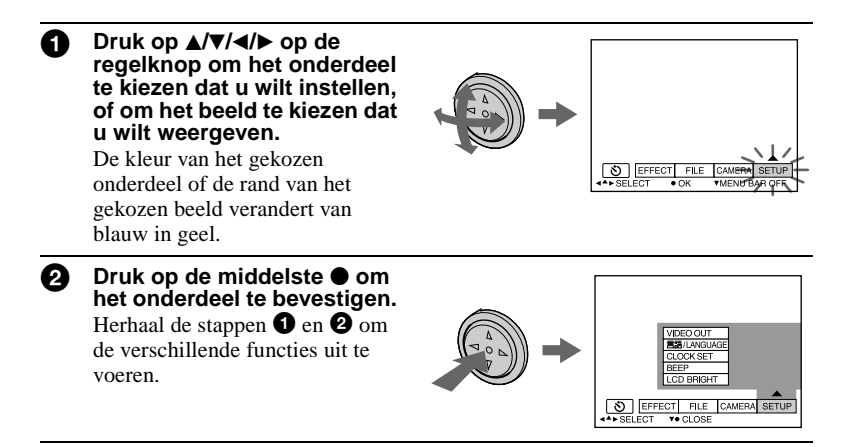

In het hoofdstuk "Geavanceerde bedieningen" van deze gebruiksaanwijzing wordt het kiezen en bevestigen van onderdelen volgens de bovenstaande procedure aangeduid met "Kies [(naam van onderdeel)]."

### De menu-instellingen wijzigen

Een aantal geavanceerde bedieningen voor uw camera kan worden uitgevoerd door met de regelknop op het LCD-scherm de betreffende menuonderdelen te kiezen.

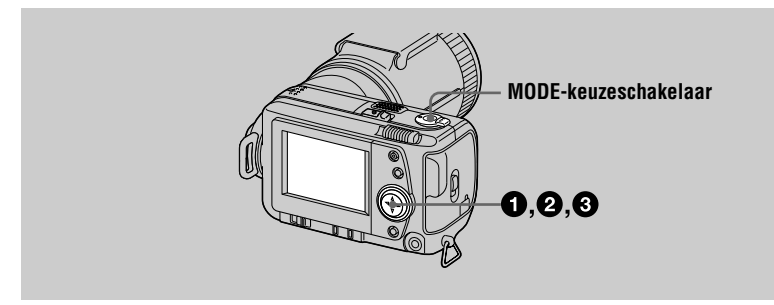

Druk op ▲ op de regelknop om de menubalk te laten verschijnen. De menubalk verschijnt als volgt, al naar gelang de positie van de MODEkeuzeschakelaar.

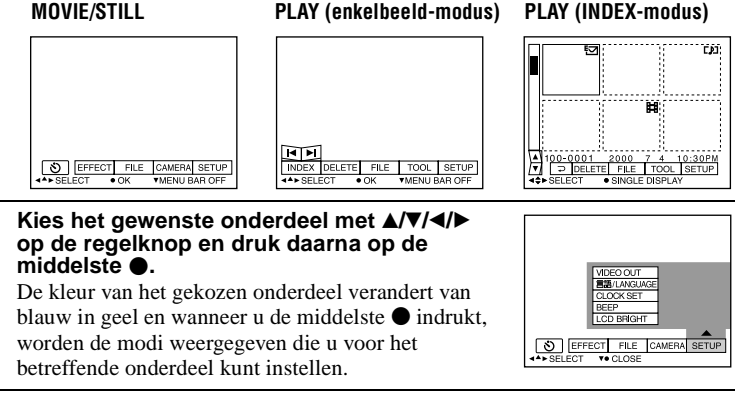

## Kies de gewenste modus met A/V/A/P op de regelknop en druk daarna op de middelste $\bullet$ .

#### Het menu verwijderen

0

ß

Druk op  $\forall$  op de regelknop totdat op het LCD-scherm weer de menubalk wordt weergegeven zoals bij stap **①**. Om de menubalk te verwijderen, drukt u opnieuw op  $\checkmark$ .

### Menu-instellingen

Welke menu-instellingen er gewijzigd kunnen worden, is afhankelijk van de positie van de MODE-keuzeschakelaar. Op het LCD-scherm worden alleen de onderdelen aangegeven die op dat moment bediend kunnen worden. De oorspronkelijke instellingen worden aangegeven met ■.

#### 👏 (ZELFONTSPANNER)

Voor het opnemen met de zelfontspanner (blz. 20)

#### EFFECT

| Onderdeel     | Instelling                                   | Beschrijving                                                           | MODE-<br>keuze-<br>schakelaar |
|---------------|----------------------------------------------|------------------------------------------------------------------------|-------------------------------|
| P.EFFECT      | SOLARIZE<br>B&W<br>SEPIA<br>NEG.ART<br>∎ OFF | Speciale beeldeffecten instellen<br>(blz. 47).                         | MOVIE<br>STILL                |
| DATE/<br>TIME | DAY&TIME<br>DATE<br>■ OFF                    | Aangeven of u de datum en tijd wilt<br>opnemen in het beeld (blz. 47). | STILL                         |

#### FILE

| Onderdeel | Instelling | Beschrijving                                                                                                    | MODE-<br>keuze-<br>schakelaar |
|-----------|------------|----------------------------------------------------------------------------------------------------|-------------------------------|
| FORMAT    | ОК         | "Memory Stick" formatteren.<br>Denk eraan dat bij het formatteren alle<br>gegevens die zijn vastgelegd op de<br>"Memory Stick", inclusief beveiligde<br>beelden, verloren zullen gaan. | MOVIE<br>STILL<br>PLAY        |
|           | CANCEL     | Het formatteren van de "Memory Stick" annuleren.                                                                                                    |                               |

| Onderdeel                                                              | Instelling                                                    | Beschrijving                                                                                                    | MODE-<br>keuze- |
|------------------------------------------------------------------------|---------------------------------------------------------------|----------------------------------------------------------------------------------------------------|-----------------|
| POS.<br>SENSOR                                                         | ON                                                            | Beelden die met de camera op de zijkant<br>zijn opgenomen (verticale beelden)<br>weergeven als horizontale beelden. Deze<br>functie werkt niet bij beelden die zijn<br>opgenomen in de TEXT-modus.                                         | STILL           |
|                                                                        | ■ OFF                                                         | Wanneer deze camera kan worden<br>blootgesteld aan trillingen, zoals bij het<br>opnemen vanuit een rijdende auto, dient<br>u deze op OFF te zetten om een onjuiste<br>beoordeling van horizontale en verticale<br>bewegingen te voorkomen. |                 |
| FILE<br>NUMBER                                                         | SERIES                                                        | Bestanden voorzien van een<br>volgnummer, ook als de "Memory<br>Stick" wordt vervangen.                                                                                                    | MOVIE<br>STILL  |
|                                                                        | ■ NORMAL                                                      | Elke keer wanneer de "Memory Stick"<br>wordt vervangen, de nummering van de<br>bestanden weer opnieuw laten beginnen.                                                                                                    |                 |
| IMAGE<br>SIZE                                                          | 2240×1680<br>■ 1856×1392<br>1856 (3:2)<br>1280×960<br>640×480 | Bij het opnemen van stilstaande beelden<br>het gewenste beeldformaat kiezen.                                                                                                    | STILL           |
|                                                                        | 320 (HQ)<br>320×240<br>■ 160×112                              | Bij het opnemen van bewegende<br>beelden het gewenste MPEG-<br>beeldformaat kiezen.                                                                                                    | MOVIE           |
| REC MODE TIFF Naast het JPEG-bestar<br>gecomprimeerd) TIFF<br>opnemen. |                                                               | Naast het JPEG-bestand nog een (niet-<br>gecomprimeerd) TIFF-bestand<br>opnemen.                                                                                                    | STILL           |
|                                                                        | TEXT                                                          | Een GIF-bestand in zwart-wit opnemen.                                                                                                    |                 |
|                                                                        | VOICE                                                         | Naast het JPEG-bestand nog een<br>audiobestand (met stilstaand beeld)<br>opnemen.                                                                                                    |                 |
|                                                                        | E-MAIL                                                        | Naast het gekozen beeldformaat nog een<br>JPEG-bestand van klein formaat<br>(320×240) opnemen.                                                                                                    |                 |
|                                                                        | ■ NORMAL                                                      | Een JPEG-bestand in het gekozen beeldformaat opnemen.                                                                                                    |                 |
| REC TIME<br>SET                                                        | 15 sec<br>10 sec<br>■ 5 sec                                   | De opnameduur van bewegende beelden instellen.                                                                                                    | MOVIE           |

| Onderdeel                                            | Instelling         | Beschrijving                                                                                                    | MODE-<br>keuze-<br>schakelaar |
|------------------------------------------------------|--------------------|----------------------------------------------------------------------------------------------------|-------------------------------|
| ROTATE<br>(alleen in<br>enkelbeeld-<br>modus)        |                    | Het stilstaande beeld roteren.                                                                                                    | PLAY                          |
| SLIDE<br>SHOW<br>(alleen in<br>enkelbeeld-<br>modus) | INTERVAL<br>REPEAT | Het interval voor een diavoorstelling<br>instellen.<br>■ 3 sec/5 sec/10 sec/30 sec/1 min<br>De diavoorstelling herhalen.<br>■ ON/OFF | PLAY                          |
|                                                      | START              | De diavoorstelling laten beginnen.                                                                                                   |                               |
|                                                      | CANCEL             | De instellingen voor de diavoorstelling<br>en de uitvoering daarvan annuleren.                                                       |                               |
| PRINT<br>MARK                                        | ON                 | De af te drukken stilstaande beelden markeren (blz. 56).                                                                             | PLAY                          |
|                                                      | ■ OFF              | De afdrukmarkering van de stilstaande beelden annuleren.                                                                             |                               |
| PROTECT                                              | ON                 | Beelden beveiligen tegen abusievelijk wissen (blz. 52).                                                                              | PLAY                          |
|                                                      | ■ OFF              | De beveiliging van beelden tegen<br>abusievelijk wissen opheffen.                                                                    |                               |

#### CAMERA

| Onderdeel       | Instelling             | Beschrijving                                                                                                    | MODE-<br>keuze-<br>schakelaar |
|-----------------|------------------------|----------------------------------------------------------------------------------------------------|-------------------------------|
| DIGITAL<br>ZOOM | ■ ON                   | De digitale zoom gebruiken.                                                                                            | STILL                         |
|                 | OFF                    | De digitale zoom niet gebruiken.                                                                                       |                               |
| SHARPNESS       | +2 tot -2              | De scherpte van het beeld regelen.<br>verschijnt op het LCD-scherm<br>behalve wanneer de instelling "0" is<br>gekozen. | STILL                         |
| FLASH<br>LEVEL  | HIGH                   | De intensiteit van de flitser hoger dan normaal instellen.                                                             | STILL                         |
|                 | ■ NORMAL               | Normale stand                                                                                                    |                               |
|                 | LOW                    | De intensiteit van de flitser lager dan normaal instellen.                                                             |                               |
| EXPOSURE        | +2,0 EV tot<br>-2,0 EV | De belichting regelen.                                                                                                 | MOVIE<br>STILL                |

### TOOL

| Onderdeel                                     | Instelling                                                | Beschrijving                                                             | MODE-<br>keuze-<br>schakelaar |
|-----------------------------------------------|-----------------------------------------------------------|--------------------------------------------------------------------------|-------------------------------|
| СОРҮ                                          | OK<br>CANCEL                                              | Een beeld kopiëren (blz. 54).<br>Het kopiëren van een beeld annuleren.   | PLAY                          |
| RESIZE<br>(alleen in<br>enkelbeeld-<br>modus) | 2240×1680<br>1856×1392<br>1280×960<br>640×480<br>■ CANCEL | Het formaat van het opgenomen<br>stilstaande beeld veranderen (blz. 54). | PLAY                          |

### SETUP

| Onderdeel       | Instelling           | Beschrijving                                                                                                    | MODE-<br>keuze-<br>schakelaar |
|-----------------|----------------------|----------------------------------------------------------------------------------------------------|-------------------------------|
| DEMO            | ■ ON/STBY<br>OFF     | Verschijnt alleen wanneer u de<br>netspanningsadapter gebruikt in de<br>MOVIE- of STILL-modus. Wanneer<br>ON is gekozen en de camera circa<br>10 minuten lang niet is bediend, begint<br>er een demonstratie. Om de<br>demonstratie te stoppen, dient u de<br>camera uit te schakelen. Kies ON om de<br>demonstratie weer te laten beginnen. | MOVIE<br>STILL                |
| VIDEO<br>OUT    | NTSC<br>PAL          | Het video-uitgangssignaal instellen op<br>het NTSC-kleursysteem (Noord-<br>Amerika, Japan, enz.).<br>Het video-uitgangssignaal instellen op                                                                                                    | MOVIE<br>STILL<br>PLAY        |
| 言語/<br>LANGUAGE | ■ ENGLISH<br>日本語/JPN | het PAL-kleursysteem (Europa enz.).<br>De menuonderdelen weergeven in het<br>Engels.<br>De menuonderdelen weergeven in het<br>Japans.                                                                                                    | MOVIE<br>STILL<br>PLAY        |
| CLOCK<br>SET    |                      | De datum en tijd instellen (blz. 14).                                                                                                    | MOVIE<br>STILL<br>PLAY        |

| Onderdeel     | Instelling | Beschrijving                                                                                                    | MODE-<br>keuze-<br>schakelaar |
|---------------|------------|----------------------------------------------------------------------------------------------------|-------------------------------|
| BEEP          | SHUTTER    | Alleen de pieptoon uitschakelen.<br>(Wanneer u de sluiterknop indrukt, is het<br>sluitergeluid te horen.)                                                 | MOVIE<br>STILL<br>PLAY        |
|               | ■ ON       | De pieptoon/het sluitergeluid<br>inschakelen (wanneer u de regelknop/<br>sluiterknop indrukt).                                                            |                               |
|               | OFF        | De pieptoon/het sluitergeluid<br>uitschakelen.                                                                                                    |                               |
| LCD<br>BRIGHT | 11111      | De helderheid van het LCD-scherm<br>regelen door gebruikmaking van de +/-<br>toetsen op het LCD-scherm. Dit heeft<br>geen effect op de opgenomen beelden. | MOVIE<br>STILL<br>PLAY        |

### INDEX\*

Zes beelden tegelijk weergeven (PLAY (INDEX)-modus) (blz. 48).

#### DELETE

| Instelling | Beschrijving                        | MODE-keuze-<br>schakelaar |
|------------|-------------------------------------|---------------------------|
| OK         | Het weergegeven beeld wissen.       | PLAY                      |
| CANCEL     | Het wissen van het beeld annuleren. |                           |

### ⊃ (TERUG)\*\*

Terugkeren naar de PLAY (enkelbeeld)-modus.

\* Verschijnt alleen in de PLAY (enkelbeeld)-modus.

\*\* Verschijnt alleen in de PLAY (INDEX)-modus.
#### Opnamemethoden

#### Het beeldformaat instellen (IMAGE SIZE)

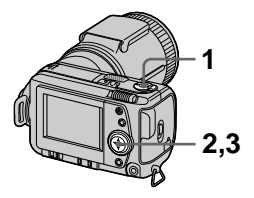

- 1 Zet de MODEkeuzeschakelaar op MOVIE of STILL.
- 2 Kies in het menu achtereenvolgens de opties [FILE] en [IMAGE SIZE].
- 3 Kies het gewenste beeldformaat.

#### Formaten van stilstaande beelden

2240×1680, 1856×1392, 1856 (3:2)\*, 1280×960, 640×480

\* Het beeld wordt opgenomen in formaat 3:2 zodat dit overeenkomt met papierformaat 3:2.

# Formaten van bewegende beelden

320 (HQ\*), 320×240, 160×112

\* Hoge kwaliteitsmodus

#### Het aantal beelden dat u kunt opnemen of de opnameduur van een "Memory Stick" (8 MB):

| Beeldformaat | Aantal beelden of<br>opnameduur* |
|--------------|----------------------------------|
| 2240×1680    | circa 4                          |
| 1856×1392    | circa 6                          |
| 1856 (3:2)   | circa 6                          |
| 1280×960     | circa 12                         |
| 640×480      | circa 118                        |
| 320 (HQ)     | circa 20 (15**) sec.             |
| 320×240      | circa 85 (15**) sec.             |
| 160×112      | circa 345 (60**) sec.            |

\* Wanneer [REC MODE] is ingesteld op [NORMAL]

\*\* De tussen haakjes vermelde cijfers geven de maximale opnameduur bij continuopname aan.

#### Stilstaande beelden voor e-mail opnemen (E-MAIL)

In de E-MAIL-modus wordt een beeld van klein formaat (320×240) tegelijk weergegeven als een stilstaand beeld. Beelden van klein formaat zijn handig voor verzending via e-mail, enz.

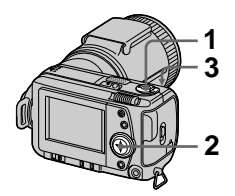

- 1 Zet de MODEkeuzeschakelaar op STILL.
- 2 Kies in het menu achtereenvolgens de opties [FILE], [REC MODE] en [E-MAIL].
- 3 Neem het beeld op.

Het aantal beelden dat u in de E-MAIL-modus op een "Memory Stick" (8 MB) kunt opnemen:

| Beeldformaat | Aantal beelden |
|--------------|----------------|
| 2240×1680    | circa 4        |
| 1856×1392    | circa 5        |
| 1856 (3:2)   | circa 5        |
| 1280×960     | circa 12       |
| 640×480      | circa 95       |

#### Terugkeren naar de normale opnamemodus

Kies bij stap **2** [NORMAL].

#### Audiobestanden toevoegen aan stilstaande beelden (VOICE)

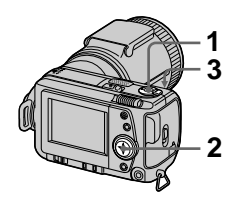

- 1 Zet de MODEkeuzeschakelaar op STILL.
- 2 Kies in het menu achtereenvolgens de opties [FILE], [REC MODE] en [VOICE].

#### 3 Neem het beeld op.

Wanneer u de sluiterknop indrukt en loslaat, wordt er 5 seconden geluid opgenomen.

Wanneer u de sluiterknop ingedrukt houdt, wordt het geluid opgenomen totdat u de sluiterknop weer loslaat, maximaal 40 seconden.

Het aantal beelden dat u in de VOICE-modus op een "Memory Stick" (8 MB) kunt opnemen (wanneer u daarbij 5 seconden geluid opneemt):

| Beeldformaat | Aantal beelden |
|--------------|----------------|
| 2240×1680    | circa 4        |
| 1856×1392    | circa 5        |
| 1856 (3:2)   | circa 5        |
| 1280×960     | circa 11       |
| 640×480      | circa 56       |

#### Terugkeren naar de normale opnamemodus

Kies bij stap 2 [NORMAL].

# Opnamemethoden

# Tekstdocumenten opnemen (TEXT)

Tekst wordt opgenomen in zwart-wit GIF-formaat om een helderder beeld te verkrijgen.

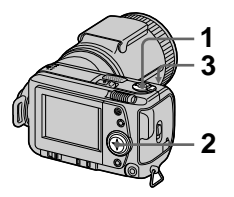

- 1 Zet de MODEkeuzeschakelaar op STILL.
- 2 Kies in het menu achtereenvolgens de opties [FILE], [REC MODE] en [TEXT].
- 3 Neem het beeld op.

Het aantal beelden dat u in de TEXT-modus op een "Memory Stick" (8 MB) kunt opnemen:

| Beeldformaat | Aantal beelden    |
|--------------|-------------------|
| 2240×1680    | circa 10 tot 110  |
| 1856×1392    | circa 20 tot 140  |
| 1856 (3:2)   | circa 20 tot 160  |
| 1280×960     | circa 40 tot 228  |
| 640×480      | circa 160 tot 727 |

#### Terugkeren naar de normale opnamemodus

Kies bij stap **2** [NORMAL].

#### Opmerkingen

- Indien het onderwerp niet gelijkmatig is belicht, kunt u niet altijd een helder beeld opnemen.
- Het wegschrijven en lezen van gegevens duurt langer dan bij normaal opnemen.

#### Niet-gecomprimeerde beelden opnemen (TIFF)

In deze modus worden stilstaande beelden tegelijkertijd in TIFF-formaat (niet-gecomprimeerd) en JPEGformaat (gecomprimeerd) opgenomen.

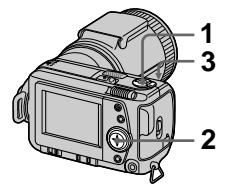

- 1 Zet de MODEkeuzeschakelaar op STILL.
- 2 Kies in het menu achtereenvolgens de opties [FILE], [REC MODE] en [TIFF].
- 3 Neem het beeld op.

Het aantal beelden dat u in de TIFFmodus op een "Memory Stick" (16 MB) kunt opnemen:

| Beeldformaat | Aantal beelden |
|--------------|----------------|
| 1856×1392    | circa 1        |
| 1856 (3:2)   | circa 1        |

#### Terugkeren naar de normale opnamemodus

Kies bij stap 2 [NORMAL].

#### Opmerkingen

- JPEG-beelden worden opgenomen in het beeldformaat dat in het menu [IMAGE SIZE] werd gekozen. TIFF-beelden worden opgenomen in formaat [1856×1392] behalve wanneer [1856 (3:2)] wordt gekozen.
- Het wegschrijven van gegevens duurt langer dan bij normaal opnemen.
- De bijgeleverde "Memory Stick" (8 MB) beschikt niet over voldoende capaciteit om alle beeldformaten te kunnen opnemen.

#### Beelden in macro opnemen

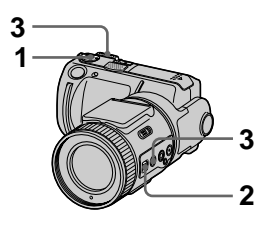

- 1 Zet de MODEkeuzeschakelaar op MOVIE of STILL.
- 2 Zet FOCUS AUTO/MANUAL op AUTO.
- 3 Zet de zoomhendel op W-kant en druk daarna op MACRO.

Op het LCD-scherm verschijnt **¥** (macro-indicatie). In de macrostand kunt u een onderwerp fotograferen op een afstand van circa 2 cm van het lensoppervlak.

#### Terugkeren naar de normale opnamemodus

Druk opnieuw op MACRO. Verdwijnt van het LCD-scherm.

#### Notes

- In de volgende PROGRAM AEprogramma's kunt u geen beelden in macro opnemen:
  - Landschapsprogramma
  - Panfocus-programma
- Wanneer 💥 op het LCD-scherm verschijnt, kunt u geen beelden in macro opnemen.
- Wanneer u een onderwerp fotografeert op een afstand van circa 2 cm van het lensoppervlak, lijkt het beeld op het LCDscherm aan de randen soms vervormd.

#### Handmatig scherpstellen

Gewoonlijk wordt er automatisch scherpgesteld. Deze functie is handig wanneer de automatische scherpstellingsfunctie niet goed werkt, zoals op donkere plaatsen.

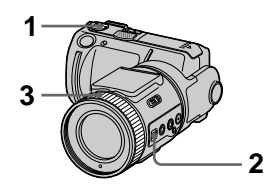

- 1 Zet de MODEkeuzeschakelaar op MOVIE of STILL.
- 2 Zet FOCUS AUTO/MANUAL op MANUAL.

Op het LCD-scherm verschijnt (handmatige scherpstellingsindicatie).

#### 3 Draai de scherpstelring totdat het onderwerp optimaal scherp in beeld is.

Bij opname van stilstaande beelden wordt het beeld op het LCD-scherm 2×\* vergroot en verschijnt de scherpstelmodusindicator op het scherm. Wanneer er optimaal is scherpgesteld, wordt het beeld weer normaal en verandert de indicatie 🕞 (handmatige scherpstelling) van geel in wit. Bij opname van bewegende beelden wordt het beeld niet vergroot.

U kunt de brandpuntsafstand instellen op een waarde van 2 cm tot  $\infty$  (oneindig).

\* Bij gebruikmaking van de digitale zoom wordt het beeld op het LCDscherm iets minder dan 2× vergroot.

#### Terugkeren naar automatische scherpstelling

Zet FOCUS AUTO/MANUAL op AUTO.

#### Opmerkingen

- De scherpstel-modusindicator is niet exact en dient te worden beschouwd als leidraad.
- Bij gebruikmaking van een conversielens wordt de scherpstellingsmodus-indicatie niet correct weergegeven.
- Wanneer de zoomhendel op T-kant is gezet, kan er niet worden scherpgesteld op onderwerpen op een afstand van minder dan circa 80 cm. In dergelijke gevallen knippert de scherpstel-modusindicator. Breng de zoomhendel net zover naar de W-kant dat de scherpstel-modusindicator stopt met knipperen.
- In het panfocus-programma PROGRAM AE kunt u niet handmatig scherpstellen.

#### Gebruik van de PROGRAM AEbelichtingsprogramma's

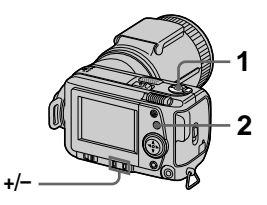

- 1 Zet de MODEkeuzeschakelaar op MOVIE of STILL.
- 2 Druk herhaald op PROGRAM AE om het gewenste PROGRAM AEbelichtingsprogramma te kiezen.

#### 

Hierbij kiest u zelf de scherptediepte, om te bepalen of u het onderwerp scherp wilt zien tegen een vage achtergrond, dan wel of u zowel het onderwerp als de achtergrond scherp wilt opnemen.

Druk herhaald op +/- om één van de 7 diafragma-instellingen te kiezen, variërend van F2,8 tot F8.

#### 🖾 Sluitertijd-voorkeuze

Voor het scherp opnemen van een snel bewegend onderwerp of om juist bewust enige bewegingsonscherpte in uw opname te brengen teneinde de beweging te benadrukken. Druk herhaald op +/- om één van de 19 sluitertijden te kiezen, variërend van 8" tot 1/1000 bij opname van een stilstaand beeld, of één van de 13 sluitertijden, variërend van 1/8 tot 1/1000 bij opname van een bewegend beeld.

#### Schemer- en maanlichtprogramma

Voor het onderdrukken van de kleurvegen die kunnen ontstaan bij het opnemen van een helder onderwerp tegen een duistere achtergrond, zonder de duistere sfeer te verliezen.

#### )+ Schemer- en maanlichtplus-programma

Om de effecten van het schemeren maanlichtprogramma nog beter te laten uitkomen.

#### Landschapsprogramma

Om alleen de achtergrond scherp te laten uitkomen, zoals voor landschapsopnamen, enz.

#### Anfocus-programma

Om snel heen en weer te schakelen tussen onderwerpen dichtbij en onderwerpen veraf.

#### Om PROGRAM AE te annuleren

Druk herhaald op PROGRAM AE totdat de indicatie op het LCD-scherm verdwijnt.

#### Opmerkingen

- Wanneer de zoom naar de T-kant is gebracht, kunt u bij de diafragmavoorkeuze niet de instelling F2.8 kiezen.
- Bij het landschapsprogramma kunt u alleen scherpstellen op onderwerpen veraf.
- Bij het panfocus-programma kunnen de zoompositie en de scherpstelling niet worden veranderd.
- Wanneer u opneemt met het schemer- en maanlicht-plus-programma, is gebruikmaking van een statief aan te bevelen om trilling te voorkomen.
- Kies "Altijd flitsen" **4** wanneer u bij de volgende programma's de flitser gebruikt: --Schemer- en maanlichtprogramma
  - -Schemer- en maanlicht-plus-programma
  - -Landschapsprogramma

- U kunt de PROGRAM AEbelichtingsprogramma's niet gebruiken wanneer [REC MODE] is ingesteld op [TEXT].
- Indien de instelling bij de diafragmavoorkeuze en de sluiter-voorkeuze onjuist is en u de sluiterknop tot halverwege indrukt, gaat de indicatie van de ingestelde waarde op het LCD-scherm knipperen. U dient dan een andere waarde in te stellen.
- Indien u in het schemer- en maanlichtplus-programma en bij de sluitertijdvoorkeuze een langzame sluitertijd instelt, wordt het beeld soms minder scherp.

#### Stand voor éénpunts lichtmeting met de spotmeter

Gebruik deze stand bij tegenlicht of bij een sterk contrast tussen het onderwerp en de achtergrond, enz.

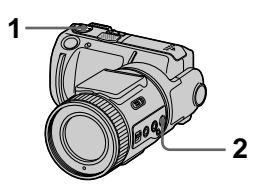

- 1 Zet de MODEkeuzeschakelaar op MOVIE of STILL.
- 2 Druk op de spotmetertoets (SPOT METER) om het dradenkruis voor de éénpunts lichtmeting met de spotmeter te laten verschijnen.

Positioneer het punt dat u wilt opnemen op het dradenkruis van de éénpunts lichtmeting.

#### LCD-scherm

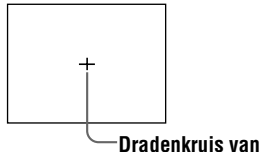

éénpunts lichtmeting

#### Belichting regelen (EXPOSURE)

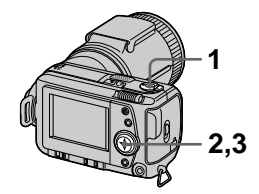

- 1 Zet de MODEkeuzeschakelaar op MOVIE of STILL.
- 2 Kies in het menu achtereenvolgens de opties [CAMERA] en [EXPOSURE].

#### 3 Kies de gewenste belichtingswaarde.

Regel de belichting terwijl u de helderheid van de achtergrond controleert. U kunt waarden kiezen van +2,0 EV tot -2,0 EV in stappen van 1/3 EV.

#### Opmerking

Wanneer het onderwerp extreem helder of donker is, of wanneer u de flitser gebruikt, kan de belichting niet altijd goed worden ingesteld.

#### Kleurbalans regelen (WHITE BALANCE)

Gewoonlijk wordt de kleurbalans automatisch geregeld.

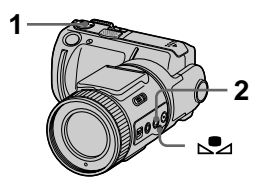

- 1 Zet de MODEkeuzeschakelaar op MOVIE of STILL.
- 2 Druk herhaald op WHT BAL om de gewenste kleurbalansinstelling te kiezen.

#### Druktoets-instelling (⊾)

Om de kleurbalans-instelling aan te passen aan de lichtbron

#### OUT DOOR ( 💓 )

Zonsopgang of zonsondergang, nachtopnamen, neonverlichting of vuurwerk

#### IN DOOR (佘)

- Op plaatsen met snel veranderende lichtomstandigheden
- Bij zeer fel licht, zoals in fotostudio's
- Onder natrium- of kwiklampen

#### AUTO (geen indicatie)

Kleurbalans automatisch regelen

#### Gebruik van de kleurbalansdruktoets (№)

- ② Plaats een wit voorwerp, zoals een wit stuk papier, onder dezelfde lichtomstandigheden als waaronder u gaat opnemen en neem het witte onderwerp dan zodanig op dat het volledige beeldkader van uw camera ermee wordt gevuld.
- ③ Druk op . De indicatie begint snel te knipperen. Zodra de kleurbalans is ingesteld, stopt de indicatie met knipperen.

#### Terugkeren naar automatische regeling

Kies bij stap 2 [AUTO].

#### Opmerkingen

- Kies [AUTO] wanneer u opneemt onder TL-verlichting.
- Betekenis van de indicatie S: Langzaam knipperen: de kleurbalans is nog niet ingesteld.
   Snel knipperen: de kleurbalans wordt nu

ingesteld.

Continu branden: de kleurbalans is ingesteld.

• Indien de indicatie 🔊 zelfs bij indrukken van S blijft knipperen, gebruik dan voor het opnemen de automatische kleurbalansinstelling.

# Opnamemethoden

#### De datum en tijd opnemen op het stilstaande beeld (DATE/TIME)

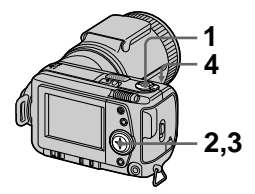

- 1 Zet de MODEkeuzeschakelaar op STILL.
- 2 Kies in het menu achtereenvolgens de opties [EFFECT] en [DATE/TIME].
- 3 Kies de instelling van de datum en tijd.

#### DAY&TIME

Datum, uur en minuten worden op het beeld geprojecteerd.

#### DATE

Jaar, maand en dag worden op het beeld geprojecteerd.

#### OFF

De datum en tijd worden niet op het beeld geprojecteerd.

#### 4 Neem het beeld op.

De datum en tijd worden tijdens het opnemen niet weergegeven. De datum en tijd worden weergegeven tijdens weergave van beelden.

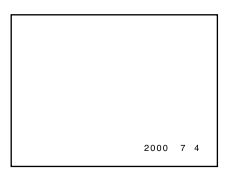

#### Beeldeffecten (P.EFFECT)

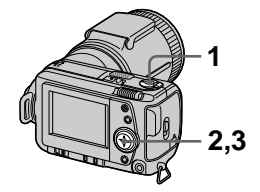

- 1 Zet de MODEkeuzeschakelaar op MOVIE of STILL.
- 2 Kies in het menu achtereenvolgens de opties [EFFECT] en [P.EFFECT].
- **3** Kies de gewenste modus.

#### SOLARIZE

Het contrast is helderder en het beeld oogt als een illustratie.

#### B&W

Het beeld is monochroom (zwart-wit).

#### SEPIA

Het beeld is sepia, zoals een oude foto.

#### NEG.ART

Kleur en helderheid van het beeld zijn omgekeerd.

#### Om het beeldeffect te annuleren

Kies bij stap 3 [OFF].

#### Zes beelden tegelijk weergeven (INDEX)

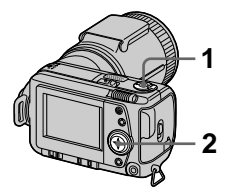

- 1 Zet de MODEkeuzeschakelaar op PLAY.
- 2 Kies op het LCD-scherm de optie [INDEX].

Er verschijnen zes beelden tegelijk (index-scherm).

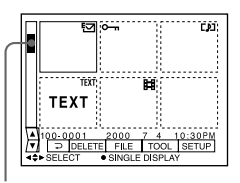

#### Toont de positie van de op dat moment weergegeven beelden ten opzichte van alle opgenomen beelden.

Al naar gelang het soort beeldbestand en de instellingen wordt elk beeld voorzien van één van de volgende symbolen:

- : Bewegend beeldbestand
- []: Spraakmemo-bestand
- 🔄 : E-mail-bestand
- 🗳 : Afdrukmarkering
- : Beveiligingsmarkering
- TEXT: Tekstmarkering
- TIFF: TIFF-markering
- (Geen markering): Normale opname (geen instellingen)

#### Om het volgende (vorige) index-scherm weer te geven

Kies linksonder op het LCD-scherm  $\blacktriangle/\nabla$ .

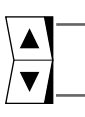

Weergave van het vorige index-scherm

Weergave van het volgende index-scherm

#### Terugkeren naar normale weergave (enkelbeeld)

- Kies met de regelknop het gewenste beeld.
- Kies []] (TERUG).

#### Opmerking

Op het INDEX-scherm kunnen geen beelden worden weergegeven die zijn opgenomen in de TEXT-modus.

#### Een deel van een stilstaand beeld vergroten (zoomen en trimmen)

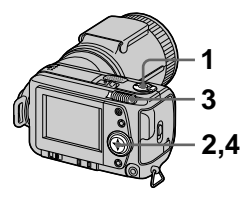

- 1 Zet de MODEkeuzeschakelaar op PLAY.
- 2 Toon het beeld dat u wilt vergroten.
- **3** Zoom het beeld in en uit met de zoomhendel. De zoomschaal-indicatie

verschijnt op het LCD-scherm.

- 4 Druk herhaald op de regelknop om het gewenste deel van het beeld te kiezen.
  - ▲: Het beeld gaat omlaag
  - ▼: Het beeld gaat omhoog
  - ◄: Het beeld gaat naar rechts
  - ►: Het beeld gaat naar links

#### Terugkeren naar het normale formaat

Zoom uit met de zoomhendel totdat de zoomschaal-indicatie ( $\mathbf{Q} \times 1.1$ ) van het scherm is verdwenen, of druk gewoon op  $\mathbf{\bullet}$ .

#### Een vergroot beeld opnemen (trimmen)

①Vergroot het beeld.
②Druk op de sluiterknop. Het beeld wordt opgenomen met formaat 640×480 en daarna verschijnt opnieuw het beeld van vóór de vergroting.

#### Opmerkingen

- Beelden die zijn opgenomen in de TEXTmodus en niet-gecomprimeerde beelden kunnen niet worden getrimd.
- Het oorspronkelijke beeld kan met de zoomfunctie maximaal 5× worden vergroot, ongeacht het beeldformaat.
- De beeldkwaliteit van getrimde beelden kan achteruitgaan.
- Ook na het trimmen blijft het oorspronkelijke beeld bewaard.
- Het getrimde beeld wordt opgenomen als het nieuwste bestand.

# Een stilstaand beeld roteren (ROTATE)

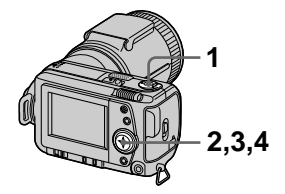

- 1 Zet de MODEkeuzeschakelaar op PLAY.
- 2 Toon het beeld dat u wilt roteren.
- 3 Kies in het menu achtereenvolgens de opties [FILE] en [ROTATE].
- 4 Roteer het beeld naar rechts → of naar links ✓ en kies daarna [RETURN].

#### Opmerkingen

- Beelden die met andere apparatuur zijn opgenomen, kunnen soms niet worden geroteerd.
- Wanneer u de beelden op een PC bekijkt, komt de informatie over de beeldrotatie al naar gelang de toepassingsprogrammatuur niet altijd over.
- Beveiligde beelden of nietgecomprimeerde beelden, of beelden die zijn opgenomen in de TEXT-modus kunnen niet worden geroteerd.

#### Beelden na elkaar weergeven (SLIDE SHOW)

Deze functie is handig voor het controleren van de opgenomen beelden of voor presentaties, enz.

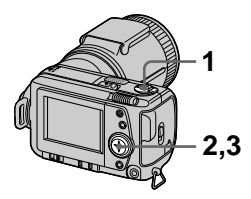

- 1 Zet de MODEkeuzeschakelaar op PLAY.
- 2 Kies in het menu achtereenvolgens de opties [FILE] en [SLIDE SHOW]. Stel de volgende onderdelen in.

#### INTERVAL

1 min (één minuut), 30 sec (30 seconden), 10 sec (10 seconden), 5 sec (5 seconden), 3 sec (3 seconden)

#### REPEAT

- ON: Continu-weergave van beelden totdat [RETURN] wordt gekozen.
- OFF: Nadat alle beelden zijn weergegeven, eindigt de diavoorstelling.

# 3 Kies [START] met de regelknop.

De diavoorstelling begint.

#### De diavoorstelling uitschakelen

Kies bij stap 2 of 3 [CANCEL].

#### Tijdens de diavoorstelling rechtstreeks doorgaan naar het volgende of vorige beeld

Kies linksonder op het LCD-scherm  $|| \langle \rangle |$ .

#### Opmerking

Het ingestelde [INTERVAL] is niet exact en wordt mede bepaald door het formaat van het weergegeven beeld of door andere factoren.

#### Beelden bekijken op een TV-scherm

Alvorens u de camera aansluit, dient u altijd de TV uit te schakelen.

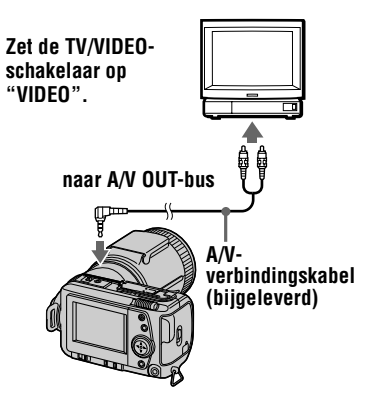

1 Sluit de A/V-verbindingskabel aan op de A/V OUT-bus van de camera en op de audio/ video-ingangsbussen van de TV.

Indien uw TV is voorzien van stereo-audio-ingangsbussen, dient u de audiostekker van de A/Vverbindingskabel aan te sluiten op de Lch-bus.

2 Schakel de TV in en begin daarna met de weergave op uw camera.

Het weergavebeeld verschijnt op het TV-scherm.

#### Opmerking

U kunt geen gebruikmaken van een TV die alleen is voorzien van een antenneaansluiting.

#### Monteren

#### Abusievelijk wissen voorkomen (PROTECT)

Op beveiligde beelden verschijnt de ••• (beveiligingsindicatie).

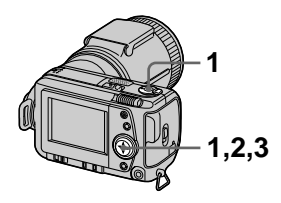

#### In enkelbeeld-modus

- 1 Zet de MODEkeuzeschakelaar op PLAY en toon daarna het beeld dat u wilt beveiligen.
- 2 Kies in het menu achtereenvolgens de opties [FILE], [PROTECT] en [ON]. Het getoonde beeld wordt beveiligd en Om verschijnt.

#### De beveiliging uitschakelen

Kies bij stap 2 [OFF].

#### In de INDEX-modus

- 1 Zet de MODEkeuzeschakelaar op PLAY en laat daarna het INDEXscherm verschijnen.
- 2 Kies in het menu achtereenvolgens de opties [FILE], [PROTECT] en tenslotte [ALL] of [SELECT].

#### **3** [ALL] kiezen Kies [ON]. Alle beelden die zijn vastgelegd in de "Memory Stick" zijn beveiligd.

#### [SELECT] kiezen

Kies met de regelknop alle beelden die u wilt beveiligen en kies daarna [ENTER].

De gekozen beelden zijn beveiligd.

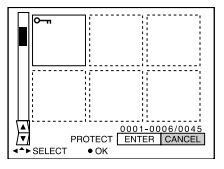

#### De beveiliging uitschakelen

Wanneer u bij stap **2** [ALL] hebt gekozen, kiest u [OFF]. Wanneer u bij stap **2** [SELECT] hebt gekozen, kiest u met de regelknop de beelden waarvan u de beveiliging wilt opheffen, en daarna kiest u [ENTER].

# Monteren

#### Beelden wissen (DELETE)

Beveiligde bestanden kunnen niet worden gewist.

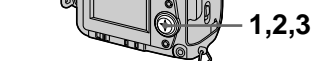

#### In enkelbeeld-modus

- Zet de MODEkeuzeschakelaar op PLAY en toon daarna het beeld dat u wilt wissen.
- 2 Kies in het menu achtereenvolgens [DELETE] en [OK]. Het beeld wordt gewist.

#### In de INDEX-modus

- Zet de MODEkeuzeschakelaar op PLAY en laat daarna het INDEXscherm verschijnen.
- 2 Kies in het menu de optie [DELETE] en daarna [ALL] of [SELECT].
- **3** [ALL] kiezen Kies [ENTER]. Alle niet beveiligde beelden worden gewist.

#### [SELECT] kiezen

Kies met de regelknop alle beelden die u wilt wissen en kies daarna [ENTER]. Op de gekozen beelden verschijnt de **u** (wis-indicatie) en de betreffende beelden worden gewist.

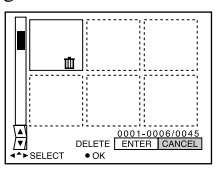

#### Het wissen annuleren

Kies bij stap 2 of 3 [CANCEL].

#### Opmerking

Indien er in de "Memory Stick" bestanden zijn vastgelegd waarvan de naam eindigt met dezelfde vier letters als de bestandsnaam van het beeld dat u wilt wissen, worden deze bestanden op hetzelfde moment ook gewist.

#### Het formaat van het opgenomen stilstaande beeld veranderen (RESIZE)

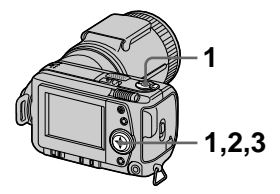

- 1 Zet de MODEkeuzeschakelaar op PLAY en toon daarna het beeld waarvan u het formaat wilt veranderen.
- 2 Kies in het menu achtereenvolgens de opties [TOOL] en [RESIZE].
- 3 Kies het gewenste beeldformaat.

2240×1680, 1856×1392, 1280×960, 640×480 Het veranderde beeld wordt opgenomen en daarna verschijnt opnieuw het beeld met het formaat van vóór de verandering.

#### Terugkeren naar het oorspronkelijke formaat

Kies bij stap **3** [CANCEL].

#### Opmerkingen

- Het formaat van beelden die zijn opgenomen in de TEXT-modus, of van niet-gecomprimeerde beelden, kan niet worden veranderd.
- Wanneer u van een klein formaat overschakelt op een groot formaat, gaat de beeldkwaliteit achteruit.
- Ook nadat u het formaat hebt veranderd, blijft het oorspronkelijke beeld bewaard.
- Het beeld waarvan het formaat is veranderd, wordt vastgelegd als het nieuwste bestand.

#### Beelden kopiëren (COPY)

U kunt beelden kopiëren naar een andere "Memory Stick".

#### In enkelbeeld-modus

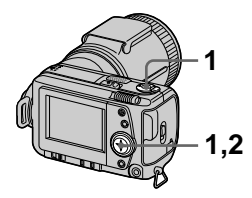

- 1 Zet de MODEkeuzeschakelaar op PLAY en toon daarna het beeld dat u wilt kopiëren.
- 2 Kies in het menu achtereenvolgens de opties [TOOL], [COPY] en [OK]. "MEMORY STICK ACCESS" verschijnt.
- 3 Wanneer "CHANGE MEMORY STICK" verschijnt, verwijdert u de "Memory Stick". "INSERT MEMORY STICK" verschijnt.
- 4 Plaats de "Memory Stick" waarnaar u het beeld wilt kopiëren.

"RECORDING" verschijnt. Wanneer het kopiëren voltooid is, verschijnt "COMPLETE". Om te stoppen met kopiëren, kiest u [EXIT].

#### Het beeld kopiëren naar een andere "Memory Stick"

Kies [CONTINUE] en herhaal de stappen **3** en **4**.

#### In de INDEX-modus

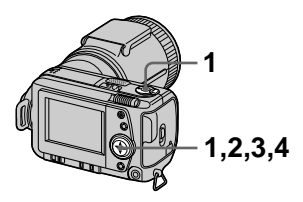

- 1 Zet de MODEkeuzeschakelaar op PLAY en laat daarna het INDEXscherm verschijnen.
- 2 Kies in het menu achtereenvolgens de opties [TOOL], [COPY] en [SELECT].
- 3 Kies het beeld dat u wilt kopiëren.

Op het beeld verschijnt de  $\checkmark$  (keuze-indicatie).

- 4 Kies [ENTER]. "MEMORY STICK ACCESS" verschijnt.
- 5 Wanneer "CHANGE MEMORY STICK" verschijnt, verwijdert u de "Memory Stick". "INSERT MEMORY STICK" verschijnt.
- 6 Plaats een andere "Memory Stick".

"RECORDING" verschijnt. Wanneer het kopiëren voltooid is, verschijnt "COMPLETE". Om te stoppen met kopiëren, kiest u [EXIT].

#### Het beeld kopiëren naar een andere "Memory Stick"

Kies [CONTINUE] en herhaal de stappen **5** en **6**.

#### Het kopiëren halverwege annuleren

Zet de MODE-keuzeschakelaar in een andere stand of schakel het apparaat uit.

#### Opmerkingen

- Niet-gecomprimeerde beelden kunnen niet worden gekopieerd.
- Beelden die meer dan 5 MB ruimte in beslag nemen, kunnen niet in één keer worden gekopieerd. Wanneer op het INDEX-scherm "NOT ENOUGH MEMORY" verschijnt of ✓ knippert, annuleert u enkele van de te kopiëren beelden en probeert u het opnieuw.
- Indien u na het verschijnen van "COMPLETE" de "Memory Stick" verwisselt zonder "EXIT" te kiezen, wordt hetzelfde beeld opnieuw gekopieerd.

#### Een afdrukmarkering aanbrengen op stilstaande beelden (PRINT MARK)

Stilstaande beelden die met deze camera zijn opgenomen, kunnen worden voorzien van een afdrukmarkering. Deze markering is handig wanneer u beelden laat afdrukken in een winkel die de norm DPOF (Digital Print Order Format) hanteert.

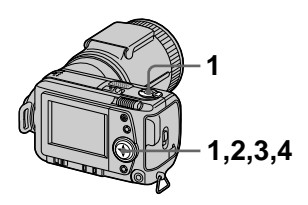

#### In enkelbeeld-modus

- 1 Zet de MODEkeuzeschakelaar op PLAY en toon daarna het beeld dat u wilt afdrukken.
- 2 Kies in het menu achtereenvolgens de opties [FILE], [PRINT MARK] en [ON]. Op het beeld verschijnt de P

(afdrukmarkering).

#### De afdrukmarkering verwijderen

Kies bij stap 2 [OFF].

#### In de INDEX-modus

1 Zet de MODEkeuzeschakelaar op PLAY en laat daarna het INDEXscherm verschijnen.

- 2 Kies in het menu achtereenvolgens de opties [FILE], [PRINT MARK] en [SELECT].
- 3 Kies met de regelknop de beelden die u van een markering wilt voorzien.

#### 4 Kies [ENTER].

van de gekozen beelden verandert van groen in wit.

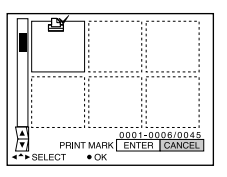

#### De afdrukmarkering van de gekozen beelden verwijderen

Kies bij stap **3** met de regelknop de beelden waarvan u de afdrukmarkering wilt verwijderen en kies daarna [ENTER].

#### Alle afdrukmarkeringen verwijderen

Kies in het menu achtereenvolgens de opties [FILE], [PRINT MARK], [ALL] en [OFF]. De afdrukmarkeringen 🗳 van alle beelden worden verwijderd.

#### Opmerkingen

- Bewegende beelden of beelden die in de TEXT-modus zijn opgenomen kunnen niet worden voorzien van een afdrukmarkering.
- Wanneer u een afdrukmarkering aanbrengt op een beeld dat in de TIFF-modus is opgenomen, wordt alleen het nietgecomprimeerde beeld afgedrukt. Het tegelijkertijd opgenomen JPEG-beeld wordt niet afgedrukt.

#### Voorzorgsmaatregelen

#### Reiniging

#### Het LCD-scherm reinigen

Veeg het schermoppervlak schoon met een zachte doek (niet bijgeleverd) of een LCDreinigingsset (niet bijgeleverd) om vingerafdrukken, stof, enz. te verwijderen.

### De buitenkant van de camera reinigen

Reinig de buitenkant van de camera met een zachte, licht bevochtigde doek en veeg na met een droge doek. Gebruik nooit een oplosmiddel zoals verdunner, alcohol of wasbenzine, aangezien dergelijke middelen de afwerking of de behuizing kunnen beschadigen.

#### Na gebruik van de camera op het strand of op andere plaatsen met veel zand of stof

Reinig de camera zorgvuldig. Zo niet, dan kunnen de metalen onderdelen door de zoute lucht gaan corroderen of er kan stof in de camera binnendringen waardoor deze defect kan raken.

#### Bedrijfstemperatuur

Deze camera is ontworpen voor gebruik bij een temperatuur van 0°C tot 40°C. Het maken van opnamen op extreem koude of warme plaatsen met temperaturen die buiten het bovenstaande bereik vallen, is niet aan te bevelen.

#### Condensvorming

Als de camera rechtstreeks van een koude naar een warme omgeving wordt overgebracht, of in een zeer vochtige ruimte wordt neergelegd, kan er vocht condenseren in of op de behuizing van de camera. Hierdoor zal de camera niet meer naar behoren functioneren.

# Condensvorming treedt gemakkelijk op wanneer:

- de camera van een koude plaats, zoals een skihelling, naar een goed verwarmde ruimte wordt overgebracht;
- de camera bij warm weer vanuit een kamer of auto met airconditioning mee naar buiten wordt genomen, enz.

#### Hoe condensvorming voorkomen

Wanneer u de camera van een koude naar een warme ruimte brengt, verpakt u de camera in een goed gesloten plastic zak en laat u deze langzaam (ongeveer een uur) acclimatiseren.

#### Wanneer er condensvorming optreedt

Schakel de camera uit en wacht ongeveer een uur om het vocht te laten verdampen. Als u probeert om opnamen te maken terwijl er nog vocht in de lens aanwezig is, zullen de opgenomen beelden niet helder zijn.

#### Netspanningsadapter

- Trek de stekker uit het stopcontact wanneer u het apparaat lange tijd niet denkt te gebruiken.
- Houd de stekker vast wanneer u deze uit het stopcontact trekt. Trek nooit aan het snoer zelf.
- Bedien het apparaat niet wanneer het snoer beschadigd is, wanneer u het apparaat hebt laten vallen of wanneer dit beschadigd is.
- Buig het snoer niet te strak en plaats er geen zware voorwerpen op. Hierdoor zal het snoer beschadigd raken waardoor er brand of een elektrische schok kan optreden.
- Laat geen metalen voorwerpen in aanraking komen met de metalen onderdelen van het aansluitgedeelte.
   Indien dat gebeurt, kan er kortsluiting optreden en kan het apparaat beschadigd raken.
- Houd de metalen contactpunten altijd goed schoon.
- Probeer niet het apparaat te demonteren.
- Stel het apparaat niet bloot aan mechanische schokken en laat het niet vallen.

- Wanneer het apparaat in gebruik is, en vooral tijdens het opladen, dient u het uit de buurt te houden van AM-ontvangers en videoapparatuur. AM-ontvangst en videobediening worden gestoord.
- Tijdens gebruik wordt het apparaat warm. Dit is normaal.
- Installeer het apparaat niet op plaatsen die zijn blootgesteld aan:
- -extreme hitte of kou
- -stof of vuil
- -hoge vochtigheid
- -trillingen

#### Accu

- Gebruik voor het opladen uitsluitend de voorgeschreven acculader.
- Om ongevallen door kortsluiting te voorkomen, mag u geen metalen voorwerpen in aanraking laten komen met de batterijaansluitingen.
- Houd de accu uit de buurt van vuur.
- Stel de accu nooit bloot aan temperaturen boven 60°C, zoals in een auto die in de zon staat geparkeerd of in direct zonlicht.
- Houd de accu droog.
- Stel de accu niet bloot aan mechanische schokken.
- Probeer de accu niet te demonteren of te modificeren.
- Installeer de accu stevig in de camera.
- Het opladen van een batterij met nog enige restcapaciteit heeft geen invloed op de oorspronkelijke capaciteit van de batterij.

Indien er zich een probleem voordoet, trek dan de stekker van de camera eruit en neem contact op met uw dichtstbijzijnde Sonydealer.

### Ingebouwde oplaadbare knopbatterij

Deze camera is voorzien van een ingebouwde oplaadbare knopbatterij voor handhaving van de datum en tijd en andere instellingen, ongeacht of het apparaat is ingeschakeld of uitgeschakeld. Deze oplaadbare knopbatterij wordt tijdens het gebruik van de camera continu opgeladen. Indien u de camera echter alleen voor korte perioden gebruikt, raakt deze accu geleidelijk uitgeput. Indien u de camera helemaal niet gebruikt, is de accu na zes maanden volledig uitgeput. In dit geval dient u de oplaadbare knopbatterij altijd op te laden voordat u de camera gaat gebruiken. Ook indien deze oplaadbare knopbatterij niet wordt opgeladen, kunt u de camera nog altijd gebruiken zolang u niet de datum en tijd opneemt.

#### Oplaadmethode

Sluit de camera via de netspanningsadapter/ lader aan op een stopcontact of plaats een volledig opgeladen accu, en laat de camera gedurende 24 uur of langer uitgeschakeld staan.

#### "Memory Stick"

De "Memory Stick" is een nieuw compact, draagbaar en veelzijdig opnamemedium met een geïntegreerde schakeling en met een grotere gegevenscapaciteit dan een diskette. De "Memory Stick" is speciaal ontworpen voor het uitwisselen en gezamenlijk gebruik van digitale gegevens, mits de daarvoor gebruikte producten kunnen werken met de "Memory Stick". Aangezien de "Memory Stick" verwijderd kan worden, is deze ook geschikt voor het extern opslaan van gegevens.

Er zijn twee soorten "Memory Sticks": algemene "Memory Sticks" en "MagicGate Memory Sticks" die zijn uitgerust met MagicGate\*, een technologie ter bescherming van auteursrechten. Deze camera is geschikt voor beide soorten "Memory Sticks". Aangezien deze camera echter niet de MagicGate-normen ondersteunt, zijn de met deze camera vastgelegde gegevens niet via MagicGate beschermd tegen inbreuk op de auteursrechten.

 MagicGate is een technologie ter bescherming van auteursrechten waarbij gebruik wordt gemaakt van versleutelingstechnologie.

#### Opmerkingen

- Wanneer de "Memory Stick" bezig is met het lezen of wegschrijven van gegevens, mag u de "Memory Stick" niet verwijderen.
- Gegevens kunnen beschadigd raken:

   wanneer u de "Memory Stick" verwijdert of uw camera uitschakelt terwijl deze bezig is met het lezen of wegschrijven van gegevens.
  - wanneer u de "Memory Stick" gebruikt op een plaats die is blootgesteld aan statische elektriciteit of ruis.
- Bevestig uitsluitend het bijgeleverde label op de daartoe voorziene plaats.
- Bevestig het label zodanig dat dit niet buiten de daartoe voorziene plaats uitsteekt.
- Draag of bewaar de "Memory Stick" in het bijgeleverde etui.
- Raak de aansluitingen van een "Memory Stick" nooit aan met uw hand of een metalen voorwerp.
- De "Memory Stick" niet slaan, verbuigen of laten vallen.
- De "Memory Stick" mag niet worden gedemonteerd of gemodificeerd.
- De "Memory Stick" mag niet nat worden.

"Memory Stick", Metaomistick vs., "MagicGate Memory Stick" en 🚊 zijn handelsmerken van Sony Corporation.

"MagicGate" en **MAGICGATE** zijn handelsmerken van Sony Corporation.

#### Gebruik van de camera in het buitenland

#### Spanningsbronnen

Dankzij de bijgeleverde batterijlader kunt u deze camera gebruiken in elk land met een netspanning van 100 V tot 240 V, 50/60 Hz. Als de stekker van de lader niet in het stopcontact **[b]** past, moet u een in de handel verkrijgbare netspanningsadapter **[a]** gebruiken.

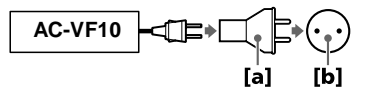

# Het weergavebeeld bekijken op een TV

Om het weergavebeeld te bekijken op een TV, moet u beschikken over een TV met een video-ingangsbus en een videokabel.

Het kleursysteem van de TV moet overeenstemmen met dat van uw digitale kleinbeeldcamera. TVkleursystemen verschillen van land tot land. Raadpleeg de onderstaande lijst:

#### Landen met het NTSC-systeem

Bahama's, Bolivia, Canada, Chili, Columbia, Ecuador, Filippijnen, Jamaica, Japan, Korea, Mexico, Midden-Amerika, Peru, Suriname, Taiwan, Venezuela, VS, enz.

#### Landen met het PAL-systeem

Australië, België, China, Denemarken, Duitsland, Finland, Groot-Brittannië, Hongkong, Italië, Koeweit, Maleisië, Nederland, Nieuw-Zeeland, Noorwegen, Oostenrijk, Portugal, Singapore, Spanje, Thailand, Zweden, Zwitserland, enz.

Land met het PAL-M-systeem Brazilië

Landen met het PAL-N-systeem Argentinië, Paraguay, Uruguay

#### Landen met het SECAM-systeem

Bulgarije, Frankrijk, Guyana, Hongarije, Irak, Iran, Monaco, Oekraïne, Polen, Rusland, Slowakije, Tsjechië, enz.

#### Verhelpen van storingen

Indien u problemen ondervindt met de camera, dient u eerst de volgende punten te controleren. Mocht het probleem hiermee nog niet zijn opgelost, raadpleeg dan uw Sony-dealer of de plaatselijke technische dienst van Sony. Indien er codes (C:□□:□□) op het LCD-scherm verschijnen, is de zelfdiagnosefunctie in werking getreden (blz. 65).

| Symptoom                                                      | Oorzaak en/of oplossing                                                                                                    |
|---------------------------------------------------------------|----------------------------------------------------------------------------------------------------|
| De camera werkt niet.                                         | <ul> <li>U gebruikt geen "InfoLITHIUM" accu.</li> <li>→ Gebruik een "InfoLITHIUM" accu (blz. 9).</li> <li>De batterij is zwak (de indicatie ⇔ verschijnt op het LCD-scherm).</li> <li>→ Laad de accu op (blz. 9).</li> <li>De netspanningsadapter is niet goed aangesloten.</li> <li>→ Sluit deze goed aan op de batterijaansluiting van de camera en op een stopcontact (blz. 13).</li> <li>De ingebouwde microcomputer werkt niet naar behoren.</li> <li>→ Ontkoppel alle spanningsbronnen en sluit deze na één minuut weer aan. Schakel vervolgens het apparaat in door de POWER-schakelaar naar rechts te schuiven en controleer of de camera naar behoren werkt.</li> </ul> |
| Uw camera kan geen<br>beelden opnemen.                        | <ul> <li>De MODE-keuzeschakelaar staat op PLAY.</li> <li>→ Zet deze op MOVIE of STILL (blz. 17, 22).</li> <li>Er zit geen "Memory Stick" in de camera.</li> <li>→ Plaats een "Memory Stick" (blz. 16).</li> <li>Het schrijfbeveiligingsnokje op de "Memory Stick" staat op LOCK.</li> <li>→ Zet het in de opnamestand.</li> </ul>                                                                                                    |
| Het beeld is onscherp.                                        | <ul> <li>De camera bevindt zich niet in de macro-<br/>opnamemodus bij het filmen van een onderwerp op<br/>circa 2 tot 25 cm van de lens.</li> <li>→ Stel de macro-opnamestand in (blz. 42).</li> <li>→ Zet de zoomhendel op W-kant.</li> </ul>                                                                                                    |
| De functie voor<br>verandering van het<br>formaat werkt niet. | • Het formaat van bewegende beelden en tekstbeelden kan niet worden veranderd.                                                                                                    |
| U kunt geen<br>afdrukmarkering<br>weergeven.                  | • U kunt geen afdrukmarkeringen aanbrengen op bewegende beelden en tekstbeelden.                                                                                                    |

| Symptoom                                                                                                    | Oorzaak en/of oplossing                                                                                                    |
|----------------------------------------------------------------------------------------------------|----------------------------------------------------------------------------------------------------|
| Het beeld is gestoord.                                                                                               | <ul> <li>De camera bevindt zich in de buurt van een TV of<br/>andere apparatuur met krachtige magneten.</li> <li>→ Plaats de camera verder van de TV, enz.</li> </ul>                                                                                                    |
| Het beeld is te donker.                                                                                              | <ul> <li>U filmt een onderwerp met een lichtbron erachter.</li> <li>→ Regel de belichting (blz. 45).</li> <li>→ Regel de helderheid van het LCD-scherm<br/>(blz. 38).</li> </ul>                                                                                                    |
| De flitser werkt niet.                                                                                               | <ul> <li>De flitser staat op ③.</li> <li>→ Zet de flitser op auto (geen indicatie), ● of 4 (blz. 20).</li> <li>PROGRAM AE is ingesteld op het schemer- en maanlichtprogramma, het schemer- en maanlichtprogramma of het landschapsprogramma.</li> <li>→ Annuleer het programma (blz. 43) of zet de flitser op 4.</li> <li>De MODE-keuzeschakelaar staat op MOVIE.</li> <li>→ Zet deze op STILL.</li> <li>De flitser is niet omhoog gebracht.</li> <li>→ Breng de flitser omhoog (blz. 20).</li> <li>De datum en tijd zijn niet juist ingesteld.</li> <li>→ Stel de juiste datum en tijd in (blz. 14)</li> </ul> |
| Bij het filmen van een zeer<br>helder onderwerp<br>verschijnen er verticale<br>strepen.                              | <ul> <li>Dit is een bekend storingsfenomeen.</li> <li>→ Dit is normaal.</li> </ul>                                                                                                    |
| De batterij gaat niet lang<br>genoeg mee.                                                                            | <ul> <li>U filmt beelden of geeft beelden weer bij extreem koude temperaturen.</li> <li>De accu is niet voldoende opgeladen.</li> <li>→ Laad de accu helemaal op.</li> <li>De accu is leeg.</li> <li>→ Vervang de accu door een nieuwe (blz. 12).</li> </ul>                                                                                                    |
| De batterij-<br>restladingsindicatie is<br>onjuist.                                                                  | <ul> <li>U hebt de camera langdurig op een extreem warme of extreem koude plaats gebruikt.</li> <li>De accu is leeg.</li> <li>→ Vervang de accu door een nieuwe (blz. 12).</li> <li>De accu is uitgeput.</li> <li>→ Plaats een volledig opgeladen accu (blz. 9, 12).</li> </ul>                                                                                                    |
| Volgens de batterij-<br>restladingsindicatie is er<br>nog voldoende stroom,<br>maar toch is de stroom<br>spoedig op. | → Laad de accu volledig op (blz. 9).                                                                                                    |

| Symptoom                                                                                 | Oorzaak en/of oplossing                                                                                                    |
|------------------------------------------------------------------------------------------|----------------------------------------------------------------------------------------------------|
| De zoom werkt niet.                                                                      | <ul> <li>PROGRAM AE is ingesteld op het panfocus-<br/>programma.</li> <li>→ Annuleer het panfocus-programma (blz. 43).</li> </ul>                                                                                                    |
| De digitale zoom werkt niet.                                                             | • U kunt de digitale zoom niet gebruiken om<br>bewegende beelden op te nemen.                                                                                                    |
| De camera kan geen<br>beelden weergeven.                                                 | <ul> <li>De MODE-keuzeschakelaar staat op STILL of<br/>MOVIE.</li> <li>→ Zet deze op PLAY (blz. 23, 24).</li> </ul>                                                                                                    |
| Bij weergave van een<br>beeld op een PC worden<br>beeld en geluid gestoord<br>door ruis. | <ul> <li>U geeft het bestand rechtstreeks vanaf de "Memory<br/>Stick" weer.</li> <li>→ Kopieer het bestand naar de vaste schijf van uw<br/>PC en geef het bestand daarna weer vanaf de<br/>vaste schijf (blz. 29).</li> </ul>                                                                                                    |
| Het beeld kan niet worden weergegeven op een PC.                                         | → Raadpleeg de fabrikant van de PC of de software.                                                                                                    |
| De camera kan geen beeld<br>wissen.                                                      | <ul> <li>Het beeld is beveiligd.</li> <li>→ Annuleer de beveiliging (blz. 52).</li> </ul>                                                                                                    |
| Het apparaat schakelt<br>plotseling uit.                                                 | <ul> <li>Wanneer de MODE-keuzeschakelaar op STILL of<br/>MOVIE staat en u de ingeschakelde camera circa<br/>drie minuten lang niet bedient, wordt de camera<br/>automatisch uitgeschakeld om de batterij te sparen.</li> <li>→ Schakel de camera in.</li> <li>De batterij is leeg.</li> <li>→ Vervang deze door een opgeladen batterij.</li> </ul> |
| Het beeld verschijnt niet<br>op het TV-scherm.                                           | <ul> <li>De instelling van het video-uitgangssignaal van de camera is onjuist.</li> <li>→ Verander de instelling (blz. 37).</li> </ul>                                                                                                    |
| Bij weergave van een<br>bestand treedt er een<br>bestandsfout op.                        | <ul> <li>Het beeldformaat is groter dan 2240×1680.</li> <li>→ Gebruik een beeldformaat van 2240×1680 of kleiner.</li> </ul>                                                                                                    |
| De PROGRAM AE-<br>functie werkt niet.                                                    | <ul> <li>De camera bevindt zich in de TEXT-modus.</li> <li>→ Annuleer de TEXT-modus (blz. 41).</li> </ul>                                                                                                    |
| Het LCD-scherm bevriest even.                                                            | • Dit is een kenmerk van het systeem en duidt niet op een storing.                                                                                                    |
| Het beeld is monochroom<br>(zwart-wit).                                                  | <ul> <li>De camera bevindt zich in de TEXT-modus.</li> <li>→ Annuleer de TEXT-modus (blz. 41).</li> <li>P.EFFECT staat in de B&amp;W-modus.</li> <li>→ Annuleer de B&amp;W-modus (blz. 47).</li> </ul>                                                                                                    |

| Symptoom                | Oorzaak en/of oplossing                           |
|-------------------------|---------------------------------------------------|
| Uw PC herkent de camera | • De camera is uitgeschakeld.                     |
| niet.                   | $\rightarrow$ Schakel de camera in.               |
|                         | • De batterij is zwak.                            |
|                         | → Gebruik de netspanningsadapter/lader (blz. 13). |
|                         | • De USB-kabel is niet stevig aangesloten.        |
|                         | → Ontkoppel de USB-kabel en sluit deze daarna     |
|                         | opnieuw aan. Zorg dat er "PC MODE" op het         |
|                         | LCD-scherm wordt aangegeven (blz. 27).            |
|                         | • De USB-poorten op uw PC zijn behalve met het    |
|                         | toetsenbord, de muis en de camera ook nog met     |
|                         | andere apparatuur verbonden.                      |
|                         | → Ontkoppel de USB-kabels, behalve die voor het   |
|                         | toetsenbord, de muis en de camera (blz. 26).      |

#### Waarschuwingsberichten en andere indicaties

Er verschijnen diverse berichten op het LCD-scherm. Controleer de berichten aan de hand van de onderstaande lijst.

| Bericht                        | Betekenis                                                                                         |
|--------------------------------|---------------------------------------------------------------------------------------------------|
| NO MEMORY STICK                | Er is geen "Memory Stick" geplaatst.                                                              |
| SYSTEM ERROR                   | Schakel het apparaat uit en daarna weer in.                                                       |
| MEMORY STICK ERROR             | De geplaatste "Memory Stick" kan niet<br>worden gebruikt met deze camera of is<br>beschadigd.     |
| FORMAT ERROR                   | De "Memory Stick" kon niet worden geformatteerd.                                                  |
| MEMORY STICK LOCKED            | Het schrijfbeveiligingsnokje op de<br>"Memory Stick" staat op LOCK.                               |
| NO MEMORY SPACE                | De "Memory Stick" is vol en u kunt geen beelden meer opnemen of kopiëren.                         |
| NO FILE                        | Er is geen beeld opgenomen op de<br>"Memory Stick".                                               |
| FILE ERROR                     | Tijdens weergave van het beeld is er een fout opgetreden.                                         |
| FILE PROTECT                   | Het beeld is beveiligd tegen wissen.                                                              |
| for "InfoLITHIUM" battery only | De batterij is niet van het type<br>"InfoLITHIUM".                                                |
| NOT ENOUGH MEMORY              | De beelden die u wilt kopiëren zijn te<br>omvangrijk voor het geheugen van deze<br>camera.        |
| DIRECTORY ERROR                | Er bestaat reeds een directory met deze naam.                                                     |
| IMAGE SIZE OVER                | U wilt een beeld van een formaat<br>weergeven dat niet met deze camera kan<br>worden weergegeven. |
| INVALID OPERATION              | U wilt een bestand weergeven dat op<br>andere apparatuur dan deze camera is<br>aangemaakt.        |
| 4                              | De batterij is bijna of volledig uitgeput.                                                        |
| ۳-                             | Het beeld is beveiligd.                                                                           |

#### Zelfdiagnosefunctie

Deze camera beschikt over een zelfdiagnosefunctie. Als er iets mis is met de camera, verschijnt er een waarschuwingscode (combinatie van één letter en vier cijfers) op het LCD-scherm. In dat geval moet u de volgende tabel controleren. De code geeft informatie over de actuele toestand van de camera. De laatste twee cijfers (hieronder aangeduid met twee □□ blokjes) verschillen afhankelijk van de toestand van de camera.

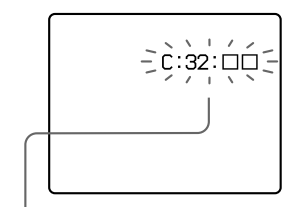

#### Zelfdiagnosefunctie

- C: 🗆 🗆 : 🗆 🗆
- U kunt het probleem zelf oplossen. • E:□□:□□

Neem contact op met uw Sonydealer of de plaatselijke technische dienst van Sony.

| Eerste drie cijfers | Oorzaak en/of oplossing                                                                                                    |
|---------------------|----------------------------------------------------------------------------------------------------|
| C:32:□□             | <ul> <li>Er is een probleem met de hardware van de camera.</li> <li>→ Schakel het apparaat uit en daarna weer in.</li> </ul>                                                                                                    |
| C:13:□□             | <ul> <li>Er is een ongeformatteerde "Memory Stick" geplaatst.</li> <li>→ Formatteer de "Memory Stick" (blz. 34).</li> <li>De geplaatste "Memory Stick" kan niet worden gebruikt met deze camera of is beschadigd.</li> <li>→ Plaats een nieuwe "Memory Stick" (blz. 16).</li> </ul> |
| E:61:□□<br>E:91:□□  | <ul> <li>Er heeft zich een probleem voorgedaan dat u zelf<br/>niet kunt oplossen.</li> <li>→ Wanneer u contact opneemt met uw Sony-dealer<br/>of de plaatselijke technische dienst van Sony,<br/>moet u de 5-cijferige servicecode meedelen.<br/>(voorbeeld: E:61:10)</li> </ul>    |

Neem contact op met uw Sony-dealer of de plaatselijke technische dienst van Sony indien u het probleem niet zelf kunt oplossen, zelfs nadat u meerdere keren de bovenstaande oplossingen hebt uitgeprobeerd.

#### **Technische gegevens**

#### Systeem Beeldsysteem

1/1,8 kleuren-CCD

#### Lens

 $\begin{array}{l} 5\times \text{ zoomlens}\\ f=7,1-35,5\ \text{mm}\\ (38-190\ \text{mm},\ \text{omgerekend}\\ \text{naar de normen van een}\\ 35\ \text{mm}\ \text{kleinbeeldcamera})\\ F=2,8-3,3 \end{array}$ 

#### Belichtingsregeling Automatische belichting

Kleurbalans Automatisch, binnenshuis, buitenshuis, druktoets

#### Datasysteem

Bewegend beeld: MPEG1 Stilstaand beeld: JPEG, GIF (in TEXT-modus), TIFF Audio met stilstaand beeld: MPEG1 (mono)

#### Opnamemedium

"Memory Stick" Flitser

Aanbevolen afstand voor opname: 0,3 m tot 2,5 m

#### Uitgangsbussen A/V OUT (mono)

Mini-aansluiting Video: 1 Vp-p, 75  $\Omega$ , asymmetrisch, negatieve sync Audio: 327 mV (bij een belasting van 47 k $\Omega$ ) Uitgangsimpedantie: 2,2 k $\Omega$ Digitale in- en uitgang (USB)

Speciale mini-aansluiting Bus voor externe flitser

Mini-aansluiting

#### LCD-scherm Gebruikt LCD-paneel

Type 2 TFT (Thin Film Transistor actieve matrix) aandrijving)

**Totaal aantal punten** 123 200 (560×220) punten

#### Algemeen

Rebruikte accu NP-FS11 Voeding 3,6 V Stroomverbruik (tijdens opname) 3,3 W Bedrijfstemperatuur o°C tot 40°C Opslagtemperatuur -20°C tot +60°C Maximale afmetingen Ca. 107×62×136 mm (b/h/d)

Gewicht Ca. 475 g (met accu NP-FS11, "Memory Stick", lensdop, enz.)

Ingebouwde microfoon Electretcondensatormicrofoon Ingebouwde luidspreker

Dynamische luidspreker

#### Netspanningsadapter/ lader AC-VF10

Voeding 100 tot 240 V wisselstroom, 50/60 Hz

Nominale uitgangsspanning DC OUT: 4,2 V gelijkstroom, 1,8 A in bedrijfsmodus Batterijlaadaansluiting: 4,2 V gelijkstroom, 1,5 A in laadstand Bedrijfstemperatuur 0°C tot 40°C Opslagtemperatuur -20°C tot +60°C Maximale afmetingen 49x39×85 mm (b/h/d)

Gewicht Ca. 120 g

#### Accu NP-FS11

Gebruikte batterij Lithiumion-batterij Maximale spanning 4,2 V gelijkstroom Nominale spanning 3,6 V gelijkstroom Capaciteit 4,1 Wh (1 140 mAh)

#### Accessoires

A/V-verbindingskabel (1) Accu NP-FS11 (1) Netspanningsadapter/lader AC-VF10 (1) Gelijkstroomkabel DK-115 (1) Netsnoer (1) USB-kabel (1) Lensdop (1) Lensdopriem (1) Polsband (1) "Memory Stick" (8 MB) (1) CD-ROM (1) Gebruiksaanwijzing (1)

Wijzigingen in ontwerp en technische gegevens voorbehouden zonder voorafgaande kennisgeving.

#### Indicaties op het LCD-scherm

#### Indicaties tijdens opname

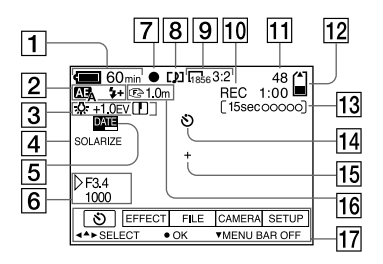

- 1 Batterij-restladingsindicatie
- 2 PROGRAM AE/flitssterkte- en flitsmodus-indicatie
- 3 Kleurbalans/EV-niveau en scherpte-indicatie
- 4 Beeldeffect-indicatie
- 5 Datum/tijd-indicatie
- 6 Diafragma- en sluitertijdindicatie
- AE-vergrendelings- en scherpstellingsvergrendelingsindicatie
- 8 Opnamemodus-indicatie
- 9 Beeldformaat-indicatie
- 10 Zelfdiagnosefunctie- en opnameduur-indicatie

- **11** Aantal opgenomen beelden
- 12 Resterende geheugencapaciteitsindicatie
- 13 Bewegend beeld- en VOICEopnameduur-indicatie
- 14 Zelfontspanner-indicatie
- 15 Eénpunts lichtmetingsindicatie
- 16 Scherpstellings- en macromodus-indicatie
- II Menubalk en gidsmenu
   Deze verschijnen door indrukken van ▲ op de regelknop en verdwijnen door indrukken van ▼ op dezelfde knop.

#### Bij weergave van stilstaande beelden

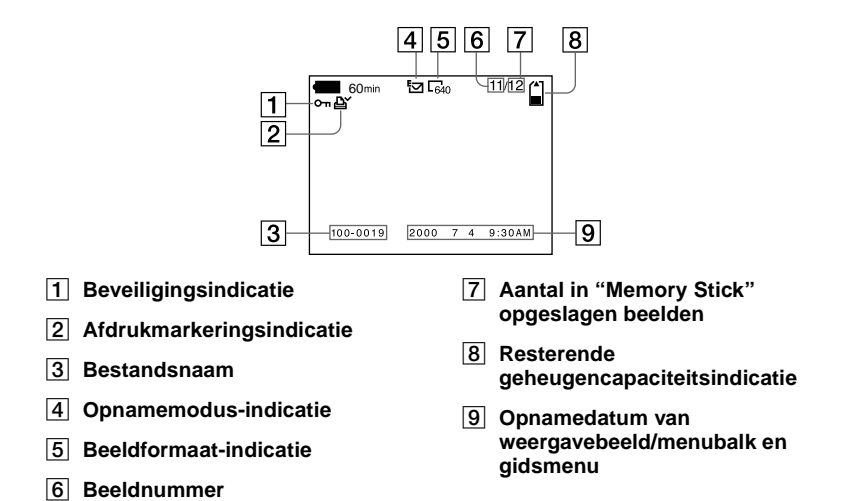

#### Bij weergave van bewegende beelden

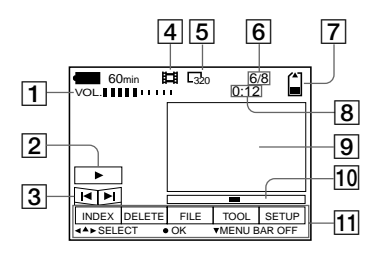

- 1 VOL. (Volume-) indicatie
- Weergave- en pauzetoetsen
   tijdens pauze
  - ■: tijdens weergave
- 3 Snel vooruit- en terugspoeltoetsen
- 4 Opnamemodus-indicatie
- 5 Beeldformaat-indicatie

- 6 Beeldnummer/aantal in "Memory Stick" opgeslagen beelden
- 7 Resterende geheugencapaciteitsindicatie
- 8 Teller
- 9 Weergavebeeld
- 10 Weergavebalk
- 11 Menubalk en gidsmenu

### Index

#### A

| A/V OUT51                                                                                            |
|----------------------------------------------------------------------------------------------------|
| Aantal beelden dat u kunt                                                                            |
| opnemen                                                                                              |
| in de E-MAIL-modus40                                                                                 |
| in de TEXT-modus41                                                                                   |
| in de TIFF-modus41                                                                                   |
| in de VOICE-modus40                                                                                  |
| op basis van                                                                                         |
| beeldformaat                                                                                         |
| Abusievelijk wissen                                                                                  |
| voorkomen52                                                                                          |
| Accu                                                                                                 |
| batterij-                                                                                            |
| restladingsindicatie12                                                                               |
| installeren12                                                                                        |
| levensduur van batterij 10                                                                           |
| onladen 9                                                                                            |
| AE (automatische                                                                                     |
| haliahting) 17                                                                                       |
| benchung) 17                                                                                         |
| A 4                                                                                                  |
| Automatische                                                                                         |
| Automatische<br>uitschakelingsfunctie12                                                              |
| Automatische<br>uitschakelingsfunctie12<br>Automatische                                              |
| Automatische<br>uitschakelingsfunctie12<br>Automatische<br>vermindering van het                      |
| Automatische<br>uitschakelingsfunctie12<br>Automatische<br>vermindering van het<br>rode-ogeneffect21 |

#### В

| Beelden bekijken   |    |
|--------------------|----|
| met behulp van     |    |
| een PC             | 26 |
| op een TV-scherm   | 51 |
| BEÉP               | 38 |
| Belichting regelen | 45 |
| Bestandsnaam       | 30 |
| Bewegende beelden  |    |
| opnemen            | 22 |
| weergave           | 24 |
| 8                  |    |

#### С

| Condensvorming | 57 |
|----------------|----|
| COPY           | 54 |

#### D

| Datum en tijd instellen | 14 |
|-------------------------|----|
| De accu opladen         | 9  |
| DELETE                  | 53 |
| Diafragma-voorkeuze     | 43 |
| Digitale zoom           | 18 |

#### Е

| Een deel van een stilstaar | nd  |
|----------------------------|-----|
| beeld vergroten            | .49 |
| Eénpunts lichtmeting       | .45 |
| E-MAIL                     | .40 |
| Enkelbeeld-modus           | .33 |

#### F

| -           |    |
|-------------|----|
| FLASH LEVEL | 36 |
| FORMAT      | 34 |

#### G

| Gebruik van de camera in |    |
|--------------------------|----|
| het buitenland           | 59 |
| Gebruik van de           |    |
| zelfontspanner           | 20 |

# **H** Ha

| Hand | lmati | g      |      |    |
|------|-------|--------|------|----|
| sc   | herps | tellen | <br> | 42 |

#### I

| IMAGE SIZE         |    |
|--------------------|----|
| INDEX-modus        | 48 |
| Indicaties op het  |    |
| LCD-scherm         | 67 |
| "InfoLITHIUM" accu | 9  |

#### J

#### L

LCD-scherm ......67

#### М

| Maximale lading9          |
|---------------------------|
| "Memory Stick"            |
| aanbrengen16              |
| aantal beelden dat u kunt |
| opnemen 10, 39 – 41       |
| beelden kopiëren54        |
| formatteren               |
| Menu                      |
| MODE-keuzeschakelaar31    |
| Monteren                  |
| abusievelijk wissen       |
| voorkomen52               |
| COPY54                    |
| DELETE53                  |
| PROTECT52                 |
| RESIZE54                  |
| MPEG22                    |

#### Ν

| Normale lading | 9  |
|----------------|----|
| NTSC-systeem.  | 59 |

# **0** Op

| Opnemen               |     |
|-----------------------|-----|
| beelden in macro      | 42  |
| bewegende beelden     | 22  |
| met de flitser        | 20  |
| stilstaande beelden   | 17  |
| stilstaande beelden v | oor |
| e-mail                | 40  |

#### Р

| P.EFFECT    | .47 |
|-------------|-----|
| PAL-systeem | .59 |
| PRINŤ MARK  | .56 |
| PROGRAM AE  | .43 |
| PROTECT     | .52 |
|             |     |

#### Q

| Quick Review |  |
|--------------|--|
|--------------|--|

#### R

| REC MODE  | 35 |
|-----------|----|
| Regelknop | 31 |
| Reiniging | 57 |
| RESIŽE    | 54 |
|           |    |

| S                     |    |
|-----------------------|----|
| SECAM-systeem         | 59 |
| SHARPNÉSS             | 36 |
| SLIDE SHOW            | 50 |
| Sluitertijd-voorkeuze | 43 |
| Stilstaande beelden   |    |
| opnemen               | 17 |
| weergave              | 23 |

#### Т

| TEXT            | 41 |
|-----------------|----|
| TIFF            | 41 |
| TV-kleursysteem | 59 |

# U US

| USB | 2 | 7 | / |
|-----|---|---|---|
|-----|---|---|---|

#### v

| Voeding               |    |
|-----------------------|----|
| accu                  | .9 |
| Netspanningsadapter 1 | 13 |
| VOICE                 | 40 |
|                       |    |

#### w

| Waarschuwingsberichten  |   |
|-------------------------|---|
| en andere indicaties 64 | 1 |
| Weergave                |   |
| bewegende beelden24     | 1 |
| stilstaande beelden23   | 3 |
| WHITE BALANCE40         | 5 |
|                         |   |

#### Z

| Zelfdiagnosefunctie . | 65 |
|-----------------------|----|
| Zes beelden tegelijk  |    |
| weergeven             | 48 |
| Zoom                  | 18 |

# Aanvullende informatie

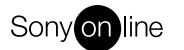

http://www.world.sony.com/

\_\_\_\_

Sony Corporation Printed in Japan

Printed on recycled paper